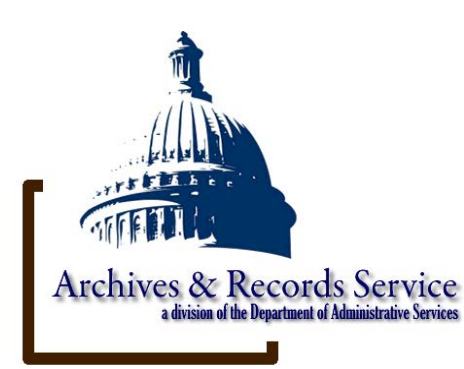

# Utah Public Notice Website

# **A Comprehensive Website Manual**

Glen Fairclough, Administrator Utah State Archives and Records Service 346 S. Rio Grande St. Salt Lake City, UT 84101-1106 <u>upnw@utah.gov</u> P: 801-531-3841; F: 801-531-3867

# **Table of Contents**

| A Comprehensive Website Manual       1         Table of Contents       2         Benefits of using the Utah Public Notice Website       4         Contact Information: the Roles of Utah Interactive and the Utah State Archives       5         Terminology & Responsibilities       6         Government Type       6         Owner       6         Public Body       7         Poster       7         User       7         Accessing the Utah Public Notice Website       8         The Public Notice Website Home Page       9         Adding the UPNW Widget to a Website       10         Finding a Notice on the Public Interface       11         Searching for a Public Notice – Simple Search       12         Notice Details – Public Interface       15         Public Body Details & Subscription Options – Public Interface       16         Help – Public Interface       17         Administrative Interface Login       18         First-Time Users       19         Requesting Owner or Poster Access       21         Pending a Nobic Body       26         Editing a Public Body       26         Editing a Public Body       26         Editing a Public Body       26                                                                | Utah Public Notice Website                                                    | 1        |
|----------------------------------------------------------------------------------------------------|-------------------------------------------------------------------------------|----------|
| Table Of Contents       2         Benefits of using the Utah Public Notice Website       4         Contact Information: the Roles of Utah Interactive and the Utah State Archives       5         Terminology & Responsibilities       6         Entity       6         Government Type       6         Owner       6         Public Body       7         Poster       7         User       7         Accessing the Utah Public Notice Website       8         The Public Notice Website       8         The Public Notice on the Public Interface       10         Finding a Notice on the Public Interface       11         Searching for a Public Notice – Simple Search       11         Searching for a Public Notice – Advanced Search       12         Notice Details – Public Interface       15         Public Body Details & Subscription Options – Public Interface       16         Help – Public Interface Login       18         First-Time Users       19         Requesting Owner or Poster Access       21         Owner Administrative Interface Login       31         Adding a New Public Body       26         Editing a Public Body       26         Editing a Nowner       32                                                       | A Comprehensive Website Manual                                                | 1        |
| Benefits of using the oral Public Notice Website       4         Contact Information: the Roles of Utah Interactive and the Utah State Archives       5         Terminology & Responsibilities       6         Government Type       6         Owner       6         Public Body       7         Poster       7         User       7         Accessing the Utah Public Notice Website       8         The Public Notice Website Home Page       9         Adding the UPNW Widget to a Website       10         Finding a Notice on the Public Interface       11         Searching for a Public Notice – Advanced Search       12         Notice Details – Public Interface       15         Public Body Details & Subscription Options – Public Interface       16         Help – Public Interface       17         Addministrative Interface       19         Requesting Owner or Poster Access       21         Owner Administrative Interface       22         Searching for a Public Body       26         Editing a New Public Body       26         Editing a New Public Body       26         Editing a Public Bodies       31         Adding an Additional Owner       32         Searching for a Owner                                           | Papafite of using the Litab Dublic Natice Website                             | Z        |
| Source       Source         Terminology & Responsibilities       6         Entity       6         Government Type       6         Owner       6         Public Body       7         Poster       7         User       7         Accessing the Utah Public Notice Website       8         The Public Notice Website Home Page       9         Adding the UPNW Widget to a Website       10         Finding a Notice on the Public Interface       11         Searching for a Public Notice – Simple Search       11         Searching for a Public Notice – Advanced Search       12         Notice Details – Public Interface       15         Public Body Details & Subscription Options – Public Interface       16         Help – Public Interface       17         Administrative Interface Login       18         First-Time Users       19         Requesting Owner or Poster Access       21         Owner Administrative Interface       22         Searching for Existing Public Bodies       32         Adding a New Public Body       28         Pending Public Body       28         Pending Public Bodies       31         Adding an Owner       32     <                                                                                     | Contact Information: the Roles of Utab Interactive and the Utab State Archive | 4<br>29  |
| Terminology & Responsibilities       6         Entity       6         Government Type       6         Owner       6         Public Body       7         Poster       7         User       7         Accessing the Utah Public Notice Website       8         The Public Notice Website Home Page       9         Adding the UPNW Widget to a Website       10         Finding a Notice on the Public Interface       11         Searching for a Public Notice – Simple Search       11         Searching for a Public Notice – Advanced Search       12         Notice Details – Public Interface       15         Public Body Details & Subscription Options – Public Interface       16         Help – Public Interface       17         Administrative Interface Login       18         First-Time Users       19         Requesting Owner or Poster Access       21         Owner Administrative Interface       22         Searching for Existing Public Bodies       23         Adding a New Public Body       28         Pending Public Body       28         Pending Public Bodies       31         Adding an Additional Owner       32         To Add an Owner       <                                                                            |                                                                               | 5        |
| Entity6Government Type6Owner6Public Body7Poster7User7Accessing the Utah Public Notice Website8The Public Notice Website Home Page9Adding the UPNW Widget to a Website10Finding a Notice on the Public Interface11Searching for a Public Notice - Simple Search11Searching for a Public Notice - Simple Search12Notice Details - Public Interface15Public Body Details & Subscription Options - Public Interface16Help - Public Interface17Administrative Interface Login18First-Time Users19Requesting Owner or Poster Access21Owner Administrative Interface22Searching for Existing Public Bodies23Adding an New Public Body26Editing a Public Body28Pending Public Bodies31Adding an Additional Owner32Searching for an Owner34Editing/Deleting an Owner35Pending Owners35Pending Owners35Pending Owners35Pending Owners35Pending Owners35Pending Owners35Pending Poster Information & Deleting Poster40Adding a Poster to Multiple Public Bodies41Poster Administrative Interface43Notices44Adding a New Public Notice44                                                                                                    | Terminology & Responsibilities                                                | 6        |
| Government Type6Owner6Public Body7Poster.7User7Accessing the Utah Public Notice Website8The Public Notice Website Home Page9Adding the UPNW Widget to a Website.10Finding a Notice on the Public Interface.11Searching for a Public Notice – Simple Search11Searching for a Public Notice – Advanced Search12Notice Details – Public Interface15Public Body Details & Subscription Options – Public Interface16Help – Public Interface Login.18First-Time Users19Requesting Owner or Poster Access.21Owner Administrative Interface22Searching for Existing Public Bodies23Adding a New Public Body26Editing a Public Body28Pending Public Body28Pending Public Body22Searching for an Owner32Searching for an Owner32Searching for a Nowner32Searching for a Poster36Searching for a Poster36Searching for a Poster36Searching for a Poster36Searching for a Poster36Searching for a Poster36Searching for a Poster36Searching for a Poster36Searching for a Poster36Searching for a Poster36Searching for a Poster36Searching for a Poster36Searching for a Poster <td>Entity</td> <td>6</td>                                                                                                    | Entity                                                                        | 6        |
| Owner6Public Body7Poster7User7Accessing the Utah Public Notice Website8The Public Notice Website Home Page9Adding the UPNW Widget to a Website10Finding a Notice on the Public Interface11Searching for a Public Notice – Simple Search11Searching for a Public Interface15Public Body Details & Subscription Options – Public Interface16Help – Public Interface17Administrative Interface Login18First-Time Users19Requesting Owner or Poster Access21Owner Administrative Interface22Searching for Existing Public Bodies23Adding a New Public Body26Editing a Public Body26Editing a Additional Owner32To Add an Owner32Searching for a Nowner32Searching for a Poster36Searching for a Poster36Searching for a Poster36Searching for a Poster36Searching for a Poster36Searching for a Poster36Searching for a Poster36Searching Poster Information & Deleting Poster40Adding a New Public Interface31Adding a Poster Information & Deleting Poster40Adding a New Public Notice44Adding a New Public Notice44                                                                                                    | Government Type                                                               | 6        |
| Public Body7Poster7User7User7Accessing the Utah Public Notice Website8The Public Notice Website Home Page9Adding the UPNW Widget to a Website10Finding a Notice on the Public Interface11Searching for a Public Notice – Simple Search12Notice Details – Public Interface15Public Body Details & Subscription Options – Public Interface16Help – Public Interface Login18First-Time Users19Requesting Owner or Poster Access21Owner Administrative Interface22Searching for Existing Public Bodies23Adding a New Public Body26Editing a Public Body26Editing a Public Bodies31Adding an Additional Owner32To Add an Owner32Searching for a Owner35Pending Owners35Pending Owners35Pending Owners36Searching for a Poster36Searching for a Poster36Searching for a Poster36Searching for a Poster36Searching for a Poster36Searching for a Poster Information & Deleting Poster40Adding a New Public Interface43Notices44Adding a New Public Notice44                                                                                                    | Owner                                                                         | 6        |
| Poster7User7Accessing the Utah Public Notice Website8The Public Notice Website Home Page9Adding the UPNW Widget to a Website10Finding a Notice on the Public Interface11Searching for a Public Notice – Simple Search11Searching for a Public Notice – Advanced Search12Notice Details – Public Interface15Public Body Details & Subscription Options – Public Interface16Help – Public Interface Login18First-Time Users19Requesting Owner or Poster Access21Owner Administrative Interface22Searching for Existing Public Bodies23Adding a New Public Body26Editing a New Public Body26Editing an Additional Owner32To Add an Owner32Searching for a Owner34Editing /Deleting an Owner35Pending Owners35Pending Owners36Searching for a Poster36Searching for a Poster36Searching for a Poster36Searching for a Poster36Searching for a Poster36Searching for a Poster36Searching Aposter Information & Deleting Poster40Adding a New Public Interface43Notices44Adding a New Public Notice44                                                                                                    | Public Body                                                                   | 7        |
| User7Accessing the Utah Public Notice Website8The Public Notice Website Home Page9Adding the UPNW Widget to a Website10Finding a Notice on the Public Interface11Searching for a Public Notice – Simple Search11Searching for a Public Interface12Notice Details – Public Interface15Public Body Details & Subscription Options – Public Interface16Help – Public Interface17Administrative Interface Login18First-Time Users19Requesting Owner or Poster Access21Owner Administrative Interface22Searching for Existing Public Bodies23Adding a New Public Body26Editing a Public Body26Editing a Public Body26Editing an Additional Owner32To Add an Owner32Searching for a Poster35Pending Owners35Adding a Poster36Searching for a Poster30Adding a Poster Information & Deleting Poster40Adding a New Public Notice44Adding a New Public Notice44                                                                                                    | Poster                                                                        | 7        |
| Accessing the Utah Public Notice Website       8         The Public Notice Website Home Page       9         Adding the UPNW Widget to a Website       10         Finding a Notice on the Public Interface       11         Searching for a Public Notice – Simple Search       11         Searching for a Public Interface       12         Notice Details – Public Interface       15         Public Body Details & Subscription Options – Public Interface       16         Help – Public Interface Login       18         First-Time Users       19         Requesting Owner or Poster Access       21         Owner Administrative Interface       22         Searching for Existing Public Bodies       23         Adding a New Public Body       26         Editing a Public Body       26         Editing a Additional Owner       32         To Add an Owner       32         Searching for a Nowner       34         Editing Poster Information & Deleting Poster       36         Searching for a Poster       39         Editing a Poster Information & Deleting Poster       40         Adding a Poster Information & Deleting Poster       40         Adding a Poster Information & Deleting Poster       40         Adding a New Public Not | User                                                                          | 7        |
| The Public Notice Website Home Page       9         Adding the UPNW Widget to a Website.       10         Finding a Notice on the Public Interface       11         Searching for a Public Notice – Simple Search       11         Searching for a Public Interface       12         Notice Details – Public Interface       15         Public Body Details & Subscription Options – Public Interface       16         Help – Public Interface Login       18         First-Time Users       19         Requesting Owner or Poster Access       21         Owner Administrative Interface       22         Searching for Existing Public Bodies       23         Adding a New Public Body       26         Editing a Public Body       26         Editing a Public Body       28         Pending Public Body       28         Pending Public Bodies       31         Adding an Additional Owner       32         To Add an Owner       32         Searching for an Owner       35         Pending Owners       35         Adding a Poster       36         Searching for a Poster       36         Searching for a Poster       39         Editing/Deleting an Owner       35 <t< td=""><td>Accessing the Utah Public Notice Website</td><td>8</td></t<>   | Accessing the Utah Public Notice Website                                      | 8        |
| Adding the UPNW Widget to a Website.10Finding a Notice on the Public Interface.11Searching for a Public Notice – Simple Search11Searching for a Public Interface.12Notice Details – Public Interface15Public Body Details & Subscription Options – Public Interface16Help – Public Interface Login18First-Time Users19Requesting Owner or Poster Access21Owner Administrative Interface22Searching for Existing Public Bodies23Adding a New Public Body26Editing a Public Body26Editing a Nublic Body28Pending Public Bodies31Adding an Additional Owner32To Add an Owner32Searching for an Owner35Pending Owners35Adding a Poster36Searching for a Poster36Searching for a Poster36Searching for a Poster36Searching for a Nutriple Public Bodies41Poster Administrative Interface44Adding a New Public Notice44                                                                                                    | The Public Notice Website Home Page                                           | 9        |
| Finding a Notice on the Public Interface.11Searching for a Public Notice – Simple Search11Searching for a Public Notice – Advanced Search12Notice Details – Public Interface15Public Body Details & Subscription Options – Public Interface16Help – Public Interface17Administrative Interface Login18First-Time Users19Requesting Owner or Poster Access21Owner Administrative Interface22Searching for Existing Public Bodies23Adding a New Public Body26Editing a Public Body26Editing a Public Body28Pending Public Bodies31Adding an Additional Owner32To Add an Owner32Searching for an Owner35Pending Owners35Adding a Poster36Searching for a Poster36Searching for a Poster40Adding a Poster Information & Deleting Poster40Adding a New Public Bodies41Poster Administrative Interface43Notices44Adding a New Public Notice44                                                                                                    | Adding the UPNW Widget to a Website                                           | 10       |
| Searching for a Public Notice – Simple Search11Searching for a Public Notice –Advanced Search12Notice Details – Public Interface15Public Body Details & Subscription Options – Public Interface16Help – Public Interface17Administrative Interface Login18First-Time Users19Requesting Owner or Poster Access21Owner Administrative Interface22Searching for Existing Public Bodies23Adding a New Public Body26Editing a Public Bodies31Adding an Additional Owner32To Add an Owner32Searching for an Owner35Pending Owners35Adding a Poster36Searching for a Owner36Searching for a Doster30Adding a New Public Bodies31Adding a Poster34Editing/Deleting an Owner35Pending Owners35Adding a Poster36Searching for a Notice41Adding a New Public Notice44Adding a New Public Notice44                                                                                                    | Finding a Notice on the Public Interface                                      | 11       |
| Searching for a Public Notice –Advanced Search12Notice Details – Public Interface15Public Body Details & Subscription Options – Public Interface16Help – Public Interface17Administrative Interface Login18First-Time Users19Requesting Owner or Poster Access21Owner Administrative Interface22Searching for Existing Public Bodies23Adding a New Public Body26Editing a Public Bodies31Adding an Additional Owner32To Add an Owner32Searching for an Owner35Pending Owners35Adding a Poster36Searching for a Poster40Adding a Poster to Multiple Public Bodies41Poster Administrative Interface43Notices44Adding a New Public Notice44                                                                                                    | Searching for a Public Notice – Simple Search                                 | 11       |
| Notice Details – Public Interface15Public Body Details & Subscription Options – Public Interface16Help – Public Interface17Administrative Interface Login18First-Time Users19Requesting Owner or Poster Access21Owner Administrative Interface22Searching for Existing Public Bodies23Adding a New Public Body26Editing a Public Body26Editing a Public Bodies31Adding an Additional Owner32To Add an Owner32Searching for an Owner35Pending Owners35Adding a Poster36Searching for a Poster36Searching for a Poster36Searching a Poster Information & Deleting Poster40Adding a New Public Bodies41Poster Administrative Interface43Notices44Adding a New Public Notice44                                                                                                    | Searching for a Public Notice –Advanced Search                                | 12       |
| Public Body Details & Subscription Options – Public Interface16Help – Public Interface17Administrative Interface Login18First-Time Users19Requesting Owner or Poster Access21Owner Administrative Interface22Searching for Existing Public Bodies23Adding a New Public Body26Editing a Public Body26Editing a Public Bodies31Adding an Additional Owner32To Add an Owner32Searching for an Owner34Editing/Deleting an Owner35Pending Owners35Adding a Poster36Searching for a Poster40Adding a Poster Information & Deleting Poster40Adding a New Public Notice44Adding a New Public Notice44                                                                                                    | Notice Details – Public Interface                                             | 15       |
| Help – Public Interface17Administrative Interface Login18First-Time Users19Requesting Owner or Poster Access21Owner Administrative Interface22Searching for Existing Public Bodies23Adding a New Public Body26Editing a Public Body26Editing a Public Bodies31Adding an Additional Owner32To Add an Owner32Searching for an Owner34Editing/Deleting an Owner35Pending Owners35Adding a Poster36Searching for a Poster40Adding a Poster to Multiple Public Bodies41Poster Administrative Interface43Notices44Adding a New Public Notice44                                                                                                    | Public Body Details & Subscription Options – Public Interface                 | 16       |
| Administrative Interface Login18First-Time Users19Requesting Owner or Poster Access21Owner Administrative Interface22Searching for Existing Public Bodies23Adding a New Public Body26Editing a Public Body28Pending Public Bodies31Adding an Additional Owner32To Add an Owner32Searching for an Owner34Editing/Deleting an Owner35Pending Owners35Adding a Poster36Searching for a Poster40Adding a Poster to Multiple Public Bodies41Poster Administrative Interface43Notices44Adding a New Public Notice44                                                                                                    | Help – Public Interface                                                       | 1/       |
| First-Time Users19Requesting Owner or Poster Access21Owner Administrative Interface22Searching for Existing Public Bodies23Adding a New Public Body26Editing a Public Body28Pending Public Bodies31Adding an Additional Owner32To Add an Owner32Searching for an Owner34Editing/Deleting an Owner35Pending Owners35Adding a Poster36Searching for a Poster36Searching for a Poster37Adding a Poster Information & Deleting Poster40Adding a Poster to Multiple Public Bodies41Poster Administrative Interface43Notices44Adding a New Public Notice44                                                                                                    | Administrative Interface Login                                                | 18       |
| Requesting Owner or Poster Access21Owner Administrative Interface22Searching for Existing Public Bodies23Adding a New Public Body26Editing a Public Body28Pending Public Bodies31Adding an Additional Owner32To Add an Owner32Searching for an Owner34Editing/Deleting an Owner35Pending Owners35Adding a Poster36Searching for a Poster36Searching for a Poster39Editing Poster Information & Deleting Poster40Adding a Poster to Multiple Public Bodies41Poster Administrative Interface43Notices44Adding a New Public Notice44                                                                                                    | First-Time Users                                                              | 19       |
| Searching for Existing Public Bodies23Adding a New Public Body26Editing a Public Body28Pending Public Bodies31Adding an Additional Owner32To Add an Owner32Searching for an Owner34Editing/Deleting an Owner35Pending Owners35Adding a Poster36Searching for a Poster39Editing Poster Information & Deleting Poster40Adding a Poster to Multiple Public Bodies41Poster Administrative Interface43Notices44Adding a New Public Notice44                                                                                                    | Requesting Owner or Poster Access                                             | 21       |
| Searching for Existing Public Bodies23Adding a New Public Body26Editing a Public Bodies28Pending Public Bodies31Adding an Additional Owner32To Add an Owner32Searching for an Owner34Editing/Deleting an Owner35Pending Owners35Adding a Poster36Searching for a Poster39Editing Poster Information & Deleting Poster40Adding a Poster to Multiple Public Bodies41Poster Administrative Interface43Notices44Adding a New Public Notice44                                                                                                    | Searching for Existing Public Pedice                                          | 22       |
| Adding a New Public Body28Editing a Public Bodies31Adding an Additional Owner32To Add an Owner32Searching for an Owner34Editing/Deleting an Owner35Pending Owners35Adding a Poster36Searching for a Poster39Editing Poster Information & Deleting Poster40Adding a Poster to Multiple Public Bodies41Poster Administrative Interface43Notices44Adding a New Public Notice44                                                                                                    | Adding a Now Public Body                                                      | 23       |
| Pending Public Body28Pending Public Bodies31Adding an Additional Owner32To Add an Owner32Searching for an Owner34Editing/Deleting an Owner35Pending Owners35Adding a Poster36Searching for a Poster36Searching for a Poster39Editing Poster Information & Deleting Poster40Adding a Poster to Multiple Public Bodies41Poster Administrative Interface43Notices44Adding a New Public Notice44                                                                                                    | Editing a Dublic Body                                                         | 20<br>20 |
| Adding an Additional Owner32To Add an Owner32Searching for an Owner34Editing/Deleting an Owner35Pending Owners35Adding a Poster36Searching for a Poster39Editing Poster Information & Deleting Poster40Adding a Poster to Multiple Public Bodies41Poster Administrative Interface43Notices44Adding a New Public Notice44                                                                                                    | Pending Public Bodies                                                         | 20       |
| Adding all Additional owner32To Add an Owner32Searching for an Owner34Editing/Deleting an Owner35Pending Owners35Adding a Poster36Searching for a Poster39Editing Poster Information & Deleting Poster40Adding a Poster to Multiple Public Bodies41Poster Administrative Interface43Notices44Adding a New Public Notice44                                                                                                    | Adding an Additional Owner                                                    | 37       |
| Searching for an Owner       34         Editing/Deleting an Owner       35         Pending Owners       35         Adding a Poster       36         Searching for a Poster       39         Editing Poster Information & Deleting Poster       40         Adding a Poster to Multiple Public Bodies       41         Poster Administrative Interface       43         Notices       44         Adding a New Public Notice       44                                                                                                    | To Add an Owner                                                               | 32       |
| Editing/Deleting an Owner35Pending Owners35Adding a Poster36Searching for a Poster39Editing Poster Information & Deleting Poster40Adding a Poster to Multiple Public Bodies41Poster Administrative Interface43Notices44Adding a New Public Notice44                                                                                                    | Searching for an Owner                                                        | 34       |
| Pending Owners.       35         Adding a Poster       36         Searching for a Poster       39         Editing Poster Information & Deleting Poster       40         Adding a Poster to Multiple Public Bodies       41         Poster Administrative Interface       43         Notices.       44         Adding a New Public Notice       44                                                                                                    | Editing/Deleting an Owner                                                     | 35       |
| Adding a Poster       36         Searching for a Poster       39         Editing Poster Information & Deleting Poster       40         Adding a Poster to Multiple Public Bodies       41         Poster Administrative Interface       43         Notices       44         Adding a New Public Notice       44                                                                                                    | Pending Owners                                                                | 35       |
| Searching for a Poster39Editing Poster Information & Deleting Poster40Adding a Poster to Multiple Public Bodies41Poster Administrative Interface43Notices44Adding a New Public Notice44                                                                                                    | Adding a Poster                                                               | 36       |
| Editing Poster Information & Deleting Poster                                                                                                    | Searching for a Poster                                                        | 39       |
| Adding a Poster to Multiple Public Bodies41Poster Administrative Interface43Notices44Adding a New Public Notice44                                                                                                    | Editing Poster Information & Deleting Poster                                  | 40       |
| Poster Administrative Interface43Notices44Adding a New Public Notice44                                                                                                    | Adding a Poster to Multiple Public Bodies                                     | 41       |
| Notices44Adding a New Public Notice44                                                                                                    | Poster Administrative Interface                                               | 43       |
| Adding a New Public Notice 44                                                                                                    | Notices                                                                       | 44       |
|                                                                                                    | Adding a New Public Notice                                                    | 44       |

|      | Searching for Notices | 48 |
|------|-----------------------|----|
|      | Draft Notices         | 49 |
|      | Published Notices     | 49 |
|      | Adding Attachments    | 49 |
| Othe | er                    | 50 |
|      | Request Entity        | 50 |
|      | Request Public Body   | 51 |
|      | Request Owner Access  | 53 |
|      | Request Poster Access | 53 |
| Refe | erences               | 54 |

# Benefits of using the Utah Public Notice Website

The Utah Public Notice Website (UPNW) provides greater accessibility to public notices of public meetings, public hearings, and activities of government statewide. It encourages greater public participation and involvement in public decisions.

The UPNW helps to standardize the format for publishing public notice information. The UPNW form fulfills the requirement of providing public notice and includes fields for supplemental information. The Public Body also may choose to post past public meeting minutes on the UPNW.

The public and media may subscribe to the Public Bodies of their interest through the UPNW. This electronic subscription (either via RSS feed or email) is free of charge and notifies interested parties of any new or updated public notices posted by the Public Body. Past notices are archived and are accessible, and users can search current, past, and future notices.

A widget on the UPNW home page allows governmental entities easily to display the notices on their own websites. The UPNW is accessible through a link from Utah.gov as well as through a short, simplified website address: <u>http://utah.gov/pmn</u>. The website is accessible for individuals with disabilities. There are help functions available to both public and administrative users.

# Contact Information: the Roles of Utah Interactive and the Utah State Archives

Utah Interactive provides the technical support for the UPNW. Posters experiencing any difficulties in posting or problems using the website should contact Utah Interactive. Their contact information is:

Utah.gov Support Support@utahinteractive.org 801-983-0275 or 877-988-3468

The Utah State Archives is responsible for assisting and training Public Bodies on the use of the UPNW. The Administrator for the website is Glen Fairclough. His contact information is:

gfairclough@utah.gov

Phone: 801-531-3841 Fax: 801-531-3867 Mail: 346 S. Rio Grande St., Salt Lake City, UT 84101-1106

The Utah State Archives is tasked with managing access permissions and hierarchy structures, maintaining website content and information, providing needed content updates and frequently asked questions, developing and maintaining authority lists and authorizing additions, and appraising, archiving, and providing permanent access to posted notices.

# Terminology & Responsibilities

# Entity

Governmental *Entity* broadly means all state agencies and political subdivisions (cities, counties, special districts), the legislature, public education and state-funded higher education institutions, and the judiciary.

# **Government Type**

*Government type* is the arrangement of governmental entities into categories: state, county, cities, schools, and special districts.

## Owner

An *Owner* is the individual within the Entity who has the following rights within the website:

- Control of all of the Entity's information on the UPNW with which they are associated.
- Oversight of approval rights to all Posters associated with Public Bodies in their Entity.
- Self-register for the website (access will be approved by the Administrator).
- Add an additional Owner to the Entity if needed (prolonged absence, etc.). Limit to *one* additional Owner.
- Add and edit Public Bodies associated with the Entity.
- Determine which newspapers will be notified of new public notices for each Public Body.
- Add, search, edit, remove, and give rights to Posters of Public Bodies within the Entity.
- Post notices for any Public Body it controls (can delegate this to the Posters or post in the event of a Poster's absence).
- Approve, edit, or reject notices from Posters without approval rights.
- Attach public information (minutes, documents, and audio recordings).

Owners have all rights of a user and a Poster.

# Public Body

A Public Body is any administrative, advisory, executive, or legislative body of the state or its political subdivisions that: is created by the Utah Constitution, statute, rule, ordinance, or resolution; consists of two or more persons; expends, disburses, or is supported in whole or in part by tax revenue; and is vested with the authority to make decisions regarding the public's business. (Please see <u>Utah Code 52-4-103(7)</u> for the complete definition of a Public Body and other terms.)

If unsure, check with your legal counsel to verify what the Entity's Public Bodies are. Please note that the Administrator cannot provide legal opinions on whether the boards or commissions are Public Bodies as the Administrator is not legal counsel.

## Poster

Posters are representatives from the Public Body who will post public notices on behalf of their represented Public Body. There may be multiple Posters for a Public Body. The Poster often may be an executive secretary, administrative assistant, clerk, or board member.

Posters have the rights of a user and have the right to:

- Self-register for the website (access will be approved by the Administrator or the Owner).
- Search, create, edit, and remove draft notices for associated Public Body.
- Attach public information (minutes, documents, and audio recordings).

Some Posters have approval rights (if assigned by the Owner) and will be able to publish their notices to the UPNW without the Owner's permission.

## User

A user is a citizen, state employee, city, county, special district, school district, or member of the media who will be using the UPNW to find posted and archived public notices.

# Accessing the Utah Public Notice Website

Bookmark the website. The UPNW URL is <u>http://utah.gov/pmn</u>. Please note that if you type in "www" before the pnw, you will be directed to the Utah.gov home page and not the UPNW.

The website address appears different from the <u>http://utah.gov/pmn</u>. This is because the shorter URL is much easier to remember than the longer URL. The shorter URL will redirect you to the longer URL, so do not be alarmed when you see a different web address in the browser.

# The Public Notice Website Home Page

The home page options are:

- 1. The basic search function and a link on the upper right side to the advance search function feature.
- 2. The "About" tab in the upper right corner that links to information about the website.
- 3. The "Login" tab that directs to the Administrator login page to post notices.
- 4. The "Help" tab that answers frequently asked questions and provides other helpful information.

|                                                                                                    | ebsite: Your central source for all public r                                                                                                    | otice information in Utah                                                                                                    |
|----------------------------------------------------------------------------------------------------|----------------------------------------------------------------------------------------------------|----------------------------------------------------------------------------------------------------|
| Find a Notice                                                                                                    |                                                                                                    | Q Advanced Search                                                                                                    |
| irst select your Government, then the entity                                                                                                    | and then finally the public body. Results will appea                                                                                                    | r below.                                                                                                    |
| Government <sup>0</sup>                                                                                                    | Entity                                                                                                    | Public Body(s) <sup>20</sup>                                                                                                    |
| State                                                                                                    |                                                                                                    |                                                                                                    |
| County                                                                                                    | Select a government                                                                                                    |                                                                                                    |
| Cities                                                                                                    | type on the left                                                                                                    |                                                                                                    |
| Schools                                                                                                    |                                                                                                    |                                                                                                    |
| Special Districts                                                                                                    |                                                                                                    |                                                                                                    |
| Click on a term to read its definition                                                                                                    | Many public bodies now have the minutes,                                                                                                    | About Public Notice Website:                                                                                                    |
|                                                                                                    | audio recordings, and other materials from                                                                                                    | I required to post notices of                                                                                                    |
| Public Body                                                                                                    | audio recordings, and other materials from their open and public meetings on the                                                                                                    | required to post notices of open meetings and other public                                                                                                    |
| Public Body  A Public Body  A Public Body  A public Body is any administrative, advised executive as legislative body of                                                                                                    | audio recordings, and other materials from<br>their open and public meetings on the<br>website. All state agency public bodies are                                                                                                    | required to post notices of<br>open meetings and other public<br>notices on the Utah Public Notice Website.                                                                                                    |
| Public Body         O           A Public Body is any administrative, advisory, executive, or legislative body of the state or its political subdivisions that is                                                                                                    | audio recordings, and other materials from<br>their open and public meetings on the<br>website. All state agency public bodies are<br>required to post this information, while<br>specified local government public bodies                                                                                                    | required to post notices of<br>open meetings and other public<br>notices on the Utah Public Notice Website.<br>The statute establishing this website is in<br>Utah Code Section 63F-1-701, but there                                                                                                    |
| Public Body<br>A Public Body is any administrative,<br>advisory, executive, or legislative body of<br>the state or its political subdivisions that: is<br>created by the Utah Constitution, statute,                                                                                                    | audio recordings, and other materials from<br>their open and public meetings on the<br>website. All state agency public bodies are<br>required to post this information, while<br>specified local government public bodies<br>are required to post minutes and handouts.                                                                                                    | required to post notices of<br>open meetings and other public<br>notices on the Utah Public Notice Website.<br>The statute establishing this website is in<br><u>Utah Code Section 63F-1-701</u> , but there<br>are many mandates dictating the                                                                                                    |
| Public Body<br>A Public Body is any administrative,<br>advisory, executive, or legislative body of<br>the state or its political subdivisions that: is<br>created by the Utah Constitution, statute,<br>rule, ordinance, or resolution; consists of<br>two or mean personal; expanded diblurges                                                                                                    | audio recordings, and other materials from<br>their open and public meetings on the<br>website. All state agency public bodies are<br>required to post this information, while<br>specified local government public bodies<br>are required to post minutes and handouts.<br>To find this public information, search for<br>the public head, the lock at the                  | required to post notices of<br>open meetings and other public<br>notices on the Utah Public Notice Website.<br>The statute establishing this website is in<br><u>Utah Code Section 63F-1-701</u> , but there<br>are many mandates dictating the<br>information and timing of public notices. <u>To</u>                                                                                                    |
| Public Body<br>A Public Body is any administrative,<br>advisory, executive, or legislative body of<br>the state or its political subdivisions that: is<br>created by the Utah Constitution, statute,<br>rule, ordinance, or resolution; consists of<br>two or more persons; expends, disburses,<br>or is supported in whole or in part by tax                                                                                                    | audio recordings, and other materials from<br>their open and public meetings on the<br>website. All state agency public bodies are<br>required to post this information, while<br>specified local government public bodies<br>are required to post minutes and handouts.<br>To find this public information, search for<br>the public body, then look at the<br>attachments. | required to post notices of<br>open meetings and other public<br>notices on the Utah Public Notice Website.<br>The statute establishing this website is in<br><u>Utah Code Section 63F-1-701</u> , but there<br>are many mandates dictating the<br>information and timing of public notices. <u>To</u><br><u>learn more »</u>                                                                                                    |
| Public Body<br>A Public Body<br>advisory, executive, or legislative body of<br>the state or its political subdivisions that: is<br>created by the Utah Constitution, statute,<br>rule, ordinance, or resolution; consists of<br>two or more persons; expends, disburses,<br>or is supported in whole or in part by tax<br>revenue; and is vested with the authority to                                                                                                    | audio recordings, and other materials from<br>their open and public meetings on the<br>website. All state agency public bodies are<br>required to post this information, while<br>specified local government public bodies<br>are required to post minutes and handouts.<br>To find this public information, search for<br>the public body, then look at the<br>attachments. | required to post notices of<br>open meetings and other public<br>notices on the Utah Public Notice Website.<br>The statute establishing this website is in<br><u>Utah Code Section 63F-1-701</u> , but there<br>are many mandates dictating the<br>information and timing of public notices. <u>To</u><br><u>learn more »</u><br>Training                                                                                                    |
| Public Body<br>A Public Body is any administrative,<br>advisory, executive, or legislative body of<br>the state or its political subdivisions that: is<br>created by the Utah Constitution, statute,<br>rule, ordinance, or resolution; consists of<br>two or more persons; expends, disburses,<br>or is supported in whole or in part by tax<br>revenue; and is vested with the authority to<br>make decisions regarding the public's<br>business                                                                                                    | audio recordings, and other materials from<br>their open and public meetings on the<br>website. All state agency public bodies are<br>required to post this information, while<br>specified local government public bodies<br>are required to post minutes and handouts.<br>To find this public information, search for<br>the public body, then look at the<br>attachments. | required to post notices of<br>open meetings and other public<br>notices on the Utah Public Notice Website.<br>The statute establishing this website is in<br><u>Utah Code Section 63F-1-701</u> , but there<br>are many mandates dictating the<br>information and timing of public notices. <u>To</u><br><u>learn more »</u><br><u>Training</u><br>The Utah State Archives has tools to assist                                                                         |
| Public Body<br>A Public Body is any administrative,<br>advisory, executive, or legislative body of<br>the state or its political subdivisions that: is<br>created by the Utah Constitution, statute,<br>rule, ordinance, or resolution; consists of<br>two or more persons; expends, disburses,<br>or is supported in whole or in part by tax<br>revenue; and is vested with the authority to<br>make decisions regarding the public's<br>business.<br>Public Notice                                                                                                    | audio recordings, and other materials from<br>their open and public meetings on the<br>website. All state agency public bodies are<br>required to post this information, while<br>specified local government public bodies<br>are required to post minutes and handouts.<br>To find this public information, search for<br>the public body, then look at the<br>attachments. | required to post notices of<br>open meetings and other public<br>notices on the Utah Public Notice Website.<br>The statute establishing this website is in<br><u>Utah Code Section 63F-1-701</u> , but there<br>are many mandates dictating the<br>information and timing of public notices. <u>To<br/>learn more »</u><br><u>Training</u><br>The Utah State Archives has tools to assist<br>those tasked with posting public notices<br>online To learn more »         |
| Public Body       Image: Constraint of the second rest definition         A Public Body is any administrative, advisory, executive, or legislative body of the state or its political subdivisions that: is created by the Utah Constitution, statute, rule, ordinance, or resolution; consists of two or more persons; expends, disburses, or is supported in whole or in part by tax revenue; and is vested with the authority to make decisions regarding the public's business.         Public Notice       Image: Original constraint of the second rest of the second resecond rest of the | audio recordings, and other materials from<br>their open and public meetings on the<br>website. All state agency public bodies are<br>required to post this information, while<br>specified local government public bodies<br>are required to post minutes and handouts.<br>To find this public information, search for<br>the public body, then look at the<br>attachments. | required to post notices of<br>open meetings and other public<br>notices on the Utah Public Notice Website.<br>The statute establishing this website is in<br><u>Utah Code Section 63F-1-701</u> , but there<br>are many mandates dictating the<br>information and timing of public notices. <u>To<br/>learn more »</u><br><u>Training</u><br>The Utah State Archives has tools to assist<br>those tasked with posting public notices<br>online. <u>To learn more »</u> |

The bottom section of the page provides information about what public information is available on the website.

5. A widget enables Posters to display their public notices on their own website.

# Adding the UPNW Widget to a Website

Notices posted on the UPNW can easily be displayed on websites of public bodies.

- 1. Click on the orange "Create Your Own Public Notice Widget" at the bottom of the <u>UPNW home page.</u>
- 2. Select keywords. To create your customized widget, you will first need to determine how you would like the Public Notices filtered. The widget filtering options include the use of multiple keyword and/or entities. At least one of these two options is required and both can be used together to provide a more precise filter. Multiple keywords may be used, but must be comma delimited. Multiple entities can be included by clicking the

"plus" icon 🙂 adjacent to the Entity select menu.

- 3. Select type of meeting (upcoming or past) to display on the website.
- 4. Select the level of government, entity, and public body using drop down menus. You may also check the "Do not filter by entity or public body in my widget" box. When finished, click the "Continue & Customize" button in the lower right-hand corner of the page.
- 5. Use this page to customize the height and width of the widget and whether to include a border. Changes can be previewed in the box on the right side of the page.
- 6. When all changes have been made, copy and paste the code from the box at the lower right to the agency website.

# Finding a Notice on the Public Interface

The public interface is how the public will look for public notices posted on the website. It is a useful tool to check public notice information.

# Searching for a Public Notice – Simple Search

- 1. Type <u>http://utah.gov/pmn</u> into the web browser.
- 2. There are different search functions. The first is a basic search on the home page.
- 3. In the **basic search** (browse), there are three fields.
  - a. Select a government type. This will automatically populate the next field with the options available for the government type selected.

| elcome to the Utah Public Notic                                                                                                    | ce Website: Your cer                                                                                                    | itral source fo                                                                                                    | or all public n                                                                                                    | otice information in                                                                                                    | Utah                                             |            |
|----------------------------------------------------------------------------------------------------|----------------------------------------------------------------------------------------------------|----------------------------------------------------------------------------------------------------|----------------------------------------------------------------------------------------------------|----------------------------------------------------------------------------------------------------|--------------------------------------------------|------------|
|                                                                                                    |                                                                                                    |                                                                                                    |                                                                                                    |                                                                                                    |                                                  |            |
| Find a Notice                                                                                                    |                                                                                                    |                                                                                                    |                                                                                                    |                                                                                                    | Q Advar                                          | iced Searc |
| First select your Government, then the                                                                                                    | entity and then finally the                                                                                                    | public body. Re                                                                                                    | sults will appea                                                                                                    | r below.                                                                                                    |                                                  |            |
| Covernment Ø                                                                                                    | Entity 0                                                                                                    |                                                                                                    |                                                                                                    | Dublic Room 9                                                                                                    |                                                  |            |
| Government                                                                                                    |                                                                                                    |                                                                                                    |                                                                                                    | Fublic Body(s)                                                                                                    |                                                  |            |
| State                                                                                                    | Administrative                                                                                                    | Office of the Co                                                                                                    | ourts 🔒                                                                                                    | Motor Vehicle Review                                                                                                    | v Committee                                      | -          |
| County                                                                                                    | Attorney Gene                                                                                                    | ral's Office                                                                                                    |                                                                                                    | Privatization Policy B                                                                                                    | oard                                             |            |
| Cities                                                                                                    | Capitol Prese                                                                                                    | vation Board                                                                                                    |                                                                                                    | Purchasing and Gene                                                                                                    | eral Services                                    | =          |
| Schools                                                                                                    | Career Service Review Office                                                                                                    |                                                                                                    |                                                                                                    | Disabilities Advisory Board                                                                                                    | Board                                            |            |
| Special Districts                                                                                                    | Department of                                                                                                    | Administrative                                                                                                    | Services                                                                                                    | Rate Committee                                                                                                    |                                                  |            |
|                                                                                                    | Department of                                                                                                    | Agriculture and                                                                                                    | Food                                                                                                    |                                                                                                    |                                                  |            |
|                                                                                                    |                                                                                                    |                                                                                                    |                                                                                                    | State Records Comm                                                                                                    | nittee                                           |            |
|                                                                                                    | Department of                                                                                                    | Alcoholic Reve                                                                                                    | • • • • • •                                                                                                    | State Records Comm                                                                                                    | nittee                                           |            |
| Please note: Resolve for the browse search                                                                                                    | are limited to the last 6 month                                                                                                    | s. To do a full archi                                                                                                    | ive search use the                                                                                                    | advanced + Subs                                                                                                    | nittee                                           | blic Body  |
| P <b>lease note</b> : Re <del>solve f</del> or the browse search<br>search.                                                                                                    | are limited to the last 6 month                                                                                                    | : Alcoholic Reve<br>s. To do a full archi                                                                                     | ve search use the                                                                                                    | advanced + Subs                                                                                                    | nittee                                           | blic Body  |
| Please note: Resolve for the browse search<br>search.<br>Browse <b>State Records</b>                                                                                                    | are limited to the last 6 month                                                                                                    | s. To do a full archi                                                                                                    | rage •                                                                                                    | advanced + Subs                                                                                                    | nittee                                           | blic Body  |
| Please note: Result for the browse search<br>search.<br>Browse <b>State Records</b><br>Notice                                                                                                    | Denartment of<br>are limited to the last 6 month<br>Committee R<br>Date                                                                                                    | s. To do a full archi                                                                                                    | ive search use the<br>Attachment                                                                                        | state Records Comm<br>advanced + Subs                                                                                                    | nittee                                           | blic Body  |
| Please note: Results for the browse search<br>search.<br>Browse <b>State Records</b><br>Notice<br>State Records Committee meeting                                                                                                    | Denartment of<br>are limited to the last 6 month<br><b>6 Committee R</b><br>Date<br>05/09 09:30 AM                                                                         | Status<br>Scheduled                                                                                                    | Attachment<br>No Attachme                                                                                               | state Records Comm<br>advanced + Sub-                                                                                                    | nittee                                           | blic Body  |
| Please note: Result: for the browse search<br>search.<br>Browse State Records<br>Notice<br>State Records Committee meeting<br>State Records Committee Meeting                                                                                                    | Denartment of<br>are limited to the last 6 month<br><b>6 Committee R</b><br>Date<br>05/09 09:30 AM<br>04/11 09:30 AM                                                       | Scheduled<br>Scheduled<br>Scheduled                                                                                           | Attachment<br>No Attachme<br>February 14<br>April 2013 se                                                               | state Records Comm<br>advanced + Sub-<br>s<br>nts<br>2013 SRC Minutes DRAP<br>rries for approval.pdf                                                                                                    | FT.pdf                                           | blic Body  |
| Please note: Resolic for the browse search<br>search.<br>Browse State Records<br>Notice<br>State Records Committee meeting<br>State Records Committee Meeting<br>State Records Committee meeting                                                                                                    | Denartment of<br>are limited to the last 6 month<br><b>6 Committee R</b><br>Date<br>05/09 09:30 AM<br>04/11 09:30 AM<br>03/18 09:30 AM                                     | Scheduled<br>Scheduled<br>Scheduled                                                                                           | Attachment<br>No Attachme<br>February 14<br>April 2013 se<br>February 14                                                | state Records Comm<br>advanced + Subs<br>s<br>nts<br>2013 SRC Minutes DRAF<br>rifes for approval.pdf<br>2013 SRC Minutes DRAF                                                                                                    | FT.pdf                                           | blic Body  |
| Please note: Resolic for the browse search<br>search.<br>Browse State Records<br>Notice<br>State Records Committee meeting<br>State Records Committee Meeting<br>State Records Committee meeting<br>State Records Committee meeting<br>State Records Committee meeting                                                                       | Denartment of<br>are limited to the last 6 month<br>are limited to the last 6 month<br><b>Date</b><br>05/09 09:30 AM<br>04/11 09:30 AM<br>03/18 09:30 AM<br>02/14 09:30 AM | Scheduled<br>Scheduled<br>Scheduled                                                                                           | Attachment<br>No Attachme<br>February 14<br>April 2013 se<br>February 14<br>February 14<br>February 14                  | state Records Comm<br>advanced + Subs<br>s<br>nts<br>2013 SRC Minutes DRAf<br>ries for approval.pdf<br>2013 SRC Minutes DRAf<br>2013 SRC Minutes Appri<br>13 series SRC approved.;                                                       | FT.pdf<br>FT.pdf<br>FT.pdf                       | blic Body  |
| Please note: Resolve for the browse search<br>earch.<br>Browse State Records<br>Notice<br>State Records Committee meeting<br>State Records Committee Meeting<br>State Records Committee meeting<br>State Records Committee meeting<br>State Records Committee meeting<br>State Records Committee Meeting                                     | Denartment of<br>are limited to the last 6 month<br><b>E Committee R</b><br>05/09 09:30 AM<br>04/11 09:30 AM<br>03/18 09:30 AM<br>02/14 09:30 AM<br>01/10 09:30 AM         | Scheduled<br>Scheduled<br>Scheduled<br>Scheduled<br>Scheduled<br>Scheduled                                                    | Attachment<br>No Attachment<br>Pebruary 14<br>February 14<br>February 14<br>February 20<br>January 10, 3                | state Records Comm<br>advanced + Subs<br>s<br>nts<br>2013 SRC Minutes DRAf<br>2013 SRC Minutes DRAf<br>2013 SRC Minutes Appro<br>13 series SRC approved.p<br>2013 SRC Minutes approved.p                                                 | FT.pdf<br>FT.pdf<br>ert.pdf<br>ed.pdf<br>ved.pdf | blic Body  |
| Please note: Resulte for the browse search<br>search.<br>Browse State Records<br>Notice<br>State Records Committee meeting<br>State Records Committee Meeting<br>State Records Committee meeting<br>State Records Committee meeting<br>State Records Committee meeting<br>State Records Committee Meeting<br>State Records Committee Meeting | Denartment of<br>are limited to the last 6 month<br><b>E Committee R</b><br>05/09 09:30 AM<br>04/11 09:30 AM<br>03/18 09:30 AM<br>02/14 09:30 AM<br>01/10 09:30 AM         | Alcoholic Rove<br>s. To do a full archi<br>Cesults<br>Status<br>Scheduled<br>Scheduled<br>Scheduled<br>Scheduled<br>Scheduled | Attachment<br>No Attachme<br>February 14<br>April 2013 se<br>February 14<br>February 20<br>January 10, 3<br>SRC Minutes | state Records Comm<br>advanced + Subs<br>s<br>nts<br>2013 SRC Minutes DRAF<br>ries for approval.pdf<br>2013 SRC Minutes DRAF<br>2013 SRC Minutes Approv<br>3 series SRC approved.p<br>2013 SRC Minutes approv<br>2013 SRC Minutes approv | FT.pdf<br>FT.pdf<br>et.pdf<br>ed.pdf             | blic Body  |

b. In the next field, select the Entity. This will automatically provide a list of the Public Bodies available for the selected Entity.

- c. Select the Public Body of interest.
- 4. Selecting the Public Body will generate a list of notices.

## Searching for a Public Notice – Advanced Search

- 1. To perform an **advanced search**, click on the link that says "Advanced Search."
- 2. The advanced search provides five ways to search for notices: Entity, keyword, date, deadline date, and posted on date. Each field may be used individually or in combination.

| ind a Notice                                                                                                    |                                                                                                    |                                                                                                    |                                                                                                    | Q Browse for notice                                                                                                    |
|----------------------------------------------------------------------------------------------------|----------------------------------------------------------------------------------------------------|----------------------------------------------------------------------------------------------------|----------------------------------------------------------------------------------------------------|----------------------------------------------------------------------------------------------------|
| Entity:                                                                                                    | Department of Adm<br>Administrative C<br>Capitol Preserve<br>Department of A<br>Department of A<br>Department of C<br>Department of C<br>Department of C<br>Department of E<br>Department of F | inistrative Services<br>Office of the Courts<br>ation Board<br>doministrative Services<br>Agriculture and Food<br>Vecoholic Beverage Control<br>Commerce<br>leritage and Arts<br>Corrections<br>invironmental Quality<br>inancial Institutions | Governmental entity: Broadd<br>counties, special districts),<br>education institutions, and t                                       | y means all state agencies and political subdivisions (cities,<br>the legislature, public education and state funded higher<br>he judiciary.                                                                                                    |
| Date:                                                                                                    |                                                                                                    |                                                                                                    | ]                                                                                                    |                                                                                                    |
| Deadline Date:                                                                                                    |                                                                                                    |                                                                                                    | Deadline dates often include<br>speak at a meeting.                                                                                 | e deadlines for submitting written comments or requests to                                                                                                    |
| Posted On:                                                                                                    | Submit                                                                                                    |                                                                                                    |                                                                                                    |                                                                                                    |
| Understanding Noti                                                                                                    | ces:                                                                                                    | Public Informatio                                                                                                    | n:                                                                                                    | About Public Notice Website:                                                                                                    |
| Understanding Noti<br>Click on a term to read its<br>Public Body<br>A Public Body is any admini<br>advisory, executive, or legis<br>the state or its political sub | Ces:<br>definition<br>strative,<br>lative body of<br>livisions that: is                                                                                                    | Public Informatio<br>Many public bodies nov<br>audio recordings, and c<br>their open and public m<br>website. All state agenc<br>required to post this info<br>specified local governm                                                         | n:<br>v have the minutes,<br>ther materials from<br>eetings on the<br>cy public bodies are<br>ormation, while<br>eent public bodies | About Public Notice Website:<br>Utah's public bodies are<br>required to post notices of<br>open meetings and other public<br>notices on the Utah Public Notice Website.<br>The statute establishing this website is in<br>Utah Code Section 63F-1-701, but there |

- a. To enter an Entity name, start typing the Entity name, and the system will generate a list of corresponding Entity names. Select one from the list.
- b. The keyword function will search the meeting title and agenda of notices for the corresponding keyword.

- c. To select a date or date range, click on the calendar and select the dates you want for the search.
- d. To select a deadline date, click on the calendar and select the date you want for the search. Deadline dates are often associated with a deadline to submit a written comment for a public meeting or to request to speak at a public meeting.
- e. To select a posted-on date, click on the calendar and select the date you want for the search. Many public notices have a time requirement, and the date will indicate the date the notice was posted on the website.
- 3. After completing the search fields, hit the "See Results" button to generate a list of notices based on the entered search parameters.
- 4. Hit the "Submit" button, and a list of search results will be generated.

| WEBSITE                                  |                                                 |                        |                                    | S Abo       | ut 🔒 Login 🛛 Hel                                                                          |
|------------------------------------------|-------------------------------------------------|------------------------|------------------------------------|-------------|-------------------------------------------------------------------------------------------|
| elcome to the Utah                       | Public Notice Website:                          | Your centra            | I source for all public notice in  | formation i | n Utah                                                                                    |
|                                          |                                                 |                        |                                    |             |                                                                                           |
| Search Resu                              | ılts                                            |                        |                                    |             | Search again                                                                              |
|                                          |                                                 |                        |                                    |             |                                                                                           |
| Entity 🔺                                 | Public Body 🔺                                   | Date 🔺                 | Notice 🔺                           | Status 🔺    | Attachments                                                                               |
| Department of<br>Administrative Services | State Records Committee                         | 2013/03/18<br>09:30 AM | State Records Committee meeting    | Scheduled   | February 14, 2013 SRC<br>Minutes DRAFT.pdf                                                |
| Department of<br>Administrative Services | State Records Committee                         | 2013/05/09<br>09:30 AM | State Records Committee meeting    | Scheduled   | No associated attachments                                                                 |
| Department of<br>Administrative Services | State Records Committee                         | 2012/11/15<br>09:30 AM | State Records Committee Meeting    | Scheduled   | November 15, 2012 SRC<br>Minutes approved.pdf                                             |
| Department of<br>Administrative Services | State Records Committee                         | 2013/04/11<br>09:30 AM | State Records Committee Meeting    | Scheduled   | February 14, 2013 SRC<br>Minutes DRAFT.pdf<br>April 2013 series for<br>approval.pdf       |
| Department of<br>Administrative Services | State Records Committee                         | 2013/01/10<br>09:30 AM | State Records Committee Meeting    | Scheduled   | January 10, 2013 SRC<br>Minutes approved.pdf                                              |
| Department of<br>Administrative Services | State Records Committee                         | 2012/12/13<br>09:30 AM | State Records Committee Meeting    | Scheduled   | SRC Minutes December 13, 2012.pdf                                                         |
| Department of<br>Administrative Services | State Records Committee                         | 2013/02/14<br>09:30 AM | State Records Committee meeting    | Scheduled   | February 14, 2013 SRC<br>Minutes Approved.pdf<br>February 2013 series SRC<br>approved.pdf |
| Department of<br>Administrative Services | Utah State Historical Records<br>Advisory Board | 2013/01/11<br>11:30 AM | USHRAB Meeting                     | Scheduled   | No associated attachments                                                                 |
| Department of<br>Administrative Services | Motor Vehicle Review<br>Committee               | 2013/03/26<br>09:00 AM | Motor Vehicle Review Committee     | Cancelled   | No associated attachments                                                                 |
| Department of<br>Administrative Services | Privatization Policy Board                      | 2012/11/13<br>10:00 AM | Privatization Policy Board Meeting | Scheduled   | No associated attachments                                                                 |
| Department of<br>Administrative Services | Utah State Building Board                       | 2012/12/05<br>09:00 AM | Utah State Building Board Meeting  | Scheduled   | 0 BB Agenda 12-5-12.pdf                                                                   |
| Department of<br>Administrative Services | Utah State Building Board                       | 2013/01/28<br>09:00 AM | Utah State Building Board Meeting  | Cancelled   | 0 BB Agenda 1-28-13.pdf                                                                   |
| Department of<br>Administrative Services | Utah State Building Board                       | 2013/04/22<br>09:00 AM | Utah State Building Board Meeting  | Scheduled   | 0 BB Agenda 3-22-13.pdf                                                                   |
| Department of                            | Purchasing and General                          | 2013/02/26             | Purchasing from Persons with       | Scheduled   | No associated attachments                                                                 |

5. The "Basic" (Browse) function is limited to a single selected Public Body and results show columns for Notice, Date of the meeting or hearing, Status of the meeting (scheduled or cancelled), and Attachments. Results for the Advanced search function include column headings for Entity, Public Body, Date of the meeting or hearing, Status of the meeting (scheduled or cancelled), and Attachments.

6. To view a public notice, click on a notice.

# Notice Details – Public Interface

The details of a public notice include:

- Entity name
- Public Body name
- Notice title
- Notice type
- Notice date and time
- Description/Agenda
- Notice of special
- accommodation
   Notice of electronic or telephone participation
- Other information
- Attachments
- Meeting location with mapping function
- Public Body contact information
- Date and time the notice was posted on the UPNW
- Date and time the last edit was made on the notice

# The Public Notice Details

page includes these options:

- Access the Public Body details
- Add the meeting to the electronic calendar
- Print a "Print Friendly" copy of the notice
- Email a copy of the notice to a friend
- Subscribe to the Public Body
- Connect to a Twitter account or Facebook page

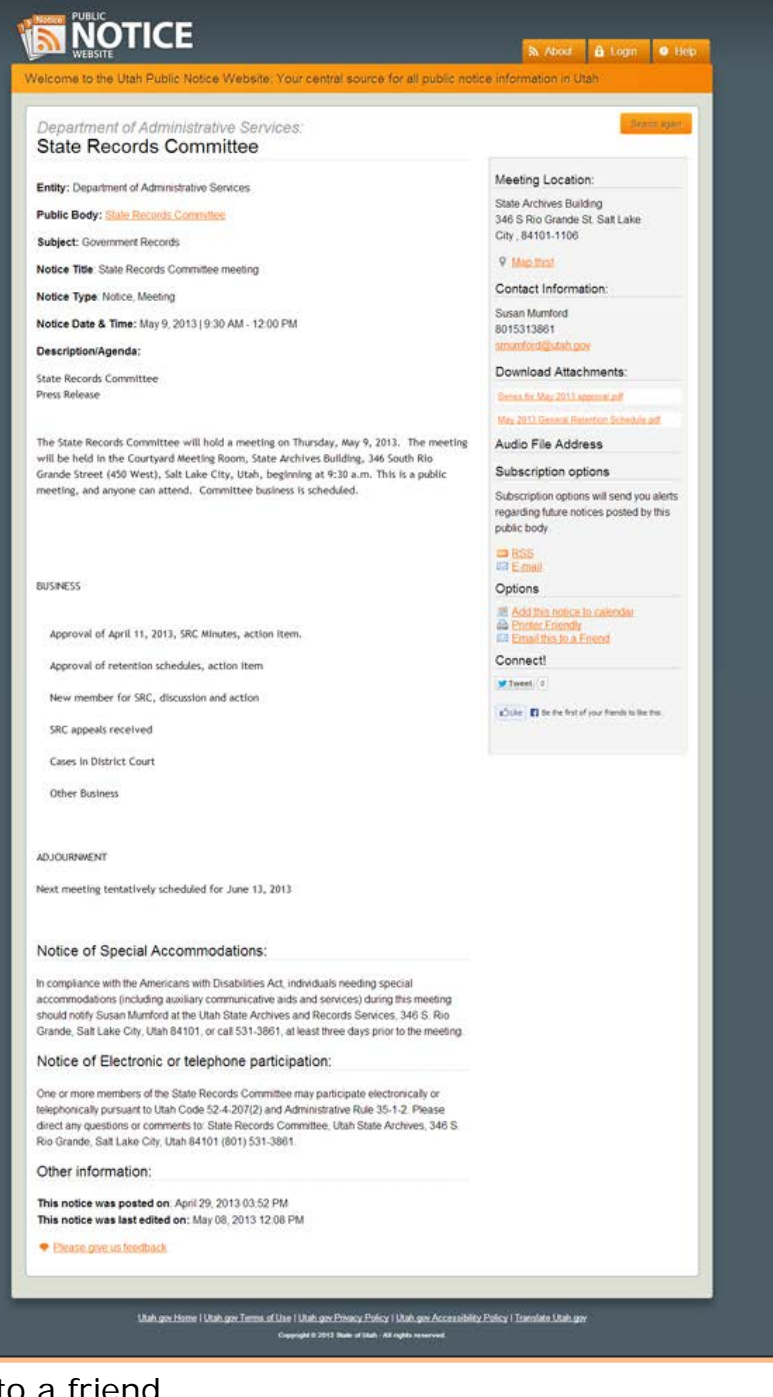

# Public Body Details & Subscription Options – Public Interface

To access the Public Body details, click on the Public Body name. Public Body details list:

|                                                                                                    | ice website. Tour centra                                                                                                    | I source for a                                                                       | ill public notice int                                                                                                    | ormation in Utah                                                                                                    |
|----------------------------------------------------------------------------------------------------|----------------------------------------------------------------------------------------------------|--------------------------------------------------------------------------------------|----------------------------------------------------------------------------------------------------|----------------------------------------------------------------------------------------------------|
| Public Body Details                                                                                                    |                                                                                                    |                                                                                      |                                                                                                    |                                                                                                    |
| Department of Administrative Se<br>State Records Comn                                                                                                    | arvices<br>nittee                                                                                                    |                                                                                      |                                                                                                    |                                                                                                    |
| Contact Person:                                                                                                    | Susan Mumford                                                                                                    |                                                                                      |                                                                                                    |                                                                                                    |
| Contact Email                                                                                                    | smumford@utah.gov                                                                                                    |                                                                                      |                                                                                                    | Subscribe to a public                                                                                                    |
| Contact Phone                                                                                                    | 8015313861                                                                                                    |                                                                                      |                                                                                                    | bouy                                                                                                    |
| Address                                                                                                    | 346 South Rio Grande Str<br>Salt Lake City 84101-110                                                                                           | reet<br>6                                                                            |                                                                                                    | You can subscribe to this public<br>body and receive future notices.                                                                                                    |
| Website:                                                                                                    | http://www.archives.utah.g                                                                                                    | iov.                                                                                 |                                                                                                    | Email Subscription                                                                                                    |
| Other information:                                                                                                    |                                                                                                    |                                                                                      |                                                                                                    | How do Luse these options?                                                                                                    |
| Incoming Notices                                                                                                    |                                                                                                    |                                                                                      |                                                                                                    |                                                                                                    |
| Upcoming Notices                                                                                                    | Date                                                                                                    | Status                                                                               | Attachments<br>Series for May 2011                                                                                                    | approval.pdf                                                                                                    |
| Upcoming Notices                                                                                                    | Date<br>2013/05/08 09:30 AM                                                                                                    | Status<br>Scheduled                                                                  | Attachments<br>Series for May 2013<br>May 2013 General I                                                                                                    | approval pdf<br>Selention Schedule pdf                                                                                                    |
| Upcoming Notices<br>Name<br>State Records Committee meeting<br>State Records Committee Meeting                                                                                                    | Date<br>2013/05/09 09:30 AM<br>2013/04/11 09:30 AM                                                                                             | Status<br>Scheduled<br>Scheduled                                                     | Attachments<br>Series for May 2013<br>May 2013 General I<br>April 11, 2013 SRC                                                                                                    | seproval pdf<br>Telention Schedule pdf<br>Minutes Approved pdf                                                                                                    |
| Name<br>State Records Committee meeting<br>State Records Committee Meeting<br>State Records Committee meeting                                                                                                    | Date<br>2013/05/08 09:30 AM<br>2013/04/11 09:30 AM<br>2013/03/18 99:30 AM                                                                      | Status<br>Scheduled<br>Scheduled<br>Scheduled                                        | Attachments<br>Senes for Naty 2013<br>May 2015 General I<br>April 11, 2013 SRC<br>February 14, 2013                                                                                          | approval pdf<br>Seterition Schedule pdf<br>Matutes Approved pdf<br>SRC Matules DRAFT pdf                                                                                                    |
| Upcoming Notices Name State Records Committee meeting State Records Committee Meeting State Records Committee meeting State Records Committee meeting                                                                 | Date<br>2013/05/09 09:30 AM<br>2013/05/11 09:30 AM<br>2013/03/18 09:30 AM<br>2013/02/14 09:30 AM                                               | Statue<br>Scheduled<br>Scheduled<br>Scheduled<br>Scheduled                           | Attachments<br>Sense for May 2013<br>May 2013 General<br>April 11, 2013 SRC<br>Pebruary 14, 2013<br>February 14, 2013<br>February 2013 serie                                                 | approvat.pdf<br>Selention Schedule.pdf<br>Minutes Approved.pdf<br>SRC Minutes Approved.pdf<br>ss SRC approved.pdf<br>ss SRC approved.pdf                                                                                     |
| Jpcoming Notices Name State Records Committee Meeting State Records Committee Meeting State Records Committee meeting State Records Committee meeting State Records Committee Meeting State Records Committee Meeting | Date<br>2013/05/09 09:30 AM<br>2013/05/11 09:30 AM<br>2013/05/18 09:30 AM<br>2013/05/18 09:30 AM<br>2013/05/18 09:30 AM                        | Status<br>Scheduled<br>Scheduled<br>Scheduled<br>Scheduled                           | Attachments<br>Series for May 2013<br>May 2013 General I<br>April 11, 2013 SRC<br>February 14, 2013<br>February 14, 2013<br>February 2013 Serie<br>January 10, 2013 S                        | approval pdf<br>lefention Schedule pdf<br>Minutes Approved pdf<br>SRC Minutes DRAFT pdf<br>SRC Minutes Approved pdf<br>Is SRC approved pdf<br>RC Minutes approved pdf                                                        |
| Upcoming Notices                                                                                                    | Date<br>2013/05/08 09:30 AM<br>2013/05/08 09:30 AM<br>2013/03/18 09:30 AM<br>2013/03/18 09:30 AM<br>2013/03/14 09:30 AM<br>2013/01/10 09:30 AM | Status<br>Scheduled<br>Scheduled<br>Scheduled<br>Scheduled<br>Scheduled<br>Scheduled | Attachments<br>Senes for Naty 2013<br>May 2015 General I<br>April 11, 2013 SRC<br>Pebruary 14, 2013<br>Pebruary 14, 2013 S<br>February 2013 Sene<br>Janiuary 16, 2013 S<br>SRC Minutes Decer | approval pdf<br>Referition Schedule pdf<br>Minutes Approved pdf<br>SRC Minutes DRAFT pdf<br>SRC Minutes Approved pdf<br>Is SRC approved pdf<br>RC Minutes approved pdf<br>RC Minutes approved pdf<br>RC Minutes approved pdf |

- Contact name
- Contact email
- Contact phone number
- Address
- Website URL
- Subscription options

To subscribe to a Public Body, select the type of subscription wanted (RSS Feed or Email). Subscribing to a Public Body provides notifications of any new notices and updates to current notices published on the website for that Public Body.

# Help – Public Interface

To view the help options, go to the home page and click on the "Help" tab in the upper, right-hand corner of the website. The help section answers frequently asked questions.

|                                                                                                    |                                                                                                    | 📓 About                                                   | 🔒 Login                                               | Help                       |
|----------------------------------------------------------------------------------------------------|----------------------------------------------------------------------------------------------------|-----------------------------------------------------------|-------------------------------------------------------|----------------------------|
| /elcome to The Public Notice Website: Your central sourc                                                                                                    | e for all public notice info                                                                                         | ormation in                                               | Utah                                                  | $\overline{}$              |
| Helpful Questions and Answers                                                                                                    |                                                                                                    |                                                           |                                                       |                            |
| « Return to search page                                                                                                    |                                                                                                    |                                                           |                                                       |                            |
| What is a public notice and what is the difference between public notice and le                                                                                                    | egal notice?                                                                                                    |                                                           |                                                       |                            |
| How can I look up a public notice?<br>What is the difference between "Search for a notice" and "Browse for a notice                                                                                                    | ." <b>?</b>                                                                                                    |                                                           |                                                       |                            |
| What is a "Government" type?                                                                                                    | <u></u>                                                                                                    |                                                           |                                                       |                            |
| What is an "Entity"?<br>What is a "Public Body"?                                                                                                    |                                                                                                    |                                                           |                                                       |                            |
| What do the different subscription options mean?                                                                                                    |                                                                                                    |                                                           |                                                       |                            |
| What Public Bodies are required to post their notices on the Utah Public Notic                                                                                                    | e Website?                                                                                                    |                                                           |                                                       |                            |
| Who can post public notices to the Utah Public Notice Website?                                                                                                    |                                                                                                    |                                                           |                                                       |                            |
| Who can I contact for more information regarding public notice?                                                                                                    |                                                                                                    |                                                           |                                                       |                            |
| After finding the entity name that I am looking for, I click on the name but noth<br>How can I download Adobe PDF Reader?                                                                                                    | ing is happening. Where are the se                                                                                   | arch results?                                             |                                                       |                            |
| How do I subscribe to a public body?                                                                                                    |                                                                                                    |                                                           |                                                       |                            |
|                                                                                                    |                                                                                                    |                                                           |                                                       |                            |
|                                                                                                    |                                                                                                    |                                                           |                                                       |                            |
| What is a public notice and what is the difference betwe                                                                                                    | en public notice and legal                                                                                           | notice?                                                   |                                                       |                            |
| Public notice is a means of informing the general public of government or gov<br>county, or state—often in an open forum such as a public meeting or public h<br>the information and timing of public notices.                                                                                                    | ernment-related activities which ma<br>earing which is open to the general                                           | public. There ar                                          | e many mandate                                        | ipality,<br>es dictating   |
| A legal notice is a communication required to be made public by a state statu<br>judicial decision. It does not include a public notice published by a public body<br>the Utah Public Notice Website administration. Legal notices are required to be<br>required to be posted to the Utah Legal Notices website. | te or state agency rule; or a notice r<br>y in accordance with the provisions<br>of published in a newspaper of reco | equired for judic<br>of the Open and<br>rd, until January | ial proceedings<br>Public Meetings<br>1, 2012, then w | or by<br>Act and<br>ill be |
| Return to top of page                                                                                                    |                                                                                                    |                                                           |                                                       |                            |
| How can I look up a public notice?                                                                                                    |                                                                                                    |                                                           |                                                       |                            |
| There are two options when looking up a public notice. You can either browse                                                                                                    | e for a notice or search for a notice.                                                                               |                                                           |                                                       |                            |
| Return to top of page                                                                                                    |                                                                                                    |                                                           |                                                       |                            |
|                                                                                                    |                                                                                                    |                                                           |                                                       |                            |

# Administrative Interface Login

The administrative interface is the part of the website where Owners and Posters may enter, edit, publish, and otherwise work to post notices.

1. Type http://utah.gov/pmn into the web browser.

| elcome to the Utah Public Notice We                                                                                                    | bsite: Your central source for all public r                                                                                                    | notice information in Utan                                                                                                    |
|----------------------------------------------------------------------------------------------------|----------------------------------------------------------------------------------------------------|----------------------------------------------------------------------------------------------------|
| Find a Notice                                                                                                    |                                                                                                    | Q Advanced Se                                                                                                    |
| First select your Government, then the entity $\alpha$                                                                                                    | and then finally the public body. Results will appea                                                                                                    | ar below.                                                                                                    |
| Government                                                                                                    | Entity                                                                                                    |                                                                                                    |
| State<br>County<br>Cities<br>Schools                                                                                                    | Select a government<br>type on the left                                                                                                    |                                                                                                    |
| Special Districts                                                                                                    |                                                                                                    |                                                                                                    |
| Click on a term to read its definition           Public Body         Image: Click on a term to read its definition           A Public Body is any administrative, advisory, executive, or legislative body of the state or its political subdivisions that: is created by the Utah Constitution, statute, rule, ordinance, or resolution; consists of two or more persons; expends, disburses, or is supported in whole or in part by tax revenue; and is vested with the authority to make decisions renarring the public's. | Many public bodies now have the minutes,<br>audio recordings, and other materials from<br>their open and public meetings on the<br>website. All state agency public bodies are<br>required to post this information, while<br>specified local government public bodies<br>are required to post minutes and handouts.<br>To find this public information, search for<br>the public body, then look at the<br>attachments. | About Public Notice Website.         Image: Section 10 and 10 and 10 an |
| business.<br>Public Notice O<br>Public Meeting O                                                                                                    | Create Your Own<br>Public Notice Widget                                                                                                    | The Utah State Archives has tools to assist those tasked with posting public notices online. <u>To learn more »</u>                                                                                                    |

- 2. Users must have an account to access this portion of the UPNW.
- 3. If you have a Utah Master Directory (UMD) account, you can enter your email address and password here. If you are a state employee with a @utah.gov email address, you can enter your LAN password.

# **First-Time Users**

New users must be added by an Owner or the UPNW Administrator. A Utah Master Directory (UMD) account is necessary to complete the two-step registration process *before* you can log in.

- 1. To create an UMD account, click on the "Register for UMD account" link. All Owners and Posters must have a UMD login account to continue.
- 2. Click on "Register Here."

| The public Notice Website: Your central source for all public notice information in Utah                                                                                                    | me to The Public Notice Website: Your central source for all public notice information in Utah                                                                                                    |          |                                                                                        | A Help                     |
|----------------------------------------------------------------------------------------------------|----------------------------------------------------------------------------------------------------|----------|----------------------------------------------------------------------------------------|----------------------------|
| Welcome to Public Notice Website Admin         You must have an account to access this portion of Public Notice Website.         E-mail Address:         Password:         (Register for Utah ID account)         Upth gov Home   Utah gov Terms of Use   Utah gov Privacy Policy   Utah gov Accessibility Policy   Translate Utah gov         Voyright 8 2010 State of Usah - All rights reserved. | Welcome to Public Notice Website Admin            Vor must have an account to access this portion of Public Notice Website             E-mail Address:             Password:             Password:             Pass                                                                                                    | WEBSITE  | ice Website: Your central source for all public notice i                               | nformation in Utah         |
| You must have an account to access this portion of Public Notice Website.         E-mail Address:         Password:         (Register for Utah ID account)         Light         Utah gov Home   Utah gov Terms of Use   Utah gov Privacy Policy   Utah gov Accessibility Policy   Translate Utah gov         Copyright © 2010 State of Utah - All rights reserved.                                 | Vou must have an account to access this portion of Public Notice Website.         E-mail Address:         Password:         Image: Password:         Image: Password: </td <td></td> <td>Welcome to Public Notice Website</td> <td>Admin</td> |          | Welcome to Public Notice Website                                                       | Admin                      |
| E-mail Address:<br>Password:<br>(Register for Utah ID account)<br>Iogn<br>Utah gov Home   Utah gov Terms of Use   Utah gov Privacy Policy   Utah gov Accessibility Policy   Translate Utah gov<br>Copyright © 2010 State of Usah - All rights reserved.                                                                                                    | E-mail Address:         Password:         Usen gov Home   Usen gov Terms of Use   Uten gov Privacy Policy   Uten gov Accessibility Policy   Translate Uten gov         Copyright © 2010 State of Ulan - All rights reserved.                                                                                                    |          | You must have an account to access this portion of Public Notice We                    | bsite.                     |
| Password:<br>(Register for Ulah ID account)<br>Iogin<br>Utah.gov Home   Utah.gov Terms of Use   Utah.gov Privacy Policy   Utah.gov Accessibility Policy   Translate Utah.gov<br>Copyright © 2010 State of Usah - All rights reserved.                                                                                                    | Password:                                                                                                    |          | E-mail Address:                                                                        |                            |
| Utah.gov.Home   Utah.gov Terms of Use   Utah.gov.Privacy: Policy   Utah.gov.Accessibility.Policy   Translate.Utah.gov<br>Copyright 9 2010 State of Utah - All rights reserved.                                                                                                    | Utah gov Home   Utah gov Terms of Usa   Utah gov Prizecy Policy   Utah gov Accessibility Policy   Translate Utah gov<br>Copyright © 2010 State of Ush - All rights reserved.                                                                                                    |          | Decement:                                                                              |                            |
| Utah gov Home   Utah gov Terms of Use   Utah gov Privacy Policy   Utah gov Accessibility Policy   Translate Utah gov<br>Copyright 9 2010 State of Ulah - All rights reserved.                                                                                                    | Utah gov Home   Utah gov Terms of Use   Utah gov Privacy Policy   Utah gov Accessibility Policy   Translate Utah gov<br>Copyright 9 2010 State of Utah - All rights reserved.                                                                                                    |          | Fassword.                                                                              |                            |
| login<br>Utah gov Home   Utah gov Terms of Use   Utah gov Privacy Policy   Utah gov Accessibility Policy   Translate Utah gov<br>Copyright © 2010 State of Utah - All rights reserved.                                                                                                    | login<br>Utah gov Home   Utah gov Terms of Use   Utah gov Privacy: Policy   Utah gov Accessibility Policy   Translate Utah gov<br>Copyright 8 2010 State of Utah - All rights reserved.                                                                                                    |          | (Register for Utah ID account)                                                         | 2                          |
| Utah gov Home   Utah gov Terms of Use   Utah gov Privacy Policy   Utah gov Accessibility Policy   Translate Utah gov<br>Copyright © 2010 State of Utah - All rights reserved.                                                                                                    | Utah.gov.Homa.   Utah.gov.Terms.of Use.   Utah.gov.Privacy.Policy.   Utah.gov.Accessibility.Policy.   Translate Utah.gov<br>Copyright © 2010 State of Utah - All rights reserved.                                                                                                    |          |                                                                                        | ogin                       |
| Copyright © 2010 State of Utah - All rights reserved.                                                                                                    | Copyright © 2010 State of Utah - All rights reserved.                                                                                                    | Utah.gov | L<br>fome   Utah.gov Terms.of Use   Utah.gov Privacy Policy   Utah.gov Accessibility P | olicy   Translate Utah.gov |
|                                                                                                    |                                                                                                    |          | Copyright © 2010 State of Utah - All rights reserved.                                  |                            |
|                                                                                                    |                                                                                                    |          |                                                                                        |                            |
|                                                                                                    |                                                                                                    |          |                                                                                        |                            |
|                                                                                                    |                                                                                                    |          |                                                                                        |                            |
|                                                                                                    |                                                                                                    |          |                                                                                        |                            |
|                                                                                                    |                                                                                                    |          |                                                                                        |                            |
|                                                                                                    |                                                                                                    |          |                                                                                        |                            |
|                                                                                                    |                                                                                                    |          |                                                                                        |                            |

Enter first name, last name, Utah-ID, password, email address, and security questions and answers. Click "Create."

| utah )                                                               | ) My Account                                                                                                    | ) Portal )                                                                                                    | Coogle" Custom Search |
|----------------------------------------------------------------------|----------------------------------------------------------------------------------------------------|----------------------------------------------------------------------------------------------------|-----------------------|
|                                                                      |                                                                                                    | Utah.gov login                                                                                                    | in ID                 |
| Steps needed to Access:<br>Mini Portal                               | * 🗖 = Required Fields                                                                                                    | Greate a Starring Acco                                                                                                    |                       |
| <ol> <li>(1) Create Account</li> <li>(2) Activate Account</li> </ol> | Create Your Utah-ID                                                                                                    |                                                                                                    |                       |
| Return to Login                                                      | *FirstName:  <br>*Last Name:                                                                                                    |                                                                                                    |                       |
|                                                                      | Your Utah-ID will be y<br>you may select any unique name<br>You may use letters, numbers, and<br>Do not use your ema<br>Tutu to Tuta       | our Login-ID,<br>to identify your account.<br>the underscore character.<br>il address.                                                                |                       |
|                                                                      | *'Otan-LD'<br>Your Password must be eight characters<br>*Password                                                                          | or more; case does not matter.                                                                                                    | Lneok .               |
|                                                                      | *Venty Password:<br>Password Strength:<br>Password str<br>by adding numb                                                                   | Not Rated                                                                                                    |                       |
|                                                                      | Contact Information                                                                                                    |                                                                                                    |                       |
|                                                                      | *Email Address:                                                                                                    |                                                                                                    | Check                 |
|                                                                      | Alternate Ernail Address:  <br>Note: Security is improved if y<br>Password Recovery messa<br>If one email account is com<br>by messages in | rou provide an Alternate Email Address.<br>ges are sent to both email addresses.<br>romised, you can discover the attempt<br>the other email account. | uneok<br>s.           |
|                                                                      | by messages in                                                                                                    | the other email account.                                                                                                    |                       |

- 3. After clicking "Create," the following message appears: "An email containing instructions to completing your account setup has been sent to the email you provided."
- 4. You will receive a confirmation email with the subject line of "New User Creation."
- 5. In the confirmation email, there will be a link and a 4-character validation code. Click on the link, and log in with your primary email address and the password you created during registration.
- 6. After logging in, the information you entered will be displayed. Click on the "validate" link in red to the right of your email address.
- 7. Enter the 4-character validation code that was in the email. Please be aware that codes are case sensitive. Click "Save." You will receive a confirmation: "Your account has been validated."
- 8. After the user account is created, you can log in to the Public Notice Website, <u>http://utah.gov/pmn</u>, using your email address.
- 9. If your email address changes, you must update your UMD account.

# **Requesting Owner or Poster Access**

If you are not entered as an Owner or Poster into the UPNW (either by the Administrator or the Entity Owner), you must request either Owner or Poster access first.

If the Entity is not listed, please click on the "**Entities**, Add" link. All requests for Owner access and entities will be sent to the Administrator for approval.

To request Poster access, click on the "**Poster**, Add" link. The request will be sent to the Entity Owner for approval. If the Public Body is not listed, please click on the "**Public Body**, Add" link. All requests for Poster access and Public Bodies will be sent to the Owner for approval. If you do not have an Owner for the Entity, please contact the Administrator.

After you have obtained Owner or Poster access, you will be able to log in to the UPNW and see the dashboard.

# **Owner Administrative Interface**

The Owner dashboard displays the navigation related to Owner rights. Navigation of the application can be found on the left of every page in the administrative portion of the website.

| Welcome to the Public Not  | ice Website: Your central source for all public n                                                                       | e Hep H Log Out                                                                      |
|----------------------------|----------------------------------------------------------------------------------------------------|--------------------------------------------------------------------------------------|
| Public Notices             | Main Menu                                                                                                    |                                                                                      |
| Notices                    | Welcome to the Public Notice Website: Admin Module.                                                                     |                                                                                      |
| Add     Search             | Please pick desired option from the menu on the left.                                                                   |                                                                                      |
| Ceatin                     | The Public Notice Website has been enhanced to<br>notices. Please take advantage of this new service<br>existing notice | o allow the posting of audio files with<br>ce when adding a new notice or editing an |
| Owner                      | Choing notec.                                                                                                    |                                                                                      |
| Add     Search     Pending |                                                                                                    |                                                                                      |
| Public Body                |                                                                                                    |                                                                                      |
| • Add                      |                                                                                                    |                                                                                      |
| e Search<br>• Pending      |                                                                                                    |                                                                                      |
|                            |                                                                                                    |                                                                                      |
| Utah.gov Hon               | e   Utah.gov Terms of Use   Utah.gov Privacy Policy   Utah.gov Accessibility F                                          | Policy   Translate Utah.gov                                                          |

An Owner will want to add all the Entity's Public Bodies into the system first. Before adding a new Public Body, the Owner should *check to see what public bodies already exist in the system to avoid duplicate entries*. Duplicate entries can only be deleted by the Administrator.

# **Searching for Existing Public Bodies**

- 1. In the **Public Bodies** section, click on "Search."
- 2. Enter in the government type and Entity, and click "Show Results." This will generate a list of all Public Bodies for that specific Entity.

| WEBSITE                 |                                                                                                    |
|-------------------------|----------------------------------------------------------------------------------------------------|
| Welcome to The Public I | Notice Website: Your central source for all public notice information in Utah                                  |
| Public Notices          | Public Bodies: Search                                                                                          |
| Notices                 |                                                                                                    |
| Dashboard               |                                                                                                    |
| Add     Search          | Government Type: Please select government type 💌                                                               |
| Drafts                  |                                                                                                    |
| Published               | Entity: Please select entity                                                                                   |
| Pending                 | Public Body:                                                                                                   |
| B Add                   |                                                                                                    |
| Q Search                |                                                                                                    |
| Pending                 |                                                                                                    |
| Public Bodies           | Show Results                                                                                                   |
| Add     Soarch          |                                                                                                    |
| D Pending               | Search Results                                                                                                 |
| Poster                  | Name: Options:                                                                                                 |
| + Add                   | No results found.                                                                                              |
| Q Search                |                                                                                                    |
| Other                   |                                                                                                    |
| Request Entity          |                                                                                                    |
| Request Public Body     |                                                                                                    |
| Request Owner Access    |                                                                                                    |
| Request Poster Access   |                                                                                                    |
| Utah.o                  | av Home   Utah.gov Terms of Use   Utah.gov Privacy Policy   Utah.gov Accessibility Policy   Translate Utah.gov |

If a list of Public Bodies appears, click on the "Edit" button to see or make changes to the Public Body information. If no listings appear, please skip to Step #5.

| WEBSITE                           |                                                                  | 🕐 Help 🔒 Logo  |
|-----------------------------------|------------------------------------------------------------------|----------------|
| elcome to The Public              | Notice Website: Your central source for all public notice inform | nation in Utah |
| Public Notices                    | Public Bodies: Search                                            |                |
| Dashboard                         | Government Type: State                                           |                |
| Drafts<br>Published<br>Pending    | Entity: Department of Administrative Services Public Body:       | <b>X</b>       |
| Add     Search                    |                                                                  |                |
| Pending     Public Bodies     Add | Show Results                                                     |                |
| Search                            | Search Results                                                   |                |
| Poster                            | Name:                                                            | Optioner       |
| 🔁 Add                             | Indigent Defense Fund Board Meeting                              | Edit Delete    |
| Search     Bending                | Judicial Conduct Commission                                      | Edit Delete    |
| Other                             | Motor Vehicle Review Committee                                   | Edit Delete    |
| Request Entity                    | Purchasing and General Services                                  | Edit Delete    |
| Request Public Body               | Purchasing From People With Disabilities Advisory Board          | Edit Delete    |
| Request Poster Access             | Rate Committee                                                   | Edit Delete    |
|                                   | State Records Committee                                          | Edit Delete    |
|                                   | THIS IS A TEST PUBLIC BODY                                       | Edit Delete    |
|                                   | Transparency Board                                               | Edit Delete    |
|                                   | Utah Procurement Policy Board                                    | Edit Delete    |
|                                   | Utah State Building Board                                        | Edit Delete    |
|                                   | Utah State Historical Records Advisory Board                     | Edit Delete    |
|                                   |                                                                  | Luit Doloto    |

3. The "**Public Bodies**, Edit" screen will give information previously entered by an Owner or the Administrator. Most of the information is editable. The following fields can be edited: Public Body name, street address, city, county, ZIP code, website URL, start and end date (dates the Public Body is active), the ADA statement, Electronic Participation statement, other, newspaper subscriptions, and contact name, phone number, and email. Click on "Save" at the bottom of the screen.

**Please note**...once a Public Body is added, it can only be deleted by the Administrator.

4. If there are no listings for the Public Body in the search results, add the Public Body to the Entity.

| WEBSITE                 | Part Cogout                                                                                                   |
|-------------------------|----------------------------------------------------------------------------------------------------|
| elcome to The Public No | otice Website: Your central source for all public notice information in Utah                                  |
| Public Notices          | Public Bodies: Search                                                                                         |
| Notices                 |                                                                                                    |
| Dashboard               |                                                                                                    |
| Add     Search          | Government Type: Cities                                                                                       |
| Drafts                  |                                                                                                    |
| Published               | Entity: Alton                                                                                                 |
| Pending                 |                                                                                                    |
| Owner                   | Public Body:                                                                                                  |
| + Add                   |                                                                                                    |
| Q Search                |                                                                                                    |
| Pending                 |                                                                                                    |
| Public Bodies           | Show Results                                                                                                  |
| 1 Add                   |                                                                                                    |
| Q Search                | Search Results                                                                                                |
| Pending                 | Name: Options:                                                                                                |
| Poster                  | No results found.                                                                                             |
| Search                  |                                                                                                    |
| Pending                 |                                                                                                    |
| Other                   |                                                                                                    |
| Request Entity          |                                                                                                    |
| Request Public Body     |                                                                                                    |
| Request Owner Access    |                                                                                                    |
| Request Poster Access   |                                                                                                    |
| <u>Utah.go</u>          | v Home   Utah.gov Terms of Use   Utah.gov Privacy Policy   Utah.gov Accessibility Policy   Translate Utah.gov |
|                         | Copyright © 2010 State of Utah - All rights reserved.                                                         |

# Adding a New Public Body

The first task an Owner should complete is to add the Public Bodies for the Entity. If there are no Public Bodies in the system, or some are missing, add a new Public Body.

1. Click on "Public Bodies, Add."

|                                                                                                    |                                                                                                    | 🕑 Help 🔒 Logout    |
|----------------------------------------------------------------------------------------------------|----------------------------------------------------------------------------------------------------|--------------------|
| Welcome to The Public N<br>Public Notices<br>Notices<br>Dashboard<br>@ Add<br>@ Search<br>Drafts                         | otice Website: Your central source for all public notice in         Public Bodies: Add         Note: Items marked with an * are required         Public Body Name: * | nformation in Utah |
| Published<br>Pending<br>Owner<br>Add<br>Search<br>Pending<br>Public Bodies<br>Add<br>Add                                 | Type: * Please select government type ▼<br>Governing Entity: * Please select entity ▼<br>Street Address: *<br>Street Address 2:                                      |                    |
| Pending     Poster     Add     Search     Pending     Poster     Add     Search     Pending     Other     Request Entity | City: * County: * Zip Code: * Website:                                                                                                    |                    |
| Request Owner Access<br>Request Poster Access                                                                            | Start Date:                                                                                                    | ×                  |

- 2. Fill in the information (required information is marked with an asterisk\*):
  - Public Body name\* (should be the official Public Body name. Spell out acronyms and abbreviations; there is no limit to the character length).
  - Type\* (select from drop-down list).
  - Governing Entity\* (select Entity name from drop-down list).
  - Street address\* (this is the street address for the office of the Public Body; this can also include the mailing address in Street address 2).
  - City\*
  - County\*
  - ZIP Code\*
  - Website URL
  - Start date and end date (these dates relate to the active dates of a Public Body, such as if the Public Body was created for only a few years and is no longer active).
  - ADA\* (Americans with Disabilities Act statement or Notice of Special Accommodation). (See <u>Americans with Disabilities Act</u>, Part A— Prohibition Against Discrimination and Other Generally Applicable

Provisions; Subchapter II, Public Services; <u>Sec. 12132</u>, Discrimination.)

- Electronic Participation\* (statement of the body's resolution, rule, or ordinance on board members participating by electronic means; if there is no resolution, rule, or ordinance, put NA). (See <u>Utah Code 52-</u> <u>4-207(2)</u>.)
- Other (any important information for the notice that does not have a specific field).
- Newspaper subscriptions (to receive notifications for posted notices)
- Contact person, email, phone number\* (the name of the person the public can contact with questions regarding the Public Body, meetings, hearings, or other matters; the contact is not necessarily the Poster).
- 3. When the required information is completed, click "Save."

Please note that information entered into the ADA, Electronic Participation, or other fields creates default information for all notices created under that Public Body. This saves the Poster the need of re-typing in this information with every new notice. This information can be changed for specific notices if it does not apply to a particular notice, but the default information will not be changed.

# Editing a Public Body

Most of the information for a Public Body is editable.

1. In the Public Bodies section, click on "Search."

| WEBSITE               | C Help A Logou                                                                                                    |
|-----------------------|----------------------------------------------------------------------------------------------------|
| Welcome to The Public | Notice Website: Your central source for all public notice information in Utah                                                                                            |
| Public Notices        | Public Bodies: Search                                                                                                    |
| Notices               |                                                                                                    |
| Dashboard             |                                                                                                    |
| Add                   | Government Type: Please select government type                                                                                                    |
| Search<br>Draffs      |                                                                                                    |
| Published             | Entity: Please select entity                                                                                                    |
| Pending               |                                                                                                    |
| Owner                 | Public Body:                                                                                                    |
| G Add                 |                                                                                                    |
| Q Search              |                                                                                                    |
| Pending               |                                                                                                    |
| Public Bodies         | Show Results                                                                                                    |
| + Add                 |                                                                                                    |
| Search                | Search Results                                                                                                    |
| O Pending             |                                                                                                    |
| Poster                | Name: Options:                                                                                                    |
| 🖶 🛨 Add               |                                                                                                    |
| Q <u>Search</u>       |                                                                                                    |
| Pending               |                                                                                                    |
| Other                 |                                                                                                    |
| Request Entity        |                                                                                                    |
| Request Owner Access  |                                                                                                    |
| Request Poster Access |                                                                                                    |
|                       |                                                                                                    |
| <u>Utah.</u>          | gov Home   Utah.gov Terms of Use   Utah.gov Privacy Policy   Utah.gov Accessibility Policy   Translate Utah.gov<br>Copyright @ 2010 State of Utah - All rights reserved. |
|                       |                                                                                                    |

2. Enter in the government type and Entity, and click "Show Results." Choose the Public Body from the list or type in the name of the Public Body to edit. Click "Edit."

| elcome to The Public Noti                | ce Website: Your central source for all public notice information in Utah                                 |
|------------------------------------------|----------------------------------------------------------------------------------------------------|
| Public Notices                           | Public Bodies: Search                                                                                     |
| Notices                                  |                                                                                                    |
| Dashboard                                |                                                                                                    |
| Add     Search                           | Government Type: State                                                                                    |
| Drafts                                   |                                                                                                    |
| Published                                | Entity: Department of Administrative Services                                                             |
| Umper                                    | Public Body: State Reserve Committee                                                                      |
| G Add                                    | > Grare Kacolog Committee                                                                                 |
| Search                                   |                                                                                                    |
| Pending                                  |                                                                                                    |
| Public Bodies                            | Show Results                                                                                              |
| Q Search                                 | Soarch Bosults                                                                                            |
| Pending                                  |                                                                                                    |
| Poster                                   | Name:                                                                                                    |
| <u>Add</u> Search                        | State Records Committee                                                                                   |
| Pending                                  |                                                                                                    |
| Other                                    |                                                                                                    |
| Request Entity                           |                                                                                                    |
| Request Public Body Request Owner Access |                                                                                                    |
| Request Poster Access                    |                                                                                                    |
| u<br>Utah.gov Ho                         | me   Utah.gov Terms of Use   Utah.gov Privacy Policy   Utah.gov Accessibility Policy   Translate Utah.gov |
|                                          | Copyright © 2010 State of Utah - All rights reserved.                                                     |

- 3. The "**Public Bodies**, Edit" screen will give the information entered previously by an Owner or the Administrator. Most of this information can be edited.
- 4. The following fields can be edited: Public Body name, street address, city, county, ZIP code, website URL, start and end date (Dates that the Public Body is active), the ADA statement, Electronic Participation statement, other, newspaper subscriptions, contact name, phone number, and contact email.

5. After changing information, click "Save."

| <ul> <li>Luck Probes</li> <li>Luck Polsic Body Luck*:</li> <li>Polsic Body Luck*:</li> <li>Polsic Body Luck*:&lt;</li></ul>                                                                                                    | Dublia Nationa     | Public Body: Ed             | it                                                                                                    |                                               |
|----------------------------------------------------------------------------------------------------|--------------------|-----------------------------|----------------------------------------------------------------------------------------------------|-----------------------------------------------|
| <ul> <li>Bedianti Commergianti - Department of Advances Conversional Conversional C</li></ul>                                                                                                    | Notices            | Public Body Name: *         | State Records Committee                                                                                                    |                                               |
| Image: Status       Image: Status       Image: Status       Image: Status         Image: Status       Image: Status       Image: Status       Image: Status       Image: Status         Image: Status       Image: Status       Image                                                                                                    | O Add              | Concerns Select             | Department of Administrative Convices                                                                                                    |                                               |
| Steel Address 2 Correl Control Control Cont                                                                                                    | Entity             | Street Address: *           | 345 South Rio Grande Street                                                                                                    |                                               |
| Over of the status       Chy * Set Late Cty         • Status       Courty * Set Late Cty         • Status       Courty * Set Late         • Status       Courty * Set Late         • Status       Courty * Set Late         • Status       Courty * Set Late         • Status       Courty * Set Late         • Status       Courty * Set Late         • Status       Courty * Set Late         • Status       The courty courty * Set Late Cty         • Status       Courty * Set Late         • Status       The courty courty * Set Late Cty         • Status       The courty courty * Set Late Cty         • Status       The courty courty * Set Late Cty         • Status       The courty courty * Set Late Cty         • Status       Set Status         • Status       Set Status         • Status       Set Status         • Status       Set Status         • Status       Set Status         • Status       Set Status         • Status       Set Status         • Status       Set Status         • Set Status       Set Status         • Set Status       Set Status         • Set Status       Set Status         • Set Status </td <td>Add     Search</td> <td>Street Address 2:</td> <td></td> <td></td>                                                                                                    | Add     Search     | Street Address 2:           |                                                                                                    |                                               |
|                                                                                                    | Owner              | City.*                      | Salt Lake City                                                                                                    |                                               |
| Endates       Zp Code * \$151:108         Search<br>Search<br>Search | Add     Search     | County: *                   | Salt Lake                                                                                                    |                                               |
| And ()       Sector)         End ()       Sector)         Pode ()       Sector)         Sector)       Sector)         Sector)       End () Date ()         End ()       End () Date ()         End ()       End () Date ()         End ()       End ()         Sector)       End ()         End ()       End ()         End ()       End () </td <td>Pending</td> <td>Zip Code.*</td> <td>84101-1106</td> <td></td>                                                                                                    | Pending            | Zip Code.*                  | 84101-1106                                                                                                    |                                               |
| Start Date:  Postar Postar Po                                                                                                    | Public Body<br>Add | Website                     | [http://www.archives.utah.gov                                                                                                    |                                               |
| Porter       End Date:         ADA *       In complexe with the American with Disabilities Act, in dividual searching packal accommandation is pricinal accommandation and price and accommandation and price and accommandation accommandation                                                                                                    | Search     Pending | Start Date:                 |                                                                                                    |                                               |
| ADA *     ADA *     A                                                                                                    | Poster             | End Date:                   |                                                                                                    |                                               |
| Pending  Pending Pending Pending Pending Pending Pending Pending Pending Pending Pending Pending Pending Pending Pending Pending Pending Pending Pending Pending Pending Pend                                                                                                    | Add     Search     | ADA *                       | In compliance with the Americans with Plantitities Act of the                                                                                                    | ls neering                                    |
| Electronic Participation*       One or more members of the State Records Committee may participate electronically or telephoneally porsunt to UBA Code 524-207(2) and Administrate Role 54-5 7-December 346 5-7-December 346 5-7-December 346                                                                                                    |                    |                             | special accommodations (including auxiliary communicative aid)<br>services) during this meeting should northy Susam Mumford at th<br>State Archives and Records Services. 346 S. Rio Grande. Sait L<br>Utah 84101, or call 531-3861, at least three days prior to the me                                    | s and<br>e Utah<br>.alee City,<br>.eting      |
| User Other:                                                                                                    |                    | Electronic Participation: * | One or more members of the State Records Committee may par<br>electronically or telephonically pursuant to Utah Code 524-2070<br>Administrative Rule 53-12 - Blease direct any quasitions or come<br>State Records Committee. Utah State Archives, 346 S. Rio Grai<br>Lake City, Utah 84101 (801) 531-3861. | rticipate<br>2) and<br>ments to:<br>nde, Sait |
| Newspaper subscriptions          Image: Subscriptions       Image: Subscriptions         Image: Subscriptions       Image: Subscriptions         Image: Subscriptions       Image: Subscring                                                                                                    |                    | User Other:                 |                                                                                                    |                                               |
| Contact Name: * Contact Ramal: * Contact Second Second Se                                                                                                    |                    | Newspaper subscriptions:    | Beaver County Journal                                                                                                    |                                               |
| Image: Solution of the second second seco                                                                                                    |                    |                             | I Blue Mountain Panorama                                                                                                    | 1                                             |
| Image: Second Second                                                                                                    |                    |                             | Box Elder News Journal                                                                                                    |                                               |
| Contact Name: * Susan Munford<br>Contact Ramit. * smunford@utah.gov                                                                                                    |                    |                             | Daily Herald     Daily Universe (Brightern Versite Linksweite )                                                                                                    |                                               |
| Contact Name: * Susan Mumford<br>Contact Email: * smumford@utah.gov                                                                                                    |                    |                             | Daily Universe (Brignam Young University)     Daily Utah Chronicle (University of Utah)                                                                                                    |                                               |
| Contact varme. Susan Mumford                                                                                                    |                    | Control II.                 |                                                                                                    | +                                             |
| Contact Email. *   smumford@utah.gov                                                                                                    |                    | Contact Name. *             | Susan Mumford                                                                                                    |                                               |
|                                                                                                    |                    | Contact Email.*             | amumford@utah.gov                                                                                                    |                                               |

# Pending Public Bodies

Once a Public Body has been requested to be added to the system by an Owner, Poster, or Pending Owner/Poster, the request will show up in the "**Public Bodies**, Pending" section.

|                          | E                                                |                    |            |                 |
|--------------------------|--------------------------------------------------|--------------------|------------|-----------------|
| WEBSITE                  | -                                                |                    |            | Help Help Logou |
| elcome to The Publi      | c Notice Website: Your central source for all pu | blic notice inform | ation in U | tah             |
|                          |                                                  |                    |            |                 |
| Public Notices           | Public Bodies: Pending                           |                    |            |                 |
| Notices                  |                                                  |                    |            |                 |
| Add                      | Pending Records                                  |                    |            |                 |
| Q Search                 |                                                  |                    | _          |                 |
| Drafts                   | Public Body:                                     | City:              | County:    |                 |
| Published                | Milford Elementary School Community Council      | Milford            | Beave      | Approve Decline |
| Pending                  | JAG Grant Public Hearing                         | Duchesne           | Duchesne   | Approve Decline |
| Owner                    | Deputy Sheriff Merit Commission                  | Salt Lake City     | Salt Lake  | Approve Decline |
| + Add                    | Metro Eire                                       | Sandy              | SaltLake   | Annrove Decline |
| O Search                 | Menorine                                         | Bandy              | BuilEake   |                 |
| Pending<br>Public Redice |                                                  |                    |            |                 |
|                          |                                                  |                    |            |                 |
| Search                   |                                                  |                    |            |                 |
| Pending                  |                                                  |                    |            |                 |
| Poster                   |                                                  |                    |            |                 |
| Add     Seereb           |                                                  |                    |            |                 |
| U Search                 |                                                  |                    |            |                 |
| Other                    |                                                  |                    |            |                 |
| Demost Catity            |                                                  |                    |            |                 |

 An Owner may either approve or decline pending Public Bodies. If declined, the Public Body will not be added to the system (though it can be added later if accidentally declined). If an Owner approves the request, the Public Body will be added to the system. *Please be absolutely sure that the Public Body does not already exist* if you click "Approve," as duplicates can only be deleted from the system by the Administrator.

# Adding an Additional Owner

There are times when an Owner is unavailable, such as in cases of a prolonged absence, vacation, or illness. Therefore, Owners have the ability to add an additional Owner for the Entity. The number of Owners is restricted to two people so the Entity can maintain control over the Entity's information.

## To Add an Owner

- 1. In the Owner section, click "Add."
- 2. Enter in the person's first and last name, email address, and select the Entity information. Please note that the email address must correspond with the email address used to log in to the UPNW. After you have entered the information, click "Add."

| Velcome to The Public Not | iso Mahsita, Your control course for all nublic notice information in 116-b                                |
|---------------------------|----------------------------------------------------------------------------------------------------|
|                           | ice website: Four central source for all public notice information in Utan                                 |
| Public Notices            | Owpers: Add                                                                                                |
| Notices                   |                                                                                                    |
| C Add                     | (Fields marked with * are required for adding an owner)                                                    |
| O Search                  |                                                                                                    |
| Entities                  | Successfully added owner.                                                                                  |
| O Add                     | First Name: *                                                                                              |
| Search                    | Susan                                                                                                    |
| Owner                     | Last Name * Muniford                                                                                       |
| + Add                     | Mumora                                                                                                    |
| @ Search                  | Email Address' *                                                                                           |
| • Pending                 | smunnord@utan.gov                                                                                          |
| Public Bodies             | Government Type: * State                                                                                   |
| Add<br>Search             |                                                                                                    |
| Pending                   | Entity: * Department of Administrative Services                                                            |
| Poster                    |                                                                                                    |
| G Add                     | Add Cancel                                                                                                 |
| Search                    |                                                                                                    |
| Pending                   |                                                                                                    |
| Reports                   |                                                                                                    |
| Owner Summary             |                                                                                                    |
| Poster Summary            |                                                                                                    |
| Public Body Summary       |                                                                                                    |
| Enury Summary             |                                                                                                    |
| Utah.gov H                | ome   Utah.gov Terms of Use   Utah.gov Privacy Policy   Utah.gov Accessibility Policy   Translate Utah.gov |

3. When an Owner is added successfully, the confirmation message "Successfully added Owner" appears. If information is missing, a message states, for example, "Email address is required." If the person is already an Owner for this Entity, the message "User is already Owner of this Entity" appears.

| WEBSITE                   |                                                                                                    | ? Help | 🔒 Logou |
|---------------------------|----------------------------------------------------------------------------------------------------|--------|---------|
| elcome to The Public Noti | ce Website: Your central source for all public notice information in                                                                                                    | Utah   |         |
|                           |                                                                                                    |        |         |
| Public Notices            | Owners: Add                                                                                                    |        |         |
| Notices                   | (Fielde manufacture) are required for adding an owner)                                                                                                    |        |         |
| Dashboard                 | (and an addition of the addition of the additi |        |         |
| ● A00<br>● Search         | Successfully added owner.                                                                                                    |        |         |
| Drafts                    |                                                                                                    |        |         |
| Published                 | First Name: * Susan                                                                                                    |        |         |
| 1 Pending                 |                                                                                                    |        |         |
| Owner                     | Last Name: ^ Mumford                                                                                                    |        |         |
| Add     Soorph            | Email Address: *                                                                                                    |        |         |
| <u>Search</u> Pending     | smumford@utah.gov                                                                                                    |        |         |
| Public Bodies             | Government Type: * State                                                                                                    |        |         |
| 1 Add                     | overmient type.                                                                                                    |        |         |
| Search                    | Entity: * Department of Administrative Services                                                                                                    | •      |         |
| Pending                   |                                                                                                    |        |         |
| Poster                    | Add Cancel                                                                                                    |        |         |
| 1 Add                     |                                                                                                    |        |         |
| Search     Dending        |                                                                                                    |        |         |
| Other                     |                                                                                                    |        |         |
| Request Entity            |                                                                                                    |        |         |
| Request Public Body       |                                                                                                    |        |         |
| Request Owner Access      |                                                                                                    |        |         |
| Request Poster Access     |                                                                                                    |        |         |
| Utah.gov He               | me   Utah.gov Terms of Use   Utah.gov Privacy Policy   Utah.gov Accessibility Policy   Translate Utah.                                                                                                    | .gov   |         |

## Searching for an Owner

To edit or delete an Owner, first search for the Owner.

- 1. In the **Owner** section, click "Search."
- 2. The system allows a search by first name, last name, and/or email address. Enter in the fields, and click "Show Results."
- 3. Results appear below the search fields.

| Welcome to the Publi                                      | c Notice Website: Y | our central source f | or all public notice information in   | Utah    |
|-----------------------------------------------------------|---------------------|----------------------|---------------------------------------|---------|
| Public Notices                                            | Owner: Se           | earch                |                                       |         |
| Netices                                                   | E                   | irst Name:           |                                       |         |
| ⊖ <u>Add</u>                                              |                     | ast Name:            |                                       |         |
| Q <u>Search</u>                                           |                     |                      |                                       |         |
| Entity                                                    |                     | Email:               |                                       |         |
| Search                                                    |                     | Entity:              |                                       |         |
| Other                                                     |                     | Show Result          |                                       |         |
| <u>Add</u> Search                                         |                     |                      |                                       |         |
| <u>Dending</u>                                            | Search Results      | 5                    |                                       |         |
| Public Body                                               | Name:               | Email:               | Entity:                               | Options |
| <ul> <li>⊕ <u>Add</u></li> <li>Q <u>Search</u></li> </ul> | Mumford, Susan      | smumford@utah.gov    | Department of Administrative Services |         |
| Pending                                                   |                     |                      |                                       |         |
| Poster                                                    |                     |                      |                                       |         |
| <ul> <li>Add</li> <li>Search</li> </ul>                   |                     |                      |                                       |         |
| Pending                                                   |                     |                      |                                       |         |
|                                                           |                     |                      |                                       |         |
|                                                           |                     |                      |                                       |         |
|                                                           |                     |                      |                                       |         |
|                                                           |                     |                      |                                       |         |

# Editing/Deleting an Owner

It is possible to edit an Owner's first or last name or assign them to an additional Entity (if they own more than one Entity). To change the Owner's email address, delete it and then re-add the correct email address. (Note: Whenever an email address used on the UPNW is changed it is necessary to update the Utah Master Directory (UMD) account, see pages 20-21.)

- 1. First, complete a search to find the Owner. See previous section on how to search for an Owner.
- 2. When the Owner is located in the system, click on the Edit icon is change the first or last name or to assign the Owner to an additional Entity.
- Make the required name changes and click "Save;" click "Assign to Another Entity," make selection, and click "Save;" OR click the Delete icon . All changes are immediate. A person deleted by accident must be re-added into the system.

# **Pending Owners**

Requests for Owner access show up in the Owner section under "Pending."

To approve an Owner for the Entity, click "Approve." If unsure who the person is or if the person should not be an Owner for the Entity, click "Decline." Care should be given in approving an Owner, as they will have access to all of the Entity's information on the UPNW. When in doubt, click "Decline." They can be added later if needed. An Owner can add a backup Owner.

# Adding a Poster

To add a Poster to the system, the Public Body that the Poster will be associated with must be in the system.

1. In the Poster section, click "Add."

| WEBSITE                  |                                                                                                    |
|--------------------------|----------------------------------------------------------------------------------------------------|
| Welcome to The Public No | otice Website: Your central source for all public notice information in Utah                                     |
| Public Notices           | Posters: Add                                                                                                    |
| Notices                  | (Fields marked with * are required for publishing a police)                                                      |
| Add                      |                                                                                                    |
| Search                   |                                                                                                    |
| Drafts<br>Dublished      | First Name: *                                                                                                    |
| Pending                  |                                                                                                    |
| Owner                    | Last Name: *                                                                                                    |
| + Add                    |                                                                                                    |
| Search     Pending       | Email Address: *                                                                                                 |
| Public Bodies            | Government Type: * Please select onvernment type                                                                 |
| + Add                    | eeren men rype. I heade solice goleinmen rype                                                                    |
| Search     Pending       | Entity: * Please select entity 💌                                                                                 |
| Poster                   | Public Body: * Please select rublic body                                                                         |
| 4 Add                    |                                                                                                    |
| Q Search                 | Approve Notices: Yes                                                                                             |
| Other                    |                                                                                                    |
| Request Entity           | Save Cancel                                                                                                    |
| Request Public Body      |                                                                                                    |
| Request Owner Access     |                                                                                                    |
| Utah.gov                 | / Home I Utah, gov Terms of Use I Utah, gov Privacy Policy I Utah, gov Accessibility Policy I Translate Utah onv |
| <u>otan.go</u>           | Copyright © 2010 State of Utah - All rights reserved.                                                            |

- Enter the Poster's first and last name and email address. The email address must correspond to the email address that the Poster will use to log in to UPNW. Select the government type, Entity name, and Public Body the Poster will be associated with from the drop-down selections.
- Click the "Yes" box to give the Poster the ability to approve their own notices if applicable (this provides access rights to be able to post notices without the Owner's prior approval). After the required information is entered, click "Save."

4. Once the Poster is added to the Public Body successfully, the confirmation message "Successfully added Poster" appears.

| Posters: Add                                                |                                                                                                    |
|-------------------------------------------------------------|----------------------------------------------------------------------------------------------------|
|                                                             |                                                                                                    |
| rusiers. Auu                                                |                                                                                                    |
| (Fields marked with * are required for publishing a notice) |                                                                                                    |
|                                                             |                                                                                                    |
|                                                             |                                                                                                    |
| Flist Name: *                                               |                                                                                                    |
| Waren                                                       |                                                                                                    |
| Last Name: *                                                |                                                                                                    |
| Jeppsen                                                     |                                                                                                    |
| Email Address: * miennsen@uteh.cov                          |                                                                                                    |
| injeppon@utait.gov                                          |                                                                                                    |
| Government Type: * State                                    |                                                                                                    |
|                                                             |                                                                                                    |
| Entity: * Department of Administrative Services             |                                                                                                    |
|                                                             |                                                                                                    |
| Public Body: * State Records Committee                      |                                                                                                    |
|                                                             |                                                                                                    |
| Approve Notices: Yes 🔽                                      |                                                                                                    |
|                                                             |                                                                                                    |
| Save Cancel                                                 |                                                                                                    |
|                                                             |                                                                                                    |
|                                                             |                                                                                                    |
|                                                             |                                                                                                    |
|                                                             | (Fields mathed with * are required for publishing a notice)  Successfully added poster  First Name: * Maren  Last Name: * Jeppsen Email Address: * mjeppsen@utah.gov  Government Type: * State Entity: * Department of Administrative Services  Public Body: * State Records Committee  Approve Notices: Yes 🔽  Save Cancel |

5. If the individual is already registered as a Poster for that Public Body, the message "User is already Poster of this Public Body" appears.

| WEBSITE                 |                                                                                            | 🕜 Help             | 🔒 Logou |
|-------------------------|--------------------------------------------------------------------------------------------|--------------------|---------|
| elcome to The Public No | tice Website: Your central source for all public notice inform                             | mation in Utah     |         |
| Public Notices          |                                                                                            |                    |         |
| Notices                 | Posters: Add                                                                               |                    |         |
| Dashboard               | User is already poster of this public body.                                                |                    |         |
| Add                     |                                                                                            |                    |         |
| () Search               | (Fields marked with * are required for publishing a notice)                                |                    |         |
| Drafts                  |                                                                                            |                    |         |
| Published<br>Pending    |                                                                                            |                    |         |
| Owner                   | First Name: * Sugar                                                                        |                    |         |
| G Add                   | Jusai                                                                                      |                    |         |
| Q Search                | Last Name: * Mumford                                                                       |                    |         |
| Pending                 |                                                                                            |                    |         |
| Public Bodies           | Email Address: * smumford@utah.gov                                                         |                    |         |
| 🔁 Add                   |                                                                                            |                    |         |
| Q Search                | Government Type: * State                                                                   |                    |         |
|                         |                                                                                            |                    |         |
| Poster                  | Entity: * Department of Administrative Services                                            | •                  |         |
| Add     Search          | Public Body: * State Descrip Committee                                                     |                    |         |
| Pending                 | Tablic body. Istate Records committee                                                      |                    |         |
| Other                   | Approve Notices: Yes IZ                                                                    |                    |         |
| Request Entity          |                                                                                            |                    |         |
| Request Public Body     |                                                                                            |                    |         |
| Request Owner Access    | Save Cancel                                                                                |                    |         |
| Request Poster Access   |                                                                                            |                    |         |
| Utah.gov                | Home   Utah.gov Terms of Use   Utah.gov Privacy Policy   Utah.gov Accessibility Policy   ] | Translate Utah.gov |         |
|                         | Copyright @ 2010 State of Utan - All rights reserved.                                      |                    |         |

- 6. To add a Poster to multiple Public Bodies, search for the Poster, then simply change the Public Body name and then click "Save".
- 7. Continue until you have added the Poster to all of the Public Bodies you wish.

## Searching for a Poster

To see a list of Posters or change any Poster information, first do a search.

 In the **Poster** section, click "Search." The last Poster added to the system will appear in the search results. To search for a different Poster, select the government type, Entity name, Public Body name, and first or last name. Click "Show Results."

| Velcome to The Publi                     | c Notice Website: Your                 | central source for all pu                  | Iblic notice information in U                 | Jtah     |
|------------------------------------------|----------------------------------------|--------------------------------------------|-----------------------------------------------|----------|
| Public Notices                           | Posters: Se                            | earch                                      |                                               |          |
| Notices<br>Dashboard                     |                                        |                                            |                                               |          |
| Add     Soorsb                           | Governm                                | ent Type: State                            |                                               |          |
| Drafts                                   |                                        |                                            |                                               |          |
| Published<br>Pending                     |                                        | Entity: Department of Adminis              | strative Services                             |          |
| Owner                                    | Pu                                     | blic Body: State Records Commit            | ttee                                          |          |
| Add     Search                           | Fi                                     | rst Name:                                  |                                               |          |
| Pending                                  |                                        |                                            |                                               |          |
| Public Bodies                            | Li                                     | ast Name:                                  |                                               |          |
| <ul> <li></li></ul>                      |                                        |                                            |                                               |          |
| Pending                                  |                                        | Show Results                               |                                               |          |
| + Add                                    | Search Results                         |                                            |                                               |          |
| O Search                                 | Name:                                  | Email:                                     | Public Body:                                  | Options: |
| Other                                    | Maren Jeppsen                          | mjeppsen@utan.gov                          | State Records Committee                       | Edit     |
| Request Entity                           | Susan Mumford                          | smumford@utan.goV                          | State Records Committee                       | Edit     |
| Request Public Body Request Owner Access |                                        |                                            |                                               |          |
| Request Poster Access                    |                                        |                                            |                                               |          |
|                                          | de neu llene I litele enu Terre of II. | a I I Itala any Drivany Daliay I I Itala a | yoy Accossibility Policy   Translate   Itab a |          |

# Editing Poster Information & Deleting Poster

To edit Poster information, first search for the Poster (see previous section).

- 1. After locating the Poster in the system, click on the "Edit" button.
- 2. The Poster's first name, last name, and approval rights can be edited. Click "Save" to update the system.
- 3. To assign the Poster to an additional Public Body, click "Assign to another Public Body." To change the email address for a Poster, first delete the name and then re-add. (Note: Whenever an email address used on the UPNW is changed it is necessary to update the Utah Master Directory (UMD) account, see pages 20-21.)
- 4. To delete the Poster from a Public Body, click "Delete this Poster" on the screen. The Poster will be removed from that specific Public Body only. If the Poster is associated with multiple Public Bodies, click the "Delete this Poster" option next to the name for each Public Body.
- 5. After deleting the Poster, the message "Poster has been deleted" appears.

# Adding a Poster to Multiple Public Bodies

There are a few ways to add a Poster to multiple Public Bodies.

- 1. If entering the Poster for the first time, follow the directions for adding a Poster to a Public Body (see section on "Adding a Poster").
- 2. If you have already entered the Poster in the system, you must first search for the Poster (see section on "Searching for a Poster").
- 3. After locating the Poster in the system, click "Edit."
- 4. Click "Assign to another Public Body." This action will assign the Poster to an additional Public Body.

| Public Notices                                        | Poster: Edit                                                 |
|-------------------------------------------------------|--------------------------------------------------------------|
| Notices                                               | First Name: Susan                                            |
| <ul> <li><u>Add</u></li> <li><u>Search</u></li> </ul> | Last Name: Mumford                                           |
| Entity                                                | Email Address: smumford@utah.gov                             |
| • Add                                                 | Public Body: State Records Committee                         |
| Search                                                | Can Approve Notice:                                          |
| Owner<br>Add                                          | Save Canada Assign to another sublic bady Delate this Dector |
| © <u>Search</u><br>Pending                            | Save Cancer Assign to another public body Delete this Poster |
| Public Body                                           |                                                              |
| Add     Soarch                                        |                                                              |
| <u>Pending</u>                                        |                                                              |
| Poster                                                |                                                              |
| <u>Add</u> Search                                     |                                                              |
| <u>Pending</u>                                        |                                                              |
|                                                       |                                                              |
|                                                       |                                                              |
|                                                       |                                                              |
|                                                       |                                                              |
|                                                       |                                                              |

6. Once successfully added, a confirmation message will appear: "Successfully added Poster."

| WEBSITE                    | '                                                                                                    | 🔒 Logou |
|----------------------------|----------------------------------------------------------------------------------------------------|---------|
| elcome to The Public No    | tice Website: Your central source for all public notice information in Utah                                 |         |
| Public Notices             | Destars Add                                                                                                 |         |
| Notices                    | Posters: Add                                                                                                |         |
| Dashboard                  | (Fields marked with * are required for publishing a notice)                                                 |         |
| + Add                      |                                                                                                    |         |
| Q Search                   | Successfully added poster.                                                                                  |         |
| <u>Dratts</u><br>Published | First Name 1 Sugar                                                                                          |         |
| Pending                    | Susan                                                                                                    |         |
| Owner                      | Last Name: * Mumford                                                                                        |         |
| + Add                      |                                                                                                    |         |
| Search                     | Email Address: * smumford@utah.gov                                                                          |         |
| Pending                    |                                                                                                    |         |
| Public Bodies              | Government Type: * State                                                                                    |         |
| Add     Search             | Entity: * Department of Administrative Services                                                             |         |
| Pending                    | Linuy. Department of Administrative Services                                                                |         |
| Poster                     | Public Body: * Rate Committee                                                                               |         |
| 1 Add                      |                                                                                                    |         |
| O Search                   | Approve Notices: Yes 🔽                                                                                      |         |
| U Pending<br>Other         |                                                                                                    |         |
| Request Entity             | Save                                                                                                    |         |
| Request Public Body        |                                                                                                    |         |
| Request Owner Access       |                                                                                                    |         |
| Request Poster Access      |                                                                                                    |         |
| Utah.gov                   | Home   Utah.gov Terms of Use   Utah.gov Privacy Policy   Utah.gov Accessibility Policy   Translate Utah.gov |         |
|                            | Copyright © 2010 State of Utan - Air rights reserved.                                                       |         |

7. If the Poster is already registered as a Poster for the Public Body, the confirmation message "User is already Poster of this Public Body" appears.

| Public Notices     User is already poster of this public body.       O Add     User is already poster of this public body.       O Add     (Fields mathed many overrequired for publishing a notice)       Data board     Pending       Owner     Search       O Add     Last Name: *       O Bending     Email Address: *       Bublished     Email Address: *       B Packing     Email Address: *       B Packing     Email Address: *       B Packing     Email Address: *       B Packing     Email Address: *       B Packing     Email Address: *       B Packing     Email Address: *       B Packing     Email Address: *       B Packing     Email Address: *       B Packing     Email Address: *       B Packing     Email Address: *       B Packing     Government Type: *       S Search     Entity: *       D Packing     Public Body: *       S Search     Public Body: *       B Packing     Approve Notices:                                                                                                    | Paulie Notices     OSIEITS: ACIO       Dashbaard     User is already poster of this public body.            • Add         • Starth         Dath         Dath         Published         • Pending         Public Bodies         Email Address: *         Surgan         Add         Government Type: *         State         Pending         Peter         Pending         Email Address: *         Email Address: *         emumford@utah.gov.         Add         Government Type: *         State         Pending         Pester         Entity: *         Department of Administrative Services         Value         Add                                                                                                    | Add     Crieds     Add     Crieds     Crieds     C                                                                                                    | Paulie Notices     OSIEITS: AGG       Dashboard     User is already poster of this public body.       Oadd     (Fields filding many are required for publishing a notice)       Dashboard     (Fields filding many are required for publishing a notice)       Dashboard     (Fields filding many are required for publishing a notice)       Dashboard     (Fields filding many are required for publishing a notice)       Dashboard     (Fields filding many are required for publishing a notice)       Dashboard     Owner       Owner     Susan       Owner     Last Name: *       Bending     Email Address: *       Paster     Government Type: *       Search     Government of Administrative Services       Poster     Entity: *       Department of Administrative Services       Oadd     Public Body: *                                                                                                    |                                                                                                    | Creation Votices     User is already poster of this public body.     User is already poster of this public body.     User is already poster of this public body.     User is already poster of this public body.     Saatch     Creding     First Name: *     Mumford     Cast     Cast     Ca                                                                                                    | Critices     User is already poster of this public body.     Saarch     Saarch     CFields finitized war- we required for publishing a notice)     Dublished     Saarch     CFields finitized war- we required for publishing a notice)     Dublished     Saarch     CFields finitized war- we required for publishing a notice)     Dublished     CFields finitized war- we required for publishing a notice)     Dublished     CFields finitized war- we required for publishing a notice)     Dublished     CFields finitized war- we required for publishing a notice)     Dublished     CFields finitized war- we required for publishing a notice)     Dublished     CFields finitized war- we required for publishing a notice)     Dublished     CFields finitized war- we required for publishing a notice)     Dublished     CFields finitized war- we required for publishing a notice)     Dublished     CFields finitized war- we required for publishing a notice)     Chad     CFields finitized war- we required for publishing a notice)     Chad     CFields finitized war- we required for publishing a notice)     Chad     CFields finitized war- we required for publishing a notice)     Chad     CFields finitized war- we required for publishing a notice)     Chad     CFields finitized war- we required for publishing a notice)     Chad     CFields finitized war- we required for publishing a notice)     Chad     CFields finitized war- we required for publishing a notice)     CFields finitized war- we required for publishing a notice)     CFields finitized war-     Chad     CFields finitized war- we required for publishing a notice)     CFields finitized war-     Chad     CFields finitized war-     CFields finitized war-     CFields finitized war-     CFields finitized war-     CFields finitized war-     CFields finitized war-     CFields finitized war-     CFields finitized war-     CFields finitized war-     CFields finitized war-     CFields finitized war-     CFields finitized war-     CFields finitized war-     CFields finitized war-     CFi                                                | Add     Criection     Add     Criection     Criection                                                | Add     Search     Add     Search     Crief S already poster of this public body.     Search     Crief S hained man are required for publishing a notice)     Dublished     Pending     Provide S      Add     Crief S hained man are required for publishing a notice)     Last Name:     Susan     Last Name:     Mumford     Last Name:     Mumford     Search     Covernment Type:     State     Pending     Entity:     Department of Administrative Senices     Susan     Entity:     Department of Administrative Senices     Susan     Entity:     Department of Administrative Senices                                                                                                    | Pathoard     User is already poster of this public body.       Add     User is already poster of this public body.       Add     (FieldS maintee man are required for publishing a notice)       Dathoard     (FieldS maintee man are required for publishing a notice)       Dathoard     (FieldS maintee man are required for publishing a notice)       Dathoard     (FieldS maintee man are required for publishing a notice)       Dathoard     (FieldS maintee man are required for publishing a notice)       Dathoard     Pathoard       Owner     (FieldS maintee man are required for publishing a notice)       Owner     (FieldS maintee man are required for publishing a notice)       Owner     (FieldS maintee man are required for publishing a notice)       Owner     (FieldS maintee man are required for publishing a notice)       Owner     (FieldS maintee man are required for publishing a notice)       Owner     (FieldS maintee man are required for publishing a notice)       Owner     (FieldS maintee man are required for publishing a notice)       Owner     (FieldS maintee man are required for publishing a notice)       Owner     (FieldS maintee man are required for publishing a notice)       Owner     (FieldS maintee man are required for publishing a notice)       Owner     (FieldS maintee man are required for publishing a notice)       Owner     (FieldS maintee man are required for publishing a notice)                                                                                                    | Add     OSICETS: ACC      Dashboard     User is already poster of this public body.     Add     Gending     First Name: *     Susan     Crields main.commer are required for publishing a notice)     Dublished     Pending     First Name: *     Susan     Last Name: *     Mumford     Satch     Government Type: *     State     Crieds     Satch     Covernment Type: *     State     Crieds     Satch     Covernment Type: *     State     Covernment of Administrative Services     Covernment of Administrative Services     Covernment of Administrative Services     Covernment of Administrative Services                                                                                                    | Public Notices     User is already poster of this public body.       Dathboard     User is already poster of this public body.       Of Add     (Fields findinco mar are required for publishing a notice)       Dathboard     (Fields findinco mar are required for publishing a notice)       Dathboard     Pending       Owner     Government of Administrative Services       Owner     Email Address: * Immunford@utah.gov.       Odd     Government Type: * Istate       Search     Email Address: * Immunford@utah.gov.                                                                                                    | Path     User is already poster of this public body. <sup>0</sup> Add <sup>0</sup> Starth<br><sup>0</sup> Datas<br><sup>0</sup> Datas<br><sup>0</sup> Datas<br><sup>0</sup> Datas<br><sup>0</sup> Pacific <sup>0</sup> Add <sup>0</sup> Pacific <sup>0</sup> Pacific | Contest      Contest                                                                                                    | Add     Search     Pending     Pending     Pendin                                                                                                    | Ostices     Ostices     User is already poster of this public body.     Odd     Ostarts     Published     Pending     Owner     First Name: * Susan                                                                                                    | osters: Add                                                                                                    |
|----------------------------------------------------------------------------------------------------|----------------------------------------------------------------------------------------------------|----------------------------------------------------------------------------------------------------|----------------------------------------------------------------------------------------------------|----------------------------------------------------------------------------------------------------|----------------------------------------------------------------------------------------------------|----------------------------------------------------------------------------------------------------|----------------------------------------------------------------------------------------------------|----------------------------------------------------------------------------------------------------|----------------------------------------------------------------------------------------------------|----------------------------------------------------------------------------------------------------|----------------------------------------------------------------------------------------------------|----------------------------------------------------------------------------------------------------|----------------------------------------------------------------------------------------------------|----------------------------------------------------------------------------------------------------|----------------------------------------------------------------------------------------------------|----------------------------------------------------------------------------------------------------|
| Dashboard     User is already poster of this public body.       0 Add     (FieldS matrice mm - ore required for publishing a notice)       Data     Pending       0 Add     Email Address: * Susan       0 Add     Last Name: * Mumford       0 Pending     Email Address: * smumford@utah.gov       0 Add     Government Type: * State       0 Add     Government Type: * State       0 Search     Entity: * Department of Administrative Services       0 Add     Search       0 Search     Government Type: * State       0 Add     Search       0 Search     Entity: * Department of Administrative Services       0 Add     Search       0 Search     Public Body: * State Records Committee       0 Pending     Public Body: * State Records Committee                                                                                                    | Daskbard     User is already poster of this public body.          ● Add <ul> <li>Search</li> <li>CField's man construct for publishing a notice)</li> <li>Dath</li> <li>Published</li> <li>Pending</li> </ul> Ф Add <ul> <li>Search</li> <li>CField's man construct for publishing a notice)</li> <li>Dath</li> <li>Published</li> <li>Pending</li> </ul> <ul> <li>Add</li> <li>Last Name: * Susan</li> <li>Mumford</li> <li>Pending</li> </ul> <ul> <li>Public Bodies</li> <li>Email Address: * imumford@utah.gov</li> <li> <li>Add</li> <li>Search</li> <li>Government Type: * State</li> <li>Pending</li> </li></ul> Poster         Entity: * Department of Administrative Services <ul> <li>Add</li> <li>Math</li> </ul>                                                                                                    | Dashboard     User is already poster of this public body.       Add     (Field's main common are required for publishing a notice)       Drafts     Published       Pending     First Name: * Susan       Owner     East Name: * Mumford       © Add     Last Name: * Mumford       © Boatch     Email Address: * emumford@utah.gov.       © Add     Government Type: * State       © Seatch     Entity: * Department of Administrative Services                                                                                                    | Dashboard     User is already poster of this public body.       Odd     (Fields mance may be required for publishing a notice)       Dash     Published       Pending     First Name: * Susan       Owner     Sarath       Pasting     Last Name: * Mumford       Pending     Email Address: * snumford@utah gov.       Odd     Government Type: * State       Paster     Entity: * Department of Administrative Services       Odd     Sarath                                                                                                    | Dashboard     User is already poster of this public body.       Add     (Fields finance man are required for publishing a notice)       Drafts     Published       Pending     First Name: * Susan       Add     Exatch       Destrict     Email Address: * emunford@utah.gov       Add     Government Type: * State       Dending     Entity: * Department of Administrative Services       Add     Public Body. * State Records Committee                                                                                                    | Dashboard     User is already poster of this public body.       Add     (Fields finitive main are required for publishing a notice)       Drafts     Published       Pending     First Name: *       Search     Last Name: *       Add     Last Name: *       Mumford     Pending       Vable Bodies     Email Address: *       Pending     Government Type: *       State     Pending       Panding     Entity: *       Department of Administrative Services       Soarch     Public Body: *       State     Image: *                                                                                                    | Dashboard     User is already poster of this public body. <sup>6</sup> Add <sup>6</sup> Search <sup>6</sup> Pending <sup>6</sup> Pending <sup>6</sup> Pendin | Dashboard     User is already poster of this public body. <sup>6</sup> Add <sup>6</sup> Add <sup>6</sup> First Name: * <sup>6</sup> Pending <sup>6</sup> Pending <sup>6</sup> Pen | Daskboard     User is already poster of this public body.                                                                                                    | Daskbadd     User is already poster of this public body. <sup>0</sup> Add <sup>0</sup> Add <sup>0</sup> First Name: * <sup>1</sup> Susan <sup>1</sup> Published <sup>0</sup> Pending <sup>0</sup> Pending <sup>1</sup> First Name: * <sup>1</sup> Mumford <sup>0</sup> Pending <sup>0</sup> Pending <sup>0</sup> Search <sup>0</sup> Add <sup>0</sup> Search <sup>0</sup> Covernment Type: * <sup>1</sup> State <sup>0</sup> Pending <sup>0</sup> Search <sup>0</sup> Add <sup>0</sup> Search <sup>0</sup> Add <sup>0</sup> Covernment Type: * <sup>1</sup> State <sup>1</sup> First Name: * <sup>1</sup> Covernment Type: * <sup>1</sup> State <sup>1</sup> Pending <sup>1</sup> Poster <sup>1</sup> Covernment of Administrative Services <sup>1</sup> Covernment Type: * <sup>1</sup> State <sup>1</sup> Covernment Type: * <sup>1</sup> State <sup>1</sup> Covernment Type: * <sup>1</sup> State <sup>1</sup> Covernment Type: * <sup>1</sup> State <sup>1</sup> Covernment Type: * <sup>1</sup> State <sup>1</sup> Covernment Type: * <sup>1</sup> State <sup>1</sup> Covernment Type: * <sup>1</sup> State <sup>1</sup> Covernment Type: * <sup>1</sup> State <sup>1</sup> Covernment Type: * <sup>1</sup> State <sup>1</sup> Covernment Type: * <sup>1</sup> State <sup>1</sup> Covernment Type: * <sup>1</sup> State <sup>1</sup> Covernment Type: * <sup>1</sup> State <sup>1</sup> Covernment Type: * <sup>1</sup> State <sup>1</sup> Covernment Type: * <sup>1</sup> State <sup>1</sup> Covernment Type: * <sup>1</sup> Covernment Type: * <sup>1</sup> Covernment Type: * <sup>1</sup> Covernment Type: * <sup>1</sup> Covernment Type: * <sup>1</sup> Covernment Type: * <sup>1</sup> Covernment Type: * <sup>1</sup> Covernment Type: * <sup>1</sup> Covernment Type: * <sup>1</sup> Covernment Type: * <sup>1</sup> Covernment Type: * <sup>1</sup> Covernment Type: * <sup>1</sup> Covernment Type: * <sup>1</sup> Covernment Type: * <sup>1</sup> Covernment Covernment Covernment Covernment Covernment Covernment Covernment Covernment Covernment Covernment Covernment Covernment Covernment Covernment Covernment Covernm | Daskbadd     User is already poster of this public body.            • Add         • Add         • Cricks many are required for publishing a notice)         Public head         • Pending         • Add         • Add         • Enaling         • Pending         • Public Bodies         • Email Address: •         • emumford@utah gov         • Add         • Statch         • Government Type: •         • State         • Statch         • Cricks         • Enality         • Comment         • Enality         • Enality                                                                                                    | Daskboard     User is already poster of this public body. <sup>6</sup> Add <sup>6</sup> Search <sup>7</sup> Priodian <sup>6</sup> Pending <sup>7</sup> Prist Name: <sup>6</sup> Search <sup>6</sup> Add <sup>6</sup> Search <sup>6</sup> Pending <sup>7</sup> Enable <sup>6</sup> Pending <sup>7</sup> Enable <sup>7</sup> Enable <sup>7</sup> State <sup>7</sup> State | Daskboard     User is already poster of this public body.          ● Add<br>● Starth<br>Data<br>Daskboard         (Fields man comment or exponent of or publishing a notice)<br>Data<br>Daskboard           Paraling<br>Owner         First Name: * Susan           Add<br>@ Search         Last Name: * Mumford           Publis Bodies         Email Address: *       smumford@utah.gov           Add<br>@ Search         Government Type: *       State           Poster         Entity: *       Department of Administrative Senses                                                                                                    | User is already poster of this public body.           Add         Crields marked war required for publishing a notice)           Drafts         Published           Pending         First Name: *           Susan         Susan           Add         Susan                                                                                                    | Jashboard         User is already poster of this public body.           Add         Add           Add         (Fields many are required for publishing a notice)           Drafts         Published           Pending         First Name: * Susan                                                                                                    | Dashboard     User is already poster of this public body.       Odd     Create and the set required for publishing a notice)       Drafts     Published       Dending     First Name: * Susan                                                                                                    | ACUS                                                                                                    |
| Add     (Fields manued over records for publishing a notice)     Drats     Passing     Pending     First Name: * Susan     Add     Search     Last Name: * Mumford     Pending     Public Bodies     Email Address: * smumford@utah.gov     Add     Government Type: * State     Poster     Entity: * Department of Administrative Sensices     Add     Search     Poster     Add     Public Body: * State Records Committee     Poster     Add     Compose Notices: Yes E                                                                                                    | Add     (FieldS filation new are required for publishing a notice)     Drafts     Published     Pending     Cover     Cover     Cov      | Add     (Field's filation many are required for publishing a notice)     Drafts     Published     Pending     First Name: *     Susan     Add     Search     Last Name: *     Mumford     Pending     Public Bodies     Email Address: *     smumford@utah.gov     Add     Search     Government Type: *     State     Pending     Pending     Entity: *     Department of Administrative Services     Search                                                                                                    | ● Add     (FieldS fital net of max are recorded for publishing a notice)       Drafts     Prending       ● Pending     First Name: * Susan       ● Add     Last Name: * Mumford       ● Pending     Email Address: * smumford@utah gov.       ● Add     Government Type: * State       ● Pending     Entity: * Department of Administrative Services       ● Add     Entity: * Department of Administrative Services       ● Add     Search       ● Search     Entity: * Department of Administrative Services       ● Add     Public Body: * State Records Committee                                                                                                    | Add     (FieldS marked war are required for publishing a notice)       Drafts     Published       Dending     First Name: * Susan       Add     Last Name: * Mumford       Dending     Email Address: * smumford@utah.gov       Add     Government Type: * State       Dending     Entity: * Department of Administrative Senices                                                                                                    | Add     Saarch     Cive and a construction of a construction of publishing a notice)     Drafts     Publiched     Pending     Add     Covernment * Susan     Last Name: * Mumford     Covernment Type: * State     Covernment Type: * State     Covernment of Administrative Services     Covernment of Administrative Services     Covernment of State     Covernment of Administrative Services     Covernment of Administrative Services     Covernment of Administrative Services     Covernment of Administrative Services     Covernment of Administrative Services     Covernment of Administrative Services     Covernment of Administrative Services     Covernment of Administrative Services     Covernment of Administrative Services                                                                                                    | Add     (Field's filaince inal-are required for publishing a notice)     Drafts     Publiched     Pending     First Name: *     Susan     Last Name: *     Mumford     Public Bodies     Email Address: *     smumford@utah.gov     dd     Government Type: *     State     Pending     Pending     Saarch     Government Type: *     State     Safer     Entity: *     Department of Administrative Services     Safer     Saarch     Public Body: *     State Records Committee                                                                                                    | Add     (Field's filaince man are required for publishing a notice)     Drafts     Published     Pending     First Name: * Susan     Add     Saarch     Email Address: * smumford@utah.gov     Add     Government Type: * State     Pending     Entity: * Department of Administrative Services     Add     Saarch     Entity: * Department of Administrative Services     Saarch     Saarch     Public Body: * State Services                                                                                                    | Add     (Field's Interface man are required for publishing a notice)     Drafts     Published     Pending     First Name: *     Susan     Add     Search     Ending     Email Address: *     amumford@utah.gov     Add     Government Type: *     State     Pending     Ending     Poster     Entity: *     Depatrment of Administrative Senices     Add     Output: Body: *     Entity: *     Depatrment of Administrative Senices     Add     Output: Body: *     Entity: *                                                                                                    | Add     (Field's marked mark are required for publishing a notice)     Drafts     Published     Pending     Cast Name: *     Mumford     Ensity *     Cending     Covernment Type: *     State     Cast Name: *     Pending     Covernment Type: *     State     Covernment of Administrative Services     Covernment of Administrative Services                                                                                                    | Add     Saarch     Covernment Type:*     State     Covernment of Administrative Services     Service                                                                                                    | Add     (Field's mark to mark are required for publishing a notice)     Drafts     Published     Pending     First Name: * Susan     Add     Saach     Last Name: * Mumford     Public Bodies     Email Address: * ismumford@utah.gov     Add     Government Type: * State     Pending     Pending     Pending     Pending     Public Bodies     Email Address: * ismumford@utah.gov                                                                                                    | Add     (Field's fibilities are required for publishing a notice)     Drafts     Drafts     Dr     | Add     Search     (Field's filainco and are required for publishing a notice)     Drafts     Published     Bending     First Name: *     Susan     Susan     Susan                                                                                                    | Add     Add     (Field's filatine or war-are required for publishing a notice)     Drafts     Published     Pending     Prending     First Name: *     Susan                                                                                                    | Add     (Field's marked max are required for publishing a notice)     Drafts     Published     Pending     First Name: *     Susan                                                                                                    |                                                                                                    |
|                                                                                                    | Search     Cata     Detaining     Detaining     Detaining     Detaining     Detaining     Detaining     Detaining     Pending     Public Bodies     Email Address: *     Smunford@utah gov     Add     Search     Government Type: *     State     Pending Pester     Entity: *     Department of Administrative Services     Add                                                                                                    | Search     Critics and control and control and contro and control and control and control and control and con                                                                                                    |                                                                                                    | Seatch Lasts Name:  Susan Pending Pending Seatch Seatch Email Address:  Susan  Last Name:  Mumford  Seatch Covernment Type:  State Pending Seatch Seatch Seatch Seatch Public Body:  State Records Committee                                                                                                    | Search     Covernment Type: *     State     Search     Covernment Type: *     State     Search     Search     Source     Search     Source     Search     Source     Source     Search     Source     Source                                                                                                    | Search     Covernment Type:     State Pending     Search     Covernment Type:     State     Covernment of Administrative Services     Add     Search     Covernment of Administrative Services     Search     Search     Covernment Type:     State     Covernment of Administrative Services     Search     Search     Covernment of Administrative Services     Search     Search     Covernment of Administrative Services     Search     Search     Covernment Service     Search     Search     Searc                                                |                                                                                                    |                                                                                                    | Search     Crafts     Dublished     Pending     Panding     Public Bodies     Email Address: *     Imumford@utah.gov     Add     Search     Government Type: *     State     Pending Poster     Entity: *     Department of Administrative Services     Add                                                                                                    | Search     Critis     Critis                                                                                                    | Saath     Crafts     Denting     Published     Overname     First Name: * Susan     Susan     Saath     Crafts     Crafts     C                                                | Search     Dents     Dut     Search     Dents     Dut     Search     Search     Susan      Add     Search     Search     Government Type:     State     Pending     Pester     Entity:     Denatment of Administrative Services                                                                                                    | Search     Contains     Published     Pending     Winer     First Name: *     Susan                                                                                                    | a satch published bending bending ben                                                                                                    | © Search<br>Drafts<br>Published<br>Owner First Name: * Susan                                                                                                    | thoard User is already poster of this public body.                                                                                                    |
| Babilited       Patiential       Patiential       Patiential       Owner       Patiential       Patiential       Patient                                                                                                    | Bending     First Name: * Susan       Owner     First Name: * Susan       Add     Last Name: * Mumford       Public Bodies     Email Address: * smumford@utah.gov.       Add     Government Type: * State       Peterding     Entity: * Department of Administrative Senices       Poster     Entity: * Department of Administrative Senices                                                                                                    | Bending     First Name: * Susan       Owner     Add       O Search     Last Name: * Mumford       Pending     Pending       Public Bodies     Email Address: * anumford@utah:gov       OAdd     Government Type: * State       Pending     Entity: * Department of Administrative Senices                                                                                                    | Busished       Pending       Owner       Okad       Okad       Dending       Public Bodies       Email Address: *       Search       Government Type: *       State       Pending       Peter Endly       Destrement of Administrative Services       Okad       Okad       Search       Bending       Peter Endly       Peter Endly       Peter Endly       Peter Endly       Peter Endly       Peter Endly       Peter Endly       Peter Endly       Peter Endly       Peter Endly       Peter Endly       Peter Endly       Peter Endly       Public Body: *       State Records Committee                                                                                                    | Published       Pending       Winer       Padd       Padd       Saarch       Pending       Email Address: *       smumford@utah.gov       Add       Pending       Bearch       Search       Pending       Bearch       Search       Search       Public Body: *       State Records Committee                                                                                                    | Published          Pending       Overand       Saach       Email Address:             imumford@utah.gov             Add             Government Type:             State             Pending             Pending             Saach             Government Type:             State             Pending             Saach             Saach             Soach             Soach                                                                                                    | Published          Pending       Owner           Oad           Oad           Saach           Oad           Saach           Oad           Saach           Oeding           Cada           Cada           Saach           Oeder           Pending           Oster           Cada           Saach           Saach           Oster           Child           Pending           Saach           Oster           Child           Saach           Saach           Saach           Saach           Saach           Covernment Type:           State Records Committee                                                                                                    |                                                                                                    | Bending     First Name: *       Search     Last Name: *       Mumford     Pending       Public Bodies     Email Address: *       Search     Government Type: *       State     Entity: *       Desting     Entity: *       Pending     Entity: *                                                                                                    | Bending     First Name: * Susan       Owner     First Name: * Mumford       Add     Last Name: * Mumford       Public Bodies     Email Address: * smumford@utah gov       Add     Government Type: * State       Pending     Entity: * Department of Administrative Services                                                                                                    | Bending     First Name: * Susan       Owner     Add       O Search     Last Name: * Mumford       Pending     First Name: * Mumford       Public Bodies     Email Address: * imumford@utah.gov       O Add     Government Type: * State       Pending     Entity: * Department of Administrative Services                                                                                                    | Buildined       Published       Proling       Owner       Add       Search       Last Name: *       Mumford       Published       Published       Last Name: *       Mumford       Search       Search       Search       Government Type: *       State       Poster                                                                                                    | Bending     First Name: * Susan          • Add<br>• Add<br>• Satch<br>• Pending<br>Public Bodies      Email Address: * Imumford@utah gov          • Add<br>• Satch<br>• Satch<br>• Bending<br>• Bester      Government Type: * State                                                                                                    | Debished         First Name: *         Susan           9 dod         Bearth         Last Name: *         Manufact                                                                                                    | Debished     Debished     Debished     Debished     Period     First Name: *     Susan                                                                                                    | Pending     First Name: *     Susan                                                                                                    | Observe         Osserve         Osserve <t< td=""></t<>                                                                                                    |
| • Branding       Owner       Owner       Cadd       Cast Name: * Susan       Cast Name: * Mumford       Cast Name: * Mumford       Cast Name: * Mumford       Cast Name: * mumford@utah.gov       Cadd       Cast Name: * State       Cast Name: * State       Cast Name: * State       Cast Name: * State       Cast Name: * State       Cast Name: * State       Cast Name: * State        Cast Name: * State       Cast Name: * State        Cast Name: * State        Cast Name: * State        Cast Name: * State       Cast Name: * State        Cast Name: * State        Cast Name: * State        Cast Name: * State        Cast Name: * State        Cast Name: * State        Cast Name: * State Name: * State Name: * State        Cast Name: * State Name: * State Name: * St                        | • Pending       Owner       • Add       • Sasan       • Sasan       • Last Name: * Susan       • Sasan       • Sasan       • Last Name: * Mumford       • Pending       • Public Bodies       • Email Address: *       smumford@utah.gov       • Add       • Sasan       • Government Type: * State       • Pending       Poster       • Entity: * Department of Administrative Services       • Add       • Add       • Add       • Control • Control • C                         | Pending     First Name: * Susan       Owner     Add       © Search     Last Name: * Mumford       © Pending     Email Address: * annumford@utah.gov.       © Add     Government Type: * State       © Search     Entity: * Department of Administrative Services                                                                                                    | • Pending       Owner       Oxner       ·       ·       ·       ·       ·                                                                                                    | Pending     First Name: * Susan       Winer     Add       Sastch     Last Name: * Mumford       Dending     Email Address: * smumford@utah.gov       Add     Government Type: * State       Search     Entity: * Department of Administrative Senices       Add     Search       Search     Public Body: * State Records Committee                                                                                                    |                                                                                                    |                                                                                                    | Pending Owner     Add     Search     Email Address:     Surainford@utah.gov      Add     Government Type:     State     Ending     Email Address:     Search     Government Type:     State     Ending     Search     Entity:     Department of Administrative Services     Safe     Safe     Source     Entity:     State                                                                                                    | Pending Owner     Add     Add     Sarath     Covernment Type:     State     Pending     Public Bodies     Email Address:     Sarath     Covernment Type:     State     Pending     Pending     Poster     Entity:     Department of Administrative Sensices     Add     Output     Department of Administrative Sensices                                                                                                    | Pending Owner     Add     Cast Name: * Susan     Add     Cast Name: * Mumford     Pending Public Bodies     Email Address: * immumford@utah.gov     Add     Search     Government Type: * State     Pending Poster     Entity: * Department of Administrative Services     Add                                                                                                    | • Pending       Owner       • Add       • Ada       • Saach       • Last Name: * Susan       • Add       • Saach       • Last Name: * Mumford       • Pending       • Delic Booles       Email Address: * smunnford@utah.gov       • Add       • Saach       • Government Type: * State       • Pending       • State       • Entity: * Department of Administrative Services       • Add       • Pending       • Object       • Entity: * Department of Administrative Services       • Add       • Entity: * Department of Administrative Services       • Add       • Entity: * Department of Administrative Services       • Add       • Entity: * Department of Administrative Services       • Add       • Entity: * Department of Administrative Services       • Add       • Entity: * Department of Administrative Services       • Add       • Add       • Entity: * Department of Administrative Services       • Add       • Add       • Entity: * Department of Administrative Services       • Add       • Add                                                                                                    | • Pending       Owner       • Add       • Susan       • Susan       • Search       • Last Name: * Mumford       • Search       • Pending       Public Bodies       Email Address: * smumford@utah gov       • Add       • Search       • Search       • Government Type: * State       • Pending       • Pending       • Pending       • Pending       • Pending       • Pending       • Entity: * Department of Administrative Services       • • • • • • • • • • • • • • • •                                                                                                    | Pending     Owner     Susan     Susan     Sasth     Last Name: Susan     Mumford     Pending Public Bodies     Email Address: Information     Sasth     Government Type: State     Pester     Entity: Department of Administrative Senses                                                                                                    | Pending     First Name: * Susan     Susan     Susan     Last Name: * Munified                                                                                                    | Pending     First Name: *     Susan                                                                                                    | Pending     First Name: *     Susan                                                                                                    | bibloard     User is already poster of this public body.     did     (Fields mances was one required for publishing a notice)     cons                                                                                                    |
| Owner     First Name:     Susan       Ø Add<br>Ø Search     Last Name:     Mumford       Ø Pending     Public Bodies     Email Address:       Ø Add<br>Ø Search     Government Type:     State       Ø Add     Government Type:     State       Ø Search     Entity:     Department of Administrative Sensices       Ø Add     Search     Poster       Ø Add     Search     Poster       Ø Search     Public Body:     State Records Committee       Ø Pending     Other     Other                                                                                                    | Owner     First Name:*     Susan                                                                                                    | Owner     First Name:     Susan       Add     Sasth     Last Name:       Ø Search     Last Name:     Mumford       Ø Pending     Email Address:     smumford@utah.gov       Ø Add     Government Type:     State       Ø Search     Entity:     Department of Administrative Services                                                                                                    | Owner     First Name: * Susan          ● Add<br>● Search       ● Search       ● Pending       ● Pending       ● Pending       ● Pending       ● Pending       ● Pending       ● Pending       ● Search       ● Pending       ● Search       ● Pending       ● Pending       ● Search       ● Pending       ● Pending       ● Pending       ● Pending       ● Search       ● Pending       ● Pending       ● Pending       ● Pending       ● Pending       ● Search       ● Pending       ● Pending                                                            | Wither     First Name:     Susan          Add       Search       Bending       Bending       Be                                                                                                    | Dwner     First Name: *     Susan       Add     Last Name: *     Mumford       Pending     *     *       Add     Government Type: *     State       Pending     *     *       *oster     Entity: *     Department of Administrative Services       Add     Public Body: *     State Records Committee                                                                                                    | Dwner     First Name: *     Susan       Add     Last Name: *     Mumford       Pending     Email Address: *     smumford@utah.gov       Add     Government Type: *     State       Pending     Entity: *     Department of Administrative Services       >oster     Entity: *     State Records Committee                                                                                                    | Owner     Prist Name: *     Susan          Add<br>Ø Search      Last Name: *     Mumford           Pending         Email Address: *       ismumford@utah.gov         Add           Ø Add         Ø Search         Government Type: *           Ø Search         Government Type: *         State           Ø Add         Ø Department of Administrative Services         Ø           Ø Saarch         Ø Department of Administrative Services         Ø           Ø Saarch         Ø Department of Administrative Services         Ø                                                                                                    | Owner     First Name: *     Susan                                                                                                    | Owner     First Name:*     Susan          é Add<br>é Seatch<br>é Pending<br>Public Boolies      Last Name:*     Mumford          é Add<br>é Seatch<br>é Seatch<br>é Seatch      Email Address:*     smumford@utah.gov          é Add<br>é Seatch      Government Type:*     State           é Pending      Entity:*     Department of Administrative Services                                                                                                    | Owner     First Name:*     Susan                                                                                                    | Owner     First Name: *     Sursan                                                                                                    | Owner     First Name:*     Susan          ● Add<br>● Search       ● Pending       Public Bodies       Email Address:*       * mumford@utah.gov                                                                                                    | Winer First Name: * Susan  Add  Add  Add  Add  Add  Add  Add  A                                                                                                    | Dwner First Name: "Susan                                                                                                    | Dwner Pirst Name: Susan                                                                                                    | Add     User is already poster of this public body,      Add     (Fields marked way are required for publishing a notice)     Zinfis     Zinfis                                                                                                    |
|                                                                                                    | Add     Cast Name: * Mumford     Pending     Public Bodies     Email Address: * smumford@utah gov     Add     Search     Government Type: * State     Pending Pester     Entity: * Department of Administrative Senices     Add                                                                                                    | Add     Search     Search                                                                                                    | Add     Search     Search     Comment Type: *     State     Comment Type: *     State     Comment Type: *     Search     Comment Type: *     State     Comment Type: *     State          | Add     Last Name: *     Mumford       Benning     Email Address: *     smumford@utah.gov       Add     Government Type: *     State       Benning     Entity: *     Department of Administrative Senices       Satch     Senter     Entity: *       Seatch     State     Image: State                                                                                                    | Add     Saarch     Saarch     Saarch     Covernment Type:     State     Covernment of Administrative Services     Saarch     Saarch     Sa                                                                                                    | Add     Saarch     Saarch     Saarch     Covernment Type:     State     Covernment of Administrative Services     Add     Saarch     Saarch     Saarc                                                | Add     Search     Pending     Public Body     Search     Covernment Type:     State     Covernment of Administrative Services     Add     Search     Search                                                    | Add     Search     Pending Public Bodies     Email Address:     Mumford     Search     Government Type:     State     Pending Poster     Entity:     Department of Administrative Services     Add     Occupied     Department of Administrative Services     Add     Occupied     Department of Administrative Services                                                                                                    | Add     Last Name: * Mumford     Pending     Puble Bodies     Email Address: * emumford@utah gov     Add     Saach     Government Type: * State     Pending Poster     Entity: * Department of Administrative Services     Add                                                                                                    | Add     Search     Pending     Add     Search     Government Type: * State     Search     Search     Covernment of Administrative Sensices     Search     Search                                                                                                    |                                                                                                    | Add     Search     Bodies     Covernment Type:     State     Pester     Covernment Type:     Covernment of Administrative Services                                                                                                    | Add     Baarb     Last Name: *     Advected                                                                                                    |                                                                                                    |                                                                                                    | Add     User is already poster of this public body.     Add     (Fields marked when one regored for publishing a notice)     Zrafts     Published     Pending                                                                                                    |
| Cast name. Mumford      Pending  Public Bodies Email Address: * snumford@utah.gov      Add     Government Type: * State  Pester Pester  Poster Entity: * Department of Administrative Services      Search Public Body: * State Records Committee  Pending  Pether Cherry Cherry Cher     | Searth     Cash Haille: Mumford      Memford      Public Bodies     Email Address: *     smumford@utah.gov      Add     Searth     Government Type: *     State      Pending Poster     Entity: *     Department of Administrative Services      Add                                                                                                    | Search     Last value     Mumford       Pending     Email Address: *     smumford@utah.gov       Odd     Search     Government Type: *       State     State       Poster     Entity: *   Department of Administrative Services                                                                                                    | Searth     Cash Haille:     Mumford      Mumford      Public Bodies     Email Address:     Ismumford@utah.gov      Add     Government Type:     State     Searth     Entity:     Department of Administrative Services     Add     Searth     Public Body:     State Records Committee                                                                                                    | a Search     Las realine       Mumford       'ublic Bodies     Email Address: *       a Mod     Search       b Search     Government Type: *       State     Image: State       a Mod     Image: State       b Add     Entity: *       Department of Administrative Senices       a Mod       b Search     Public Body: *                                                                                                    | Search     Cast realite     Mumford  Public Bodies     Email Address:     Imamford@utah.gov      Add     Government Type:     State     Search     Cast reality:     Department of Administrative Senices     Add     Search     Public Body:     State Records Committee                                                                                                    | Search     Cast relate:     Mumford      Mumford                                                    | Search     Casi traine     Mumford      Pending      Public Bodies     Email Address:     *     smumford@utah.gov      Add     Search     Government Type:     State     Search     Conding     Control     Entity:     Department of Administrative Services     Search     Saarch     Search     Public Body:     State Becords Committee                                                                                                    | Beach     Cast Haire     Mumford      Public Bodies     Email Address:     Imumford@utah gov      Add     Saach     Government Type:     State      Pending     Pester     Entity:     Department of Administrative Services      Add     Output     Department of Administrative Services      Add     Output     Entity:     Department of Administrative Services      Add     Output     Entity:     Department of Administrative Services      Add                                                                                                    | Bearth     Casi traine     Mumford      Pending  Public Bodies     Email Address: *     smumford@utah gov      Add     Government Type: *     State     Pending Poster     Entity: *     Department of Administrative Services     Add                                                                                                    | Search     Last Haille:     Mumford       Photing     Public Bodies     Email Address: *     ismumford@utah.gov       Odd     Search     Government Type: *     State       Poster     Entity: *     Department of Administrative Services     Image: Content of Administrative Services                                                                                                    | Search     Cask Hairle     Mumford      Pending      Public Bodies     Email Address:     imumford@utah.gov      Add     Search     Government Type:     State      Pending  Poster     Entity:     Department of Administrative Services                                                                                                    | Search     Cash Haillie     Mumford      Profile Public Bodies     Email Address: *     smumford@utah gov      Add     Search     Government Type: *     State      Peding Pester     Entity: *     Department of Administrative Sensices      Y                                                                                                    | Los Hollic. Mumfard                                                                                                    | Last Nama: *                                                                                                    |                                                                                                    | Add User is already poster of this public body.<br>Add (Fields manced way over regored for publishing a notice)<br>Datas<br>Published<br>Pending First Name: * Susan                                                                                                    |
| Public Bodies      Public Bodies      Public Bodies      Public Bodies      Public Body: * State      Public Body: * State Records Committee      Public Body: * State Records Committee      Pu      | Challes     Email Address:*     smumford@utah.gov     Add     Search     Government Type:*     State     Pending     Poster     Entity:*     Department of Administrative Services     Add                                                                                                    | Containing     Containing     C                                                                                                    | Public Bodies     Email Address: * smunnford@utah.gov     Add     Beading     Poster     Entity: * Department of Administrative Services     Add     Search     Public Body: * State Records Committee                                                                                                    | Color     Email Address: * smumford@utah.gov       Add     Government Type: * State       Search     Entity: * Department of Administrative Services       Add     Search       Search     Public Body: * State Records Committee                                                                                                    | Control Control C                                                                                                    | Control Control Contro Control Control Control Control Control Control Control Control Co                                                | Contemporation     Contemporation     Contempo                                                | Change     Constant     Constant     Co      | Children     Constant     Constant                            | Change     Constant     Constant     Co                                                                                                    | Childing      Email Address: *      smumford@utah.gov     Add     Search     Government Type: * State     Pending     Poster     Entity: * Department of Administrative Services                                                                                                    | Example Bodies     Email Address: * smumford@utah.gov     Add     Search     Government Type: * State     Pending     Poster     Entity: * Department of Administrative Senices                                                                                                    | Posting                                                                                                    | 2) Search                                                                                                    | T MAT DURITHE T LINE THE F                                                                                                    | Add CFICIENT Safeady poster of this public body.  Add (FieldS manned and are required for publishing a notice) Caths Caths Cat |
| Add     Search     Covernment Type: * State     Search     Covernment Type: * State     Covernment of Administrative Services     Covernment     Covernment     Covern     | Add     Search     Government Type: *     State     Pester     Entity: *     Department of Administrative Services     Add                                                                                                    | Add     Search     Government Type: * State     Pending     Search     Entity: * Department of Administrative Services                                                                                                    | Add     Search     Government Type: * State     Pending     Poster     Entity: * Department of Administrative Services     Add     Search     Public Body: * State Records Committee                                                                                                    |                                                                                                    | Add     Search     Government Type: * State     Covernment of Administrative Services     Search     Search     Public Body: * State Records Committee                                                                                                    | Add     Search     Government Type: *     State     Covernment of Administrative Services     Add     Search     Search     Public Body: *     State Records Committee                                                                                                    | Add     Search     Government Type: *     State     Search     Search     Covernment Type: *     Department of Administrative Services     Search     Search     Search     Public Body: *     State Records Committee                                                                                                    |                                                                                                    | Add     Government Type: * State      Pending     Pester     Entity: * Department of Administrative Services     Add                                                                                                    | Add     Search     Government Type: * State     Pending Pester     Entity: * Department of Administrative Services                                                                                                    | Add     Search     Government Type: * State     Pending     Poster     Entity: * Department of Administrative Services                                                                                                    | Add     Saach     Government Type: * State     Pending     Pester     Entity: * Department of Administrative Senices                                                                                                    | Vending III                                                                                                    | Rending                                                                                                    | Search     Cast Name.*     Mumford     Memory                                                                                                    |                                                                                                    |
| Government Type: * State       O Rending       Poster     Entity: * Department of Administrative Services       Ø Add       Ø Search     Public Body: * State Records Committee       Ø Pending       Ø there                                                                                                    | Government Type: * State     Government Type: * State     Pending Poster     Entity: * Department of Administrative Sensices     Add                                                                                                    | Government Type: * State     State     Pending     Poster     Entity: * Department of Administrative Services                                                                                                    | Search Government Type: * State     Pending Poster Entity: * Department of Administrative Services      Add     Search Public Body: * State Records Committee                                                                                                    | Search Government Type: * State      Cending      Coster      Control      Add      Search      Public Body: * State Records Committee      State Records Committee      State Records Co                                                                                                    | Search Government Type: * State     Pending     Poster Entity: * Department of Administrative Services     Add     Search Public Body: * State Records Committee                                                                                                    | Government Type: * State     Conding     Control      Control                                                    | Government Type: * State     Government Type: * State     Cending     Oaster     Entity: * Department of Administrative Services     Sadd     Saarch     Public Body: * State Records Committee                                                                                                    | Government Type: * State     Government Type: * State     Pending Peter     Entity: * Department of Administrative Services     Good     Department of Administrative Services                                                                                                    | Search Government Type: * State     Pending Poster     Entity: * Department of Administrative Services     Add                                                                                                    | Search Government Type: * State     Pending Poster Entity: * Department of Administrative Services                                                                                                    | Government Type: * State     Government Type: * State     Pending     Poster     Entity: * Department of Administrative Services                                                                                                    | Government Type: * State     Government Type: * State     Pending Pester     Entity: * Department of Administrative Services                                                                                                    | coming     while Rodies     Email Address: *      municipal                                                                                                    | Pending     Ublic Bodies     Email Address: *     Email Address: *                                                                                                    | Search     Last name. *     Mumford  Pending  Public Rodies  Email Address: *                                                                                                    | Abdard User is already poster of this public body.  Add (Field's mained when one required for publishing a notice)  2rafis Panding Per First Name: * Susan  Add Last Name: * Mumford  Pending Email Address: * summaria@utch.soc.                                                                                                    |
| Pending Poster Poster Poster Poster Poster Poster Public Body.* State Records Committee Poster Poster      | Pending Poster Poster Pos      | Pending Poster Entity: * Department of Administrative Services                                                                                                    | Pending Poster Poster Poster Poster Poster Poster Public Body: *                                                                                                    | Pending     Oster     Entity: * Department of Administrative Services     Add     Search     Public Body: * State Records Committee                                                                                                    | Pending     Poster     Entity: * Department of Administrative Services     Add     Search     Public Body: * State Records Committee                                                                                                    | Pending     Poster     Entity: * Department of Administrative Services     Add     Search     Public Body: * State Records Committee                                                                                                    | Pending Poster Entity: * Department of Administrative Services Add Search Public Body: * State Records Committee                                                                                                    | Pending Poster Entity: * Department of Administrative Services      Ond Department of Administrative Services                                                                                                    | Pending Poster     Entity: * Department of Administrative Services     Add                                                                                                    | Pending Poster Entity: * Department of Administrative Services                                                                                                    | Pending Poster Entity: * Department of Administrative Services                                                                                                    | Pending Poster Entity: * Department of Administrative Services                                                                                                    | vening<br>vblic Bodies Email Address: * smumford@utah.gov -<br>Add                                                                                                    | Dending     Email Address: *     smunford@utah.gov                                                                                                    | Cast name. * Mumford      Memford      Mumford      Mumford              | abdowd     User is already poster of this public body.       Saarch     (Fields manned ear required for publishing a notice)       Zadis     Zadis       Zadis     Zadis       Bending     First Name: * Susan       Add     Last Name: * Mumford       Bending     Email Address: * smunford@utah.gov       Nd     Email Address: *                                                                                                    |
| Poster     Entity: * Department of Administrative Services       Ø Add     Ø Search       Ø Search     Public Body: * State Records Committee       Ø Pending     Ø Pending       Ø there     Approve Notices: Yes provided in the state of the state of the state                                                                                                    | Poster Entity: * Department of Administrative Services                                                                                                    | Poster Entity: * Department of Administrative Services .                                                                                                    | Poster         Entity: *         Department of Administrative Services                Add             Search               Public Body: *               State Records Committee                                                                                                    | Poster         Entity: * Department of Administrative Services           Add         Search         Public Body: * State Records Committee                                                                                                    | Poster Entity: * Department of Administrative Services  Add Search Public Body: * State Records Committee                                                                                                    | Poster Entity: * Department of Administrative Services  Add Search Public Body: * State Records Committee                                                                                                    | Poster Entity: * Department of Administrative Services                                                                                                    | Poster Entity: * Department of Administrative Services                                                                                                    | Poster Entity: * Department of Administrative Services                                                                                                    | Poster Entity: * Department of Administrative Services                                                                                                    | Poster Entity: * Department of Administrative Services                                                                                                    | Poster Entity * Department of Administrative Services                                                                                                    | ublic Bodies     Email Address: * smumford@utah.gov       Add     Search       Government Type: *     State                                                                                                    |                                                                                                    | Search Last Harme.* Mumford      Memford      Mumford      Mumford      Mumford      Search Search Government Type:* State                                                                                                    |                                                                                                    |
| Add     Search     Public Body. * State Records Committee      Pending      Other     Approve Notices: Yes pr                                                                                                    | O Add                                                                                                    | Add                                                                                                    | Add     Search     Public Body.* State Records Committee                                                                                                    | Add     Public Body.* State Records Committee                                                                                                    | Add     Search     Public Body.* State Records Committee                                                                                                    | Add     Search     Public Body.* State Records Committee                                                                                                    | Add     Bearth     Public Body * State Records Committee                                                                                                    | Game     General     State Descende Compatible                                                                                                    | • Add                                                                                                    | Add                                                                                                    |                                                                                                    |                                                                                                    | Centang     Wile Bodies     Email Address: *     Imnumford@utah.gov     Search     Government Type: *     State                                                                                                    |                                                                                                    | Search Last Harme.* Mumford      Mumford      Wulle Bodies Email Address:*     smumford@utah.gov      Add      Search Government Type:* State      Ending                                                                                                    | ubboxdd     User is already poster of this public body.       Add     (Fields marked marked for publishing a notice)       Virins     Virins       Zusished     Pending       Perding     First Name: * Susan       Add     Last Name: * Mumford       Visite Bodies     Email Address: * smumford@utah.gov       Vid     Government Type: * State                                                                                                    |
| Cherching     Cherching       | Dublic Posts 1 Jours Description                                                                                                    | Charles Description                                                                                                    | e search Public body. State Records Committee                                                                                                    | 3 Search Public Dody. State Records Committee                                                                                                    | State Records Committee                                                                                                    | Search Public Dody.   State Records Committee                                                                                                    | Public DOUV. Listate Records Committee                                                                                                    |                                                                                                    | Dublic Poder 1 Ocean Devide Complete                                                                                                    |                                                                                                    | O Add                                                                                                    |                                                                                                    | Centing     Email Address.*     smumford@utah.gov       Add     Government Type:*     State       Dending     Entity:*     Department of Administrative Services                                                                                                    |                                                                                                    | Search     Last name.*     Mumford       Pending     Email Address: *     smumford@utah.gov       Search     Government Type: *     State       Pending     Pending     Pending                                                                                                    | ubband     User is already poster of this public body.       Add     (Fields matrice many over required for publishing a notice)       Drafts     2008bnd       Zending     First Name: * Susan       Add     Last Name: * Mumford       Search     Last Name: * Mumford       Bending     Email Address: * smumford@utah.gov       Vid     Government Type: * State       ter     Entity: * Department of Administrative Senices                                                                                                    |
| Other Approve Notices: Yes F                                                                                                    | e search Public Dody. State Records Committee                                                                                                    |                                                                                                    | Pending                                                                                                    | Pending                                                                                                    | Construction                                                                                                    | Parties Provide a Provide a Provide                                            |                                                                                                    | Search Public body. State Records Committee                                                                                                    | Pavily DVVY. Found Committee                                                                                                    | Dublic Body * 1 State Decode Compiltee                                                                                                    | Bublic Body * State Description                                                                                                    | Add     Booker * Exate Decede Committee                                                                                                    | Pending     Email Address.*     smumford@utah.gov       Add     Government Type:*     State       Pending     Entity:*     Department of Administrative Services       State     Entity:*     Department of Administrative Services                                                                                                    |                                                                                                    | Search     Cast name. Mumford      Memford      Public Bodies     Email Address. *     smumford@utah.gov      Add     Government Type: *     State      Pending      Poster     Entity. *     Department of Administrative Services      Add     Search     Search         | Add     User is already poster of this public body.       Add     (FieldS mannee are required for publishing a notice)       Data     Pending       Pending     First Name: * Susan       Madd     Last Name: * Mumford       Search     Email Address: * smumford@utah.gov       Mdd     Government Type: * State       Search     Email Address: * state       Vending     Email Address: * State                                                                                                    |
|                                                                                                    | Pending                                                                                                    | Opendina     Opendina                                                                                                    |                                                                                                    |                                                                                                    |                                                                                                    |                                                                                                    | Pending                                                                                                    | Pending                                                                                                    | O Pendina                                                                                                    | Search Public Body. *  State Records Committee                                                                                                    | Search Public Body: * State Records Committee                                                                                                    | OA00     OSsarch Public Body: * State Records Committee      Pending                                                                                                    | Pending       Email Address: * ismumford@utah.gov         Add       Government Type: * State         Pending       Seatch         Oster       Entity: * Department of Administrative Services         Add       Public Body: * State Records Committee         Pending       State Records Committee                                                                                                    |                                                                                                    | Search     Cast name.* Mumford      Mondord      Mumford      Mumford      Mum        | ubboxd     User is already poster of this public body.       Add     (FieldS marked marked poster of this public body.       Add     (FieldS marked marked for publishing a notice)       Drafts     Willing       Weighted     Bending       Perioding     First Name: * Susan       Add     Last Name: * Mumford       Search     Email Address: * smumford@utah.gov       Add     Government Type: * State       Bending     Entity * Department of Administrative Services       Vid     Public Body. * State Records Committee                                                                                                    |
| Request.Entity                                                                                                    | Pending Other Approve Notices: Yes                                                                                                    | Pending     Diter     Approve Notices: Yes                                                                                                    | Other Approve Notices: Yes G                                                                                                    | ther Approve Notices: Yes p                                                                                                    | Zher Approve Notices: Yes 27                                                                                                    | Chief     Approve Notices: Yes                                                                                                    | Pending      Ther     Approve Notices: Yes                                                                                                    | Cherry Approve Notices: Yes                                                                                                    | Pending     Dher     Approve Notices: Yes                                                                                                    | Search Public Body: * State Records Committee      Pending      Dher      Approve Notices: Yes p                                                                                                    | Search     Public Body.* State Records Committee     Dending     Drending     Drending     Drending                                                                                                    | OA00     Oscillation     Oscillation     Oscillatio     Oscillatio     Oscillatio     Oscillatio     Osci     | Pending     Email Address: * smumford@utah.gov       Add     Government Type: * State       Bending     Entity: * Department of Administrative Services       Add     Search       Bending     Public Body: * State Records Committee       Bending     Itter                                                                                                    |                                                                                                    | Search     Cast name.* Mumford  Public Bodies     Email Address: *     smumford@utah.gov      Add     Government Type: *     State     Entity: *     Department of Administrative Services     Add     Search     Public Body.*     State Records Committee      Committee       Committee      Committee            | Add     User is already poster of this public body.       Add     (Fields marked marked for publishing a notice)       Drafts     Dublished       Pending     First Name: * Susan       Mdd     Last Name: * Mumford       Search     Last Name: * Imumford@utah.gov       Mdd     Government Type: * State       Search     Email Address: * Imumford@utah.gov       Mdd     Government Type: * State       Search     Entity: * Department of Administrative Services       Vid     Public Body: * State Records Committee                                                                                                    |
|                                                                                                    | Pending     Other Approve Notices: Yes      Yes                                                                                                    |                                                                                                    | Other Approve Notices: Yes 🕫                                                                                                    | ther Approve Notices: Yes pr                                                                                                    | Cher Approve Notices: Yes F                                                                                                    | Centenna<br>Dther Approve Notices: Yes 🕫                                                                                                    | Other     Approve Notices:     Yes                                                                                                    | Other     Approve Notices:     Yes                                                                                                    | Pending Other Approve Notices: Yes      Yes                                                                                                    | Search Public Body: * State Records Committee      Pending      Dher Approve Notices: Yes      Yes                                                                                                    | Search     Public Body: * State Records Committee      Pending Other     Approve Notices: Yes      Yes                                                                                                    | Gad     Search     Public Body: * State Records Committee      Pending     Other     Approve Notices: Yes      Yes                                                                                                    | Pending     Email Address. * smumford@utah.gov.       Add     Government Type: * State       Dending     Entity: * Department of Administrative Services       Add     Search       Dending     Public Body: * State Records Committee       Dending     Search       Dending     Public Body: * State Records Committee       Dending     Yes r                                                                                                    |                                                                                                    | Search     Cast hame.* Mumford     Pending     Cast hame.* Mumford     Mumford     More Search     Cast hame.* Mumford     Mumford     More Search     Cast hame.* Mumford     Mumford     More Search     Cast hame.* Mumford     Mumford     Search     Cast hame.* Mumford     Mumford     Search     Cast hame.* Mumford     Mumford     Search     Cast hame.* Mumford     Cast hame.* Mumford     Search     Cast hame.* Mumford     Mumford     Search     Cast hame.* Mumford     Mumford     Search     Cast hame.* Mumford     Mumford     Search     Cast hame.* Mumford     Search     Cast hame.* Mumford     Search     Cast hame.* Mumford     Search     Cast hame.* Mumford     Search     Cast hame.* Mumford     Search     Cast hame.* Mumford     Search     Cast hame.* Mumford     Search     Cast hame.* Mumford     Search     Cast hame.* Mumford     Search     Cast hame.* Mumford     Search     Cast hame.* Mumford     Search     Cast hame.* Mumford     Search     Cast hame.* Mumford     Search     Search     Cast hame.* Mumford     Search     Cast hame.* Mumford     Search     Search     Cast hame.* Mumford     Search     Search     Search     Cast hame.* Mumford     Search     Search             | abboard     User is already poster of this public body.       Add     (FieldS mannee are required for publishing a notice)       Drafts     Provided       Pending     First Name: * Susan       Add     Last Name: * Mumford       Pending     Email Address: * smumford@utah.gov.       Mdd     Government Type: * State       Barth     Entity: * Department of Administrative Services       Vid     Public Body: * State Records Committee       Panding     Exter Visite Records Committee                                                                                                    |
| Request Public Body                                                                                                    | Pending     Other Approve Notices: Yes      Request Entity     Request Public Body                                                                                                    | Contraction Contractions Contractions Contractions Contractions     Contractions Contractions     Contractions     Contr                                                                                                    | Other Approve Notices: Yes pr<br>Request Public Body                                                                                                    | ther Approve Notices: Yes pr<br>lequest.Entity<br>equest.Public Body                                                                                                    | Sequest Entity<br>Request Entity                                                                                                    | Cher Approve Notices: Yes 🕫                                                                                                    | Other     Approve Notices:     Yes      Yes                                                | Pending     Other Approve Notices: Yes      Request Entity     Request Public Rody                                                                                                    | Cher     Cher     Approve Notices:     Yes                                                                                                    | Search Public Body: * State Records Committee      Pending Other Approve Notices: Yes      Yes      Sequest Public Rody                                                                                                    | Search Public Body.* State Records Committee      Pending      Other Approve Notices:     Yes      Yes                                                    | OAGO     Search     Public Body: * State Records Committee      Search     Pending     Cher     Approve Notices:     Yes      Yes      Yes                                                                                                    | Pending     Email Address. * smumford@utah gov       Add     Government Type: * State       Pending     Entity: * Department of Administrative Services       Add     Public Body. * State Records Committee       Add     Public Body. * State Records Committee                                                                                                    | Pending     Email Address: *       ubile Bodies     Email Address: *       abd     Government Type: *       Seatch     Government Type: *       Pending     Entity: *       O Add     Public Body: *       State Records Committee     Image: Pending       Checked Department of Administrative Services     Image: Pending       O Add     Public Body: *       State Records Committee     Image: Pending       Checked Department of Administrative Services     Image: Pending       Checked Department of Administrative Services     Image: Pending       Checked Department of Administrative Services     Image: Pending       Checked Department of Administrative Services     Image: Pending       Checked Department of Administrative Services     Image: Pending       Checked Department of Administrative Services     Image: Pending       Checked Department of Administrative Services     Image: Pending       Checked Department of Administrative Services     Image: Pending       Checked Department of Administrative Services     Image: Pending       Checked Department of Administrative Services     Image: Pending       Checked Department of Administrative Services     Image: Pending       Checked Department of Administrative Services     Image: Pending       Checked Department of Administrative Services     Image: Pending <tr< td=""><td>Search     Cast hame.* Mumford  Public Bodies     Email Address: * smumford@utah.gov      Add     Search     Government Type: * State     Cast hame: * Department of Administrative Services     Add     Search     Public Body: * State Records Committee     Approve Notices:     Yes p*</td><td>Add     User is already poster of this public body.       Add     (FieldS marked main are required for publishing a notice)       Data     (FieldS marked main are required for publishing a notice)       Data     Ending       Pending     First Name: * Susan       Add     Last Name: * Mumford       Search     Email Address: * smumford@utah.gov.       Add     Government Type: * State       Pending     Entity: * Department of Administrative Senices       Add     Public Body. * State Records Committee       Search     Public Body. * State Records Committee</td></tr<> | Search     Cast hame.* Mumford  Public Bodies     Email Address: * smumford@utah.gov      Add     Search     Government Type: * State     Cast hame: * Department of Administrative Services     Add     Search     Public Body: * State Records Committee     Approve Notices:     Yes p*                                                                                                    | Add     User is already poster of this public body.       Add     (FieldS marked main are required for publishing a notice)       Data     (FieldS marked main are required for publishing a notice)       Data     Ending       Pending     First Name: * Susan       Add     Last Name: * Mumford       Search     Email Address: * smumford@utah.gov.       Add     Government Type: * State       Pending     Entity: * Department of Administrative Senices       Add     Public Body. * State Records Committee       Search     Public Body. * State Records Committee                                                                                                    |
| quest.Entity                                                                                                    |                                                                                                    | Scalar Point Posts Forcords Committee                                                                                                    | Pending                                                                                                    | Pending                                                                                                    | Pending                                                                                                    | Plonding 1                                                                                                    |                                                                                                    |                                                                                                    |                                                                                                    | Search Public Body: * State Records Committee                                                                                                    | Search Public Body. * State Records Committee                                                                                                    | Add  Search Public Body: * State Records Committee                                                                                                    | Heritaria     Email Address: * smumford@utah gov       Add     Government Type: * State       Pending     Entity: * Department of Administrative Services       Add     Public Body: * State Records Committee                                                                                                    | Pending     Email Address: *       bile Bodies     Email Address: *       Search     Government Type: *       State     Image: State       State     Image: State       State     Image: State       State     Image: State       State     Image: State       State     Image: State       State     Image: State       State     Image: State       State     Image: State                                                                                                    | Search     Last Hame: Mumford       Pending     Email Address: * immunford@utah.gov       Add     Government Type: * State       Search     Entity: * Department of Administrative Services       Ster     Entity: * Department of Administrative Services       Search     Public Body: * State Records Committee                                                                                                    | Add     User is already poster of this public body.       Add     (Field's filative www-are required for publishing a notice)       Drafts     Quished       Pending     First Name: * Susan       Add     Last Name: * Mumford       Pending     Email Address: * simumford@utah.gov       Mdd     Government Type: * State       Search     Entity: * Department of Administrative Senices       Md     Public Body: * State Records Committee                                                                                                    |
|                                                                                                    | Pending Other Approve Notices: Yes      Yes                                                                                                    | Obter     Approve Notices:                                                                                                    | Other Approve Notices: Yes 🕫                                                                                                    | Ither Approve Notices: Yes 🕫                                                                                                    | Tother Approve Notices: Yes F                                                                                                    | Center         Approve Notices:           Request Entry         Yes pr                                                                                                    | Pendina Other Approve Notices: Yes                                                                                                    | Other Approve Notices: Yes      Yes                                                                                                    | Pending Other Approve Notices: Yes      Yes                                                                                                    | Search Public Body: * State Records Committee      Pending      Other      Approve Notices: Yes      Yes                                                                                                    | Search     Public Body: * State Records Committee     State Records Committee     Pending     Other     Approve Notices: Yes p                                                                                                    | QAGG     QSacth     Public Body: * State Records Committee     Pending     Other     Approve Notices: Yes      Yes                                                                                                    | Pending     Email Address: * ismumford@utah.gov       Add     Government Type: * State       Bending     Entity: * Department of Administrative Services       Add     Search       Bearding     Public Body: * State Records Committee       Bearding     Entity: * Department of Administrative Services       Madd     Public Body: * State Records Committee       Pending     Yes p*                                                                                                    | Pending     Email Address: *       ublic Bodies     Email Address: *       assurint     Government Type: *       Search     Government Type: *       Pending     Entity: *       O Add     Public Body: *       Search     Public Body: *       State Records Committee     Image: Search       Pending     Ther       Approve Notices:     Yes Image: Search                                                                                                    | Search     Cast hame.* Mumford      Mending  Public Bodies     Email Address: * smumford@utah.gov      Add     Government Type: * State     Ending Pending Poster     Entity: * Department of Administrative Services     Add     Search     Public Body. * State Records Committee      Pending     Cher     Approve Notices:     Yes                                                                                                    | Add     User is already poster of this public body.       Add     (Fields manked men are required for publishing a notice)       Drafts     Dublished       Pending     First Name: * Susan       Mer     Last Name: * Mumford       Beading     Email Address: * smumford@utah.gov       Mid     Government Type: * State       Search     Entity: * Department of Administrative Services       Vid     Public Body. * State Records Committee       er     Approve Notices:                                                                                                    |
| Request Public Body                                                                                                    | Pending     Other Approve Notices: Yes      Request Entity     Request Public Body                                                                                                    | Constant Contraction Contraction Contraction Contraction     Contraction Contraction     Contraction Contraction     Contraction     Cont                                                                                                    | Other Approve Notices: Yes 🕫                                                                                                    | Ither Approve Notices: Yes 🕫                                                                                                    | Children         Approve Notices:           Sequest Entity         Yes pr                                                                                                    | Stater         Approve Notices:           Sequest Entry         Yes IP                                                                                                    | Pending Dther Approve Notices: Yes  Yes  Yes  Yes  Yes  Yes  Yes  Y                                                                                                    | Pending     Other     Approve Notices:     Yes      Yes      Yes      Yes                                                                                                    | Cending     Cher     Approve Notices:     Yes     Yes                                                                                                    | Search Public Body: * State Records Committee      Pending      Cher      Approve Notices: Yes      Yes      Yes                                                                                                    | Search     Public Body: * State Records Committee      Critical     State Records Committee      Critical     State Records Committee      State Records Committee      State Records Committee      Search Public Rody      Search Public Rody                                                  | Add     Search     Public Body.* State Records Committee      Pending     Other     Approve Notices:     Yes      Yes      Pendes Entity                                                                                                    | Pending       Email Address: * imumford@utah.gov         Add       Government Type: * State         Bedards       Entity: * Department of Administrative Services         Statch       Public Body: * State Records Committee         Bedards       Public Body: * State Records Committee                                                                                                    |                                                                                                    | Search     Cast hame.* Mumford      Memford      Public Bodies     Email Address: * smumford@utah.gov      Add     Government Type: * State     Pending     Panding     Entity: * Department of Administrative Services     Add     Gosarch     Public Body: * State Records Committee     Panding     Department     Approve Notices:     Yes      Yes                                                                                                    | Add     User is already poster of this public body.       Add     (Fields manked with we required for publishing a notice)       Data     Priority and the second of the public bing a notice)       Data     Priority and the second of the public bing a notice)       Pending     First Name: * Susan       Add     Last Name: * Mumford       Pending     Email Address: * smumford@utah.gov       Mdd     Government Type: * State       Pending     Entity: * Department of Administrative Services       Vid     Public Body: * State Records Committee       Panding     er       er     Approve Notices:       Yes     T                                                                                                    |
|                                                                                                    | Other     Approve Notices: Yes      Yes                                                                                                    | Pending     Other     Approve Notices: Yes                                                                                                    | Other Approve Notices: Yes 🕫                                                                                                    | Ither Approve Notices: Yes 🕫                                                                                                    | Tother Approve Notices: Yes 🕫                                                                                                    | Vectoring           Other           Approve Notices:           Yes pr                                                                                                    | Other     Approve Notices: Yes      Yes                                                                                                    | Other Approve Notices: Yes      Yes                                                                                                    | Pending Other Approve Notices: Yes                                                                                                    | Sequest Entity     Public Body: * State Records Committee      Pending     Cher     Approve Notices:     Yes                                                                                                    | Search     Public Body: * State Records Committee     Pending     Other     Approve Notices:     Yes                                                                                                    | OAG     Ossarch     Public Body: * State Records Committee      Pendina Other     Approve Notices: Yes pr                                                                                                    | Pending     Email Address.*     smumford@utah.gov       Add     Government Type:*     State       December     Entity:*     Department of Administrative Services       Add     Search     Public Body:*       State     Image: State     Image: Service Service Se                                                                                                    | Pending     Email Address: *       ublic Bodies     Email Address: *       assuch     Government Type: *       Bearding     Entity: *       Pending     Entity: *       Odd     Search       Pending     Public Body: *       State Records Committee     Image: Search       Pending     Add       Pending     Yes Image: Search                                                                                                    | Search     Last Harrie.*     Mumford       Public Bodies     Email Address: *     smumford@utah.gov.       Add     Search     Government Type: *       State     Image: Search     Entity: *       Poster     Entity: *     Department of Administrative Services       Add     Search     Public Body: *       State     Image: Search     Image: Search       Octor     Entity: *     Department of Administrative Services       Other     Approve Notices:     Yes pr                                                                                                    | Abded     User is already poster of this public body.       Starth     (FieldS marked many are required for publishing a notice)       Starth     (FieldS marked many are required for publishing a notice)       Starth     First Name: * Susan       Add     Last Name: * Mumford       Starth     Email Address: * snumford@utah.gov       Mod     Government Type: * State       Search     Entity: * Department of Administrative Services       Vid     Public Body: * State Records Committee       Search     Public Body: * State Records Committee                                                                                                    |
|                                                                                                    | Other Approve Notices: Yes      Yes                                                                                                    | Pending     Other     Approve Notices:     Yes                                                                                                    | Other Approve Notices: Yes 🕫                                                                                                    | Ither Approve Notices: Yes 🕫                                                                                                    | Tother Approve Notices: Yes 🕫                                                                                                    | Vectoring           Other           Approve Notices:           Yes pr                                                                                                    | Other Approve Notices: Yes      Yes                                                                                                    | Other Approve Notices: Yes      Yes                                                                                                    | Pending Other Approve Notices: Yes                                                                                                    | Sequest Entity     Public Body.* State Records Committee      Pending     Other     Approve Notices:     Yes                                                                                                    | Search     Public Body: * State Records Committee     Pending     Other     Approve Notices:     Yes                                                                                                    | Odd     Odd     Odd     Search     Public Body: * State Records Committee      Pendina      Other     Approve Notices: Yes      Yes                                                                                                    | Pending     Email Address.*     smumford@utah.gov       Add     Government Type:*     State       December     Entity:*     Department of Administrative Services       Add     Search     Public Body:*       State     Image: State     Image: Service Service Se                                                                                                    | Pending     Email Address: *       ublic Bodies     Email Address: *       assuch     Government Type: *       Bearding     Entity: *       Pending     Entity: *       Odd     Search       Pending     Public Body: *       State Records Committee     Image: Search       Pending     Add       Pending     Yes Image: Search                                                                                                    | Search     Last Harrie.*     Mumford       Public Bodies     Email Address: *     smumford@utah.gov.       Add     Search     Government Type: *       State     Image: Search     Entity: *       Poster     Entity: *     Department of Administrative Services       Add     Search     Public Body: *       State     Image: Search     Image: Search       Octor     Entity: *     Department of Administrative Services       Other     Approve Notices:     Yes pr                                                                                                    | Abded     User is already poster of this public body.       Starth     (FieldS marked and and the public body.       Starth     (FieldS marked and and the public body.       Starth     First Name: * Susan       Add     Last Name: * Mumford       Starth     Last Name: * Mumford       Starth     Email Address: * smumford@utah.gov       Md     Government Type: * State       Starth     Entity: * Department of Administrative Services       Vid     Public Body: * State Records Committee       Starth     Public Body: * State Records Committee                                                                                                    |
|                                                                                                    | Pending Other Approve Notices: Yes  Yes                                                                                                    | Obter     Approve Notices:                                                                                                    | Other Approve Notices: Yes 🕫                                                                                                    | Ither Approve Notices: Yes 🕫                                                                                                    | Tother Approve Notices: Yes F                                                                                                    | Center         Approve Notices:           Request Entry         Yes pr                                                                                                    | Pendina Other Approve Notices: Yes                                                                                                    | Other Approve Notices: Yes      Yes                                                                                                    | Pending Other Approve Notices: Yes      Yes                                                                                                    | Search Public Body: * State Records Committee      Pending      Other      Approve Notices: Yes      Yes                                                                                                    | Search     Public Body: * State Records Committee     State Records Committee     Pending     Other     Approve Notices: Yes p                                                                                                    | Add     Saarch     Public Body: * State Records Committee      Pending     Other     Approve Notices:     Yes                                                                                                    | Pending     Email Address: * ismumford@utah.gov       Add     Government Type: * State       Bending     Entity: * Department of Administrative Services       Add     Search       Bending     Public Body: * State Records Committee       Bending     Entity: * Department of Administrative Services       Add     Public Body: * State Records Committee       Pending     Entity: * Department of Administrative Services                                                                                                    | Pending     Email Address: *       ublic Bodies     Email Address: *       assurint     Government Type: *       Search     Government Type: *       Pending     Entity: *       O Add     Public Body: *       Search     Public Body: *       State Records Committee     Image: Committee Committee       Pending     Ther       Approve Notices:     Yes Image: Committee Committee Commi                                                                                                    | Search     Cast hame.* Mumford      Mending  Public Bodies     Email Address: * smumford@utah.gov      Add     Government Type: * State     Ending Pending Poster     Entity: * Department of Administrative Services     Add     Search     Public Body. * State Records Committee      Pending     Cher     Approve Notices:     Yes                                                                                                    | Add     User is already poster of this public body.       Add     (Fields manked men are required for publishing a notice)       Drafts     Dublished       Pending     First Name: * Susan       Mer     Last Name: * Mumford       Beading     Email Address: * smumford@utah.gov       Mid     Government Type: * State       Search     Entity: * Department of Administrative Services       Vid     Public Body. * State Records Committee       er     Approve Notices:                                                                                                    |
| CLUCK LINK                                                                                                    | Pending ther Approve Notices: Yes                                                                                                    | Detecting         Personal         Personal         Persona         Personal         Personal                                                                                                    | ther Approve Notices: Yes 🕫                                                                                                    | ther Approve Notices: Yes 🕫                                                                                                    | ther Approve Notices: Yes 🕫                                                                                                    | ther Approve Notices: Yes 🕫                                                                                                    | Pending ther Approve Notices: Yes                                                                                                    | Pending ther Approve Notices: Yes                                                                                                    | Pending ther Approve Notices: Yes                                                                                                    | Search     Public Body: * [State Records Committee       Pending       ther       Approve Notices:       Yes IP                                                                                                    | Search     Public Body.*     State Records Committee       Pending       ther       Approve Notices:       Yes pr                                                                                                    | Add     Public Body.*     State Records Committee       Pending     Image: Committee Committee       ther     Approve Notices:       Yes pr                                                                                                    | Pending     Email Address: * smumford@utah.gov       Add     Government Type: * State       Pending     Entity: * Department of Administrative Services       Add     Public Body: * State Records Committee       Pending     Public Body: * State Records Committee       Pending     Approve Notices:       Yes pr                                                                                                    | Pending     Email Address *       bbile Bodies     Email Address *       Search     Government Type: *       State     Search       Search     Entity: *       Department of Administrative Senices       Add       Search     Public Body: *       State Records Committee       Pending       Iter     Approve Notices:       Yes F                                                                                                    | Search     Last Hame.*     Mumford       Ublic Bodies     Email Address.*     ismumford@utah.gov.       Add     Search     Government Type.*       Search     Government Type.*     State       Pending     Entity.*     Department of Administrative Services       Add     Public Body.*     State Records Committee       Add     Public Body.*     State Records Committee       Pending     Iter Approve Notices:     Yes p*                                                                                                    | Add     User is already poster of this public body.       Add     (Fields matrice many overrequired for publishing a notice)       Drafts     Privation of the public body of the public body.       Pending     First Name: * Susan       Add     Last Name: * Mumford       Bending     Email Address: * smumford@utah.gov       Nic Bodies     Email Address: * smumford@utah.gov       Add     Government Type: * State       Bending     Entity: * Department of Administrative Services       Vadd     Public Body. * State Records Committee       Yending     Public Body. * State Records Committee                                                                                                    |
| Partiest Entity                                                                                                    | D Pending                                                                                                    | D Pending                                                                                                    |                                                                                                    |                                                                                                    |                                                                                                    |                                                                                                    | Pending                                                                                                    | Pending                                                                                                    | D Pending                                                                                                    | Search Public Body.*   State Records Committee      Pending                                                                                                    | Bearch     Public Body: * State Records Committee                                                                                                    | Add     Bearch     Public Body.* State Records Committee  Pending                                                                                                    | Pending       Email Address: * smumford@utah gov.         Add       Government Type: * State         Bending       Entity: * Department of Administrative Services         Add       Public Body. * State Records Committee                                                                                                    | Pending     Email Address: * snumford@utah.gov       Add     Government Type: * State       Pending     Entity: * Department of Administrative Services       Add     Public Body: * State Records Committee                                                                                                    | a Search     Last name.     Mumford       Dending     Email Address: *     smumford@utah.gov.       Add     Search     Government Type: *       State         Dending     Entity: *     Department of Administrative Services       Oxid         Decking         Search     Public Body: *     State Records Committee       Decking                                                                                                    | abboard     User is already poster of this public body.       Add     (Fields filance man-are required for publishing a notice)       Drafts     Pending       Pending     First Name: * Supan       Add     Last Name: * Mumford       Bending     Email Address * semumford@utah.gov       Add     Government Type: * State       Search     Entity: * Department of Administrative Senices       Vaid     Public Body: * State Records Committee                                                                                                    |
|                                                                                                    | O Brandina                                                                                                    | Contraction Provide Body. Totale Records Committee                                                                                                    | u Mending                                                                                                    | / Mending                                                                                                    |                                                                                                    |                                                                                                    | Constant International International Interna                                           | Decides                                                                                                    |                                                                                                    | Gearch Public Body: * State Records Committee                                                                                                    | Search Public Body.* State Records Committee                                                                                                    | Odd     Odd     Odd     Search     Public Body: * State Records Committee                                                                                                    | Pending     Email Address: * ismumford@utah.gov       Add     Government Type: * State       Pending     Entity: * Department of Administrative Services       Search     Public Body: * State Records Committee                                                                                                    | Pending     Email Address: * imumford@utah.gov       Add     Search       Government Type: * State       Pending       Poster     Entity: * Department of Administrative Services       O Add       Search     Public Body: * State Records Committee                                                                                                    | Search     Cast hame.* Mumford      Mondord      Mumford      Mumford      Mum        | ubboxdd     User is already poster of this public body.       Add     (Fields mance war-are required for publishing a notice)       Drafts     Quished       Pending     First Name: *       Saarch     Last Name: *       Mumford     Pending       Beddes     Email Address: *       Saarch     Government Type: *       State     Image: Covernment of Administrative Services       Vid     Public Body. *       State Records Committee     Image: Covernment Type: *                                                                                                    |
| Other Approve Notices: Yes D                                                                                                    |                                                                                                    | acatal                                                                                                    | Pending                                                                                                    | Pending                                                                                                    | Pending                                                                                                    | Dending                                                                                                    |                                                                                                    |                                                                                                    |                                                                                                    | Search Public Body: * State Records Committee                                                                                                    | Search Public Body: * State Records Committee                                                                                                    | Add     Search     Public Body.* State Records Committee                                                                                                    | Pending     Email Address.*     smunford@utah.gov       Add     Government Type:*     State       Dending     Entity:*     Department of Administrative Services       Add     Search     Public Body.*                                                                                                    |                                                                                                    | Search     Last Harme.* Mumford      Pending      Public Bodies     Email Address:*     smumford@utah.gov      Add     Government Type:*     State     Search     Entity:*     Department of Administrative Services     Add     Search     Public Body:*     State Records Committee                                                                                                    | ubband     User is already poster of this public body.       Add     (Fields manked men are required for publishing a notice)       Drafts     2008bnd       Vending     First Name: * Susan       Mer     Last Name: * Mumford       Search     Last Name: * Mumford       Vielebod     Email Address: * smumford@utah.gov       Add     Government Type: * State       search     Entity: * Department of Administrative Services       Mdd     Public Body. * State Records Committee                                                                                                    |
| Other Approve Notices: Yes D                                                                                                    |                                                                                                    | e acatur Preve poor. Petate Records Committee                                                                                                    | Pending                                                                                                    | Pending                                                                                                    | Pending                                                                                                    | O Dendian                                                                                                    |                                                                                                    |                                                                                                    |                                                                                                    | Search Public Body. *   State Records Committee                                                                                                    | Search Public Body.* State Records Committee                                                                                                    | Add     State Records Committee                                                                                                    | Pending     Email Address.*     smumford@utah.gov       Add     Government Type:*     State       Bending     Entity:*     Department of Administrative Services       Add     Search     Public Body:*                                                                                                    | Pending     Email Address: *       Order     Government Type: *       State     Covernment of Administrative Services       Order     Entity: *       Operating     Covernment of Administrative Services       Order     Entity: *       Operating     Covernment of Administrative Services       Order     Entity: *       Operating     Covernment of Administrative Services                                                                                                    | Search Last Harrie.* Mumford      Wolle Bodies Email Address:*     Smumford@utah.gov      Add     Government Type:*     State      Conding      Poster     Entity:*     Department of Administrative Services      Add     Search     Public Body:*     State Records Committee                                                                                                    | Add     User is already poster of this public body.       Add     (Fields manked men or required for publishing a notice)       Drafts     Qualithed       Pending     First Name: * Susan       Add     Last Name: * Mumford       Search     Last Name: * Mumford       Bending     Email Address: * smumford@utah.gov.       Mdd     Government Type: * State       Tending     Entity: * Department of Administrative Sensices       Mdd     Public Body. * State Records Committee                                                                                                    |
| Other Approve Notices: Yes D                                                                                                    |                                                                                                    | e acate racolds commutee                                                                                                    | Pending                                                                                                    | Pending                                                                                                    | Dending                                                                                                    | Decide a second second seco                                                                                                    |                                                                                                    |                                                                                                    |                                                                                                    | Search Public Body: * State Records Committee                                                                                                    | Search Public Body: * State Records Committee                                                                                                    | Add     Bearch     Public Body.* State Records Committee                                                                                                    | Pending     Email Address.*     smumford@utah.gov.       Add     Government Type:*     State       Dending     Entity:*     Department of Administrative Services       Oster     Entity:*     Department of Administrative Services       Add     Search     Public Body.*                                                                                                    |                                                                                                    | Search     Last name.* Mumford      Pending     Covernment Type:* State     Covernment of Administrative Services     Add     Search     Poster     Entity:* Department of Administrative Services     Add     Search     Public Body:* State Records Committee                                                                                                    | abboard     User is already poster of this public body.       Starth     (Fields manned and recound for publishing a notice)       Starth     (Fields manned and recound for publishing a notice)       Starth     First Name: * Susan       Add     Last Name: * Mumford       Starth     Email Address: * snumford@utah.gov       Md     Government Type: * State       ter     Entity: * Department of Administrative Services       Vid     Public Body. * (State Records Committee                                                                                                    |
| Other Approve Notices: Yes G                                                                                                    |                                                                                                    | e acate racolds commutee                                                                                                    | Pending                                                                                                    | Pending                                                                                                    | Dending                                                                                                    | Decide a second second seco                                                                                                    |                                                                                                    |                                                                                                    |                                                                                                    | Search Public Body: * State Records Committee                                                                                                    | Search Public Body: * State Records Committee                                                                                                    | Add     Bearch     Public Body.* State Records Committee                                                                                                    | Pending     Email Address.*     smumford@utah.gov.       Add     Government Type:*     State       Dending     Entity:*     Department of Administrative Services       Oster     Entity:*     Department of Administrative Services       Add     Search     Public Body.*                                                                                                    |                                                                                                    | Search     Last name.* Mumford      Pending     Covernment Type:* State     Covernment of Administrative Services     Add     Search     Poster     Entity:* Department of Administrative Services     Add     Search     Public Body:* State Records Committee                                                                                                    | abboard     User is already poster of this public body.       Starth     (Fields manned and recound for publishing a notice)       Starth     (Fields manned and recound for publishing a notice)       Starth     First Name: * Susan       Add     Last Name: * Mumford       Starth     Email Address: * snumford@utah.gov       Md     Government Type: * State       ter     Entity: * Department of Administrative Services       Vid     Public Body. * (State Records Committee                                                                                                    |
| Offer Approve Notices: Yes D                                                                                                    | Bate Recide Continue                                                                                                    |                                                                                                    | Depring                                                                                                    | Dending                                                                                                    | Description                                                                                                    | Panding Provide State State St                                           |                                                                                                    | Search Addie Dody. Tatale Records Committee                                                                                                    | F MARK MAAK LOUIN COUNT COUNT COUNT                                                                                                    | Public Body * I State Decords Committee                                                                                                    | Public Body * State Paravite Committee                                                                                                    | Coach     Public Body: * State Parcede Committee                                                                                                    | Pending     Email Address. * smumford@utah.gov.       Add     Government Type: * State       Pending     Entity: * Department of Administrative Services       Add     Entity: * State Resource Committee                                                                                                    |                                                                                                    | Search     Cast name.* Mumford      Monder      Mumford      Mumford      Mumf        | Add     User is already poster of this public body.       Add     (FieldS manked man are required for publishing a notice)       Data     Panding       Panding     First Name: * Susan       Add     Last Name: * Mumford       Panding     Email Address: * smumford@utah.gov       Add     Government Type: * State       Panding     Entity: * Department of Administrative Services       Vid     Public Body: * State Department of Administrative Services                                                                                                    |
| Cher     Approve Notices: Yes                                                                                                    | Search     Public Body: * State Records Committee                                                                                                    | Bublic Body * IState Records Committee                                                                                                    |                                                                                                    |                                                                                                    |                                                                                                    |                                                                                                    |                                                                                                    | Search Public Dody. Jotate Records Committee                                                                                                    | Search     Public Body, * I State Records Committee                                                                                                    |                                                                                                    |                                                                                                    |                                                                                                    | Pending     Email Address: * ismumford@utah.gov       Add     Government Type: * State       Pending     Search       Oster     Entity: * Department of Administrative Services       Add     Entity: * Department of Administrative Services                                                                                                    |                                                                                                    | Search     Cast name.     Mumford      Mumford              | ubboard     User is already poster of this public body.       Add     (FieldS marked main are required for publishing a notice)       Drafts     User is already poster of this public body.       Visiting     Visiting       Visiting     Visiting       Panding     First Name: * Susan       Add     Last Name: * Mumford       Visiting     Email Address: * smunford@utah.gov       Add     Government Type: * State       Visiting     Entity: * Department of Administrative Senices                                                                                                    |
| Search Public Body. * State Records Committee      Pending Other Approve Notices: Yes p                                                                                                    |                                                                                                    |                                                                                                    | Search     Public Body: * State Records Committee                                                                                                    | Search Public Body: *   State Records Committee                                                                                                    | Search Public Body: * State Records Committee                                                                                                    | Search Public Body: * State Records Committee                                                                                                    | Search     Fublic Body: * IState Records Committee                                                                                                    | Public Boyly * LOtate Decode Competence                                                                                                    |                                                                                                    |                                                                                                    | O Add                                                                                                    |                                                                                                    | Centing     Email Address.*     smumford@utah.gov       Add     Government Type:*     State       Dending     Entity:*     Department of Administrative Services                                                                                                    |                                                                                                    | Search Last Harme.* Mumford      Pending      Add      Search Email Address:*     smumford@utah.gov.      Add      Search Government Type:*     State      Pending      Poster Entity:*     Department of Administrative Services                                                                                                    | ubband     User is already poster of this public body.       Add     (Fields matrice many over required for publishing a notice)       Drafts     2008bnd       2ending     First Name: * Susan       Add     Last Name: * Mumford       2ending     Email Address: * smumford@utah.gov       Mdd     Government Type: * State       Yeading     Entity: * Department of Administrative Senices                                                                                                    |
| Beach     Public body [State Kecords Committee     Pending     Other     Approve Notices: Yes pr                                                                                                    | Dublis Dublis I down D                                                                                                    |                                                                                                    | Search     Public body. State Records Committee                                                                                                    | Search Public body. State Records Committee                                                                                                    | Search Public body. State Records Committee                                                                                                    | e search Public body: *   State Records Committee                                                                                                    | PUDIC DOGV 1 State Records Committee                                                                                                    | Muran Dependent Committee                                                                                                    | Dublis Burdent Law Burdent                                                                                                    |                                                                                                    | C AOO                                                                                                    |                                                                                                    | Consumption     Email Address.*     smumford@utah.gov       Add     Government Type:*     State       B Seatch     Covernment Type:*     State       Oster     Entity:*     Department of Administrative Services                                                                                                    |                                                                                                    | Search Last Harme.* Mumford      Pending      Mumford      Add      Search Government Type:* State      Pesting      Poster      Entity:* Department of Administrative Services                                                                                                    | ubband     User is already poster of this public body.       Add     (Fields matrice many or required for publishing a notice)       Drafts     2008bnd       Vending     First Name: * Susan       Md     Last Name: * Mumford       Search     Email Address: * smumford@utah.gov.       Mdd     Government Type: * State       Vand     Government Type: * State       tending     Entity: * Department of Administrative Senices                                                                                                    |
| Gearch Public Body. * [State Records Committee      Pending      Other      Approve Notices: Yes pr                                                                                                    |                                                                                                    |                                                                                                    | Search Public Body: * State Records Committee                                                                                                    | Search Public Body: * State Records Committee                                                                                                    | Search Public Body: *   State Records Committee                                                                                                    | Search Public Body: * State Records Committee                                                                                                    | Search     Fublic Body: * Estate Records Committee                                                                                                    | Public Boyly * LOtate Decode Competence                                                                                                    |                                                                                                    |                                                                                                    | O Add                                                                                                    |                                                                                                    | Centing     Email Address.*     smumford@utah.gov       Add     Government Type:*     State       Dending     Entity:*     Department of Administrative Services                                                                                                    |                                                                                                    | Search Last Harme.* Mumford      Pending      Add      Search Email Address:*     smumford@utah.gov.      Add      Search Government Type:*     State      Pending      Poster Entity:*     Department of Administrative Services                                                                                                    | ubband     User is already poster of this public body.       Add     (Fields many over required for publishing a notice)       Drafts     2008bnd       Zending     First Name: * Susan       Add     Last Name: * Mumford       Search     Last Name: * Mumford       Bending     Email Address: * smumford@utah.gov       Mdd     Government Type: * State       ter     Entity: * Department of Administrative Senices                                                                                                    |
| Gearch Public Body. * [State Records Committee      Pending      Other      Approve Notices: Yes pr                                                                                                    | Dublis Dublis I have been a final statements of the second statements of the second statements o |                                                                                                    | Search     Public Body: * State Records Committee                                                                                                    | Search Public Body: * State Records Committee                                                                                                    | Search Public Body: * State Records Committee                                                                                                    | Search Public Body: * State Records Committee *                                                                                                    | Public Body: * I State Records Committee                                                                                                    | Public Boyly * Lotate Decode Compation                                                                                                    | Dublis Bask 1 Annual Annual Annual                                                                                                    |                                                                                                    | G A00                                                                                                    |                                                                                                    | Consumption     Email Address.*     smumford@utah.gov       Add     Government Type:*     State       B Seatch     Covernment Type:*     State       Oster     Entity:*     Department of Administrative Services                                                                                                    |                                                                                                    | Search Last Harme.* Mumford      Pending      Mumford      Add      Search Government Type:* State      Pesting      Poster      Entity:* Department of Administrative Services                                                                                                    | ubband     User is already poster of this public body.       Add     (Fields matrice many or required for publishing a notice)       Drafts     2008bnd       Vending     First Name: * Susan       Md     Last Name: * Mumford       Search     Email Address: * smumford@utah.gov.       Mdd     Government Type: * State       Vand     Government Type: * State       tending     Entity: * Department of Administrative Senices                                                                                                    |
| Pending     Other     Approve Notices: Yes 57                                                                                                    | Search Public Body. * State Records Committee                                                                                                    | Public Body * State Percente Committee                                                                                                    |                                                                                                    |                                                                                                    |                                                                                                    |                                                                                                    |                                                                                                    | P Search P Search P S | Search     Public Body.* State Records Committee                                                                                                    |                                                                                                    |                                                                                                    | Add                                                                                                    | Centang     Email Address: * imumford@utah.gov       9 Add     Government Type: * State       9 Ending     Entity: * Department of Administrative Services                                                                                                    |                                                                                                    | Search Last Harrie.* Mumford      Mondord      Mumford      Mumfo        | ubboxd     User is already poster of this public body.       Add     (Fields manked when we required for publishing a notice)       Drafts     Dublished       Pending     First Name: * Susan       Add     Last Name: * Mumford       Pending     Email Address: * smumford@utah.gov       Mdd     Government Type: * State       Panding     Entity: * Department of Administrative Services                                                                                                    |
| Cher     Approve Notices: Yes                                                                                                    | Search Public Body. * State Records Committee                                                                                                    | Public Body * State Pecorde Committee                                                                                                    |                                                                                                    |                                                                                                    |                                                                                                    |                                                                                                    |                                                                                                    | e search Public body. I state records Committee                                                                                                    | Search     Public Body: * Istate Records Committee                                                                                                    |                                                                                                    |                                                                                                    | Add     Market and a second and a second and a secon     | Pending     Email Address: * ismumford@utah.gov       Add     Beaching       B Search     Government Type: * State       Pending     State       Oxfer     Entity: * Department of Administrative Services                                                                                                    |                                                                                                    | Search     Cast name.* Mumford      Mondord      Mumford      Mumford      Mum        | ubboxdd     User is already poster of this public body.       Add     (FieldS marked marked poster of this public body.       Add     (FieldS marked marked for publishing a notice)       Drafts     Dublished       Bending     First Name: * Susan       Add     Last Name: * Mumford       Bending     Email Address: * smumford@utah.gov       Add     Government Type: * State       Bending     Entity: * Department of Administrative Services                                                                                                    |
| Other Approve Notices: Yes 17                                                                                                    | e search Public Dowy. I State records Committee                                                                                                    |                                                                                                    |                                                                                                    |                                                                                                    | CARACTER CONTRACTOR CONTRACTOR CONTRACT                                                                                                    |                                                                                                    |                                                                                                    | Search Public Dody.   State Records Committee                                                                                                    | P Search F State Psecords Committee                                                                                                    | Dublic Body * 1 State Decode Compiltan                                                                                                    | Bublic Body * State Description                                                                                                    | Add     Booker * Exate Decede Committee                                                                                                    | Pending     Email Address.*     smumford@utah.gov       Add     Government Type:*     State       Pending     Entity:*     Department of Administrative Services       State     Entity:*     Department of Administrative Services                                                                                                    |                                                                                                    | Search     Cast name.     Mumford  Public Bodies     Email Address.     Imumford@utah.gov      Add     Government Type:     State  Poster     Entity:     Department of Administrative Services      Add     Search     Search            | Add     User is already poster of this public body.       Add     (FieldS mannee are required for publishing a notice)       Data     Pending       Pending     First Name: * Susan       Madd     Last Name: * Mumford       Search     Email Address: * smumford@utah.gov       Mdd     Government Type: * State       Search     Email Address: * state       Vending     Email Address: * State       Value     Entity: * Department of Administrative Senices                                                                                                    |
| Chter Approve Notices: Yes D                                                                                                    |                                                                                                    | Contraction of the second state resconds Committee                                                                                                    | Pending                                                                                                    | Pending                                                                                                    | Control Control C                                                                                                    | Parties Provide a Provide a Provide                                            |                                                                                                    |                                                                                                    |                                                                                                    | Search Public Body: * State Records Committee                                                                                                    | Search Public Body: * State Records Committee                                                                                                    | Add     Public Body: * State Records Committee                                                                                                    | Pending     Email Address. * smumford@utah.gov.       Add     Government Type: * State       Dending     Entity: * Department of Administrative Services       Oster     Entity: * State Records Committee                                                                                                    |                                                                                                    | Search     Last name.* Mumford     Memford     Pending     Covernment Type:* State     Covernment Type:* State     Covernment of Administrative Services     Add     Search     Poster     Entity:* Department of Administrative Services     Add     Search     Public Body:* State Records Committee                                                                                                    | abdoxtd     User is already poster of this public body.       Starth     (FieldS mannee are required for publishing a notice)       Starth     (FieldS mannee are required for publishing a notice)       Starth     First Name: * Susan       Add     Last Name: * Mumford       Search     Email Address: * smumford@utah gov.       Md     Government Type: * State       Search     Entity * Department of Administrative Senices       Vid     Public Body: * (State Records Committee                                                                                                    |
| Add     Public Body: * State Records Committee      Pending Other     Approve Notices:     Yes                                                                                                    | Add                                                                                                    |                                                                                                    | Add     Search     Public Body: * State Records Committee                                                                                                    | Add     Public Body.* State Records Committee                                                                                                    | Add     Search     Public Body: * State Records Committee                                                                                                    | Add     Public Body.* State Records Committee                                                                                                    | Add     Public Body. * State Records Committee                                                                                                    | Add     Dramb Dublic Body: * State Departure Comprising                                                                                                    | • Add                                                                                                    | Add     Subscreen States and States and States and States                                                                                                    |                                                                                                    |                                                                                                    | Pending       wblic Bodies       Email Address: *       smumford@utah.gov       9 Add       9 Search       Government Type: *       State                                                                                                    | Pending Ublic Bodies Email Address: * Email Address: * E                                                                                                    | Search Last Harme. Mumford      Public Bodies Email Address: * smumford@utah.gov      Add     Search Government Type: * State      Pending                                                                                                    | Add     User is already poster of this public body.       Add     (Fields marked marked for publishing a notice)       Zrafts     Zrafts       Zwithed     Bending       Pending     First Name: * Susan       Add     Last Name: * Mumford       Search     Email Address: * smumford@utah.gov       Vid     Government Type: * State       Search     Email Address: * State                                                                                                    |
| Add     Saarch     Public Body.*     State Records Committee      Pending     Other     Approve Notices: Yes pr                                                                                                    | Add                                                                                                    | Add                                                                                                    | Add     Search     Public Body: * State Records Committee                                                                                                    | Add     Search     Public Body: * State Records Committee                                                                                                    | Add     Search     Public Body: * State Records Committee                                                                                                    | Add     Add     Search     Public Body: * State Records Committee                                                                                                    | Add     Sarch     Public Body.* State Records Committee                                                                                                    | Add     Operation of Parameters     Operation of Parameters     Department of Parameters     Department of Parameters     Department of Parameters     Department of Parameters     Department of Parameters                                                                                                    | Add                                                                                                    |                                                                                                    | The second second secon                                           |                                                                                                    | Centang     Wills Bodies     Email Address: *      Email Address: *     Email Address: *     Email Address: *     Email Address: *     Email Address: *     Email Address: *     Email Address: *     Email Address: *     Email Address: *     Email Address: *     Email Address: *                                                                                                    |                                                                                                    | Search Last Harme.* Mumford      Pending      Mumford      Mumford      Mumfor        | ubband     User is already poster of this public body.       Add     (Fields manked men are required for publishing a notice)       Varias     Varias       Valished     Susan       Add     Last Name: * Susan       Madd     Last Name: * Mumford       Vending     Email Address: * smumford@utah.gov.       Varias     Government Type: * State                                                                                                    |
| Poster         Entity: * Department of Administrative Services         Image: Comparison of Administrative Services           © Add         @ Search         Public Body. * State Records Committee         Image: Comparison of Administrative Services           © Pending         Other         Approve Notices: Yes Image: Yes Image: Comparison of Administrative Services         Image: Comparison of Administrative Services                                                                                                    | Poster     Entity.* [Department of Administrative Services                                                                                                    | Poster Entity: *   Department of Administrative Services                                                                                                    | Poster         Entity: * Department of Administrative Services                Ø Add               Ø Search               Public Body: * State Records Committee                                                                                                    | Potter         Entity:         Department of Administrative Services         Image: Comparison of Comparison of Comparis                                                                                                    | Poster Entity: * Department of Administrative Services ♥<br>Add  Search Public Body: * State Records Committee ♥                                                                                                    | Poster Entity: * Department of Administrative Services   Add Add Search Public Body: * State Records Committee  ■                                                                                                    | Poster Entity: Department of Administrative Services  Add  Add  Saarb  Public Body: * State Records Committee                                                                                                    | Poster Entity: * Department of Administrative Services                                                                                                    | Constrainty * Department of Administrative Services                                                                                                    | Poster Entity: *   Department of Administrative Services                                                                                                    | Poster Entity: *  Department of Administrative Services                                                                                                    | Poster Entity. * Department of Administrative Services *                                                                                                    | # centing       ubile Bodies       Email Address: *       ismumford@utah.gov       Add       3 Search       Government Type: *       State                                                                                                    |                                                                                                    | Cast name. * Mumford      Mending      Pending      Public Bodies     Email Address: * smumford@utah gov      Add      Saach     Government Type: * State                                                                                                    | abdoard     User is already poster of this public body.       Search     (Fields man to excounce for publishing a notice)       Staffs     Usering       Bending     First Name: * Susan       Add     Last Name: * Mumford       Search     Email Address: * snumford@utah.gov       Nd     Government Type: * State                                                                                                    |
| Poster         Entity: * Department of Administrative Services                Ø Add             Ø Search               Public Body: * State Records Committee                 Ø Pending               Public Body: * State Records Committee                 Ø Pending               Ø Deprive Notices: Yes pr                                                                                                    | Poster Entity: * Department of Administrative Services                                                                                                    | Poster Entity: * Department of Administrative Services                                                                                                    | Poster         Entity: * Department of Administrative Services           Add            Search         Public Body: * State Records Committee                                                                                                    | Poster         Entity: *         Department of Administrative Services         Image: Comparison of Administrative Services           Add         Search         Public Body: *         State Records Committee         Image: Comparison of Administrative Services                                                                                                    | Poster Entity: * Department of Administrative Services  Add Search Public Body: * State Records Committee                                                                                                    | Poster Entity: * Department of Administrative Services  Add Add Add Add Public Body: * State Records Committee                                                                                                    | Poster Entity: * Department of Administrative Services                                                                                                    | Poster Entity: * Department of Administrative Services                                                                                                    | Entity: * Department of Administrative Services                                                                                                    | Poster Entity: * Department of Administrative Services                                                                                                    | Poster Entity: * Department of Administrative Services                                                                                                    | Poster Entity: * Department of Administrative Services *                                                                                                    | Pending         Email Address: *         smumford@utah.gov           9 Add         Search         Government Type: *         State                                                                                                    |                                                                                                    | Cast harme.* Mumford      Mondoress.*     Imumford      Mumford      Mumford      Mumford      Mondoress.*     Imumford@utah.gov      Add     Government Type:*     State                                                                                                    | ubboard     User is already poster of this public body.       Add     (Fields manked many overcequired for publishing a notice)       Zentis     Zentis       Zentis     Zentis       Zentis     Susan       Add     Last Name: *       Mumford       Nic Bodies     Email Address: *       Search     Government Type: *       State     Istate                                                                                                    |
| Poster     Poster     Poster     Construct of Administrative Senices     Add     Public Body.*     State Records Committee     Pending     Other     Approve Notices: Yes pr                                                                                                    | Add     Add                                                                                                    | Poster Entity: * Department of Administrative Services                                                                                                    | Octaming Poster     Entity: * Department of Administrative Senices     Add     Search     Public Body: * State Records Committee                                                                                                    | Poster Entity: * Department of Administrative Services  Add B Search Public Body: * State Records Committee                                                                                                    | Continue     Continue     Continue     Continue     Continue     Continue     Continue     Continue     Continue                                                                                                    | Oxfor     Oxfor     O                                                | Change     Poster     Entity: * Department of Administrative Services      Add     Saarb     Public Body: * State Records Committee                                                                                                    | Poster     Entity: * Department of Administrative Services     Add     Coserb     Debut: Pode: * One Department of Administrative Services                                                                                                    | Poster     Entity: * Department of Administrative Services                                                                                                    | Poster Entity: * Department of Administrative Services                                                                                                    | Poster Entity: * Department of Administrative Services                                                                                                    | Poster Entity: * Department of Administrative Services *                                                                                                    | Decomp<br>ubic Bodies Email Address: * smumford@utah.gov                                                                                                    | Pending Public Bodies Email Address: * Email Address: * Email Address: *                                                                                                    | Search     Cast Name.     Mumford      Mumford      Mumford      Mumford      Mumford      Mumford      Add      Ad        | Add     User is already poster of this public body.       Add     (Fields marked marked for publishing a notice)       Zrafts     Zublished       Pending     First Name: * Susan       Md     Last Name: * Mumford       Search     Last Name: * Mumford       Nending     Email Address: * smumford@utah gov.                                                                                                    |
| Peading Poster Poster Poster Poster Poster Poster Poster Poster Poster Public Body.* State Records Committee Ponding Poter Poster Poster      | Pending Poster Entity: * Department of Administrative Services Add                                                                                                    | Pending Poster Entity: * Department of Administrative Services                                                                                                    | Pending Poster Entity: * Department of Administrative Services Add Add Search Public Body: * State Records Committee                                                                                                    | Cending     Voster     Entity: * Department of Administrative Services     Add     Search     Public Body: * State Records Committee                                                                                                    |                                                                                                    | Pending     Poster     Entity: * Department of Administrative Services     Add     Search     Public Body: * State Records Committee                                                                                                    | Petnding Poster Entity: * Department of Administrative Services Add Search Public Body: * State Records Committee                                                                                                    | Pending     Peter     Entity: * Department of Administrative Services      Add     Poter     Department of Administrative Services      Add                                                                                                    | Poster     Entity: * Department of Administrative Services     Add                                                                                                    | Pending Poster Entity: * Department of Administrative Services                                                                                                    | Pending Poster Entity: * Department of Administrative Services                                                                                                    | Pending Poster Entity: * Department of Administrative Services                                                                                                    | ublic Bodles Email Address. * smumford@utah.gov -                                                                                                    | Pending     Public Bodies Email Address: *     Immunford@utah.gov                                                                                                    | Cast name. * Mumford     Mending     Pending     Public Bodies     Email Address: * smumford@utah.gov                                                                                                    | Add User is already poster of this public body.  Add (Field's maniced when over required for publishing a notice)  27afts Published Panding Per First Name: * Susan  Add Saach Last Name: * Mumford Pending Nic Bodies Email Address: * smumford@utah.gov Sid                                                                                                    |
| Cending Pester Poster Poster Poster Poster Poster Poster Public Body: * State Records Committee Pending Peter Poster PosteP     | Pending Poster Entity:* Department of Administrative Services                                                                                                    | Pending     Poster     Entity: * Department of Administrative Services                                                                                                    | Cending Poster Entity: * Department of Administrative Services Add Search Public Body: * State Records Committee                                                                                                    | Pending       Oster     Entity: * Department of Administrative Services       Add       B Search       Public Body: * State Records Committee                                                                                                    | Pending     Poster     Entity: * Department of Administrative Services     Add     Search     Public Body: * State Records Committee                                                                                                    | Pending     Poster     Entity: * Department of Administrative Services     Add     Search     Public Body: * State Records Committee                                                                                                    | Pending Poster Entity: * Department of Administrative Services      Add Search Public Body: * State Records Committee                                                                                                    | Cending Poster Entity: * Department of Administrative Services      Add Deblic Body: * Entity: * Entity: *                                                                                                    | Pending Poster Entity:* Department of Administrative Services                                                                                                    | Pending Poster Entity: * Department of Administrative Services                                                                                                    | Pending Poster Entity: * Department of Administrative Services                                                                                                    | Pending Poster Entity: * Decadment of Administrative Services                                                                                                    | ubile Bodies Email Address. * smumford@utah.gov                                                                                                    | Pending Ublic Bodies Email Address:  Email Address:  Email Address:                                                                                                    | Cast name.*     Mumford     Mumford     Mumford     Mumford@utah.gov                                                                                                    | abboard     User is already poster of this public body.       Add     (FieldS marked and are required for publishing a notice)       Data     Qualitand       Valished     Pending       Bending     First Name: * Susan       Add     Last Name: * Mumford       Vending     Email Address: * smumford@utah.gov       Net     Email Address: *                                                                                                    |
| Covernment Type: 'State     Covernment Type: 'State     Covernment Type: 'State     Covernment of Administrative Services     Covernment of Administrative Services                                                                                                    | Government Type: * State     Gending Pester     Entity: * Department of Administrative Services                                                                                                    | Pending     Poster     Entity: * Department of Administrative Services                                                                                                    | Government Type: ' State     Government Type: ' State     Government of Administrative Services     God     Government of Administrative Services     God     Government of Administrative Services                                                                                                    | Social Government Type: State     Social State     Social State     S                                                                                                    | Covernment Type: State     Covernment Type: State     Covernment Type: State     Covernment Type: Covernment of Administrative Services     Covernment of Administrative Services     Covernment of Administrative Services     Covernment of Administrative Services     Covernment of Administrative Services     Covernment of Administrative Services     Covernment of Administrative Services     Covernment of Administrative Services                                                                                                    | Covernment Type: State     Covernment Type: State     Covernment Type: State     Covernment Type: Covernment of Administrative Services     Covernment of Administrative Services     Covernment of Administrative Services     Covernment of Administrative Services     Covernment of Administrative Services                                                                                                    | Covernment Type: State     Covernment Type: State     Covernment Type: State     Covernment of Administrative Services     Covernment of Administrative Services     Covernment of Administrative Services                                                                                                    | Control Control C      | Government Type: State     Government Type: State     Pending Peter     Entity: Department of Administrative Services                                                                                                    | Obstatul Government Type: State     Obstatul Government Type: Department of Administrative Services                                                                                                    | Operating     Operating     Operating     Operating     Operating     Department of Administrative Services                                                                                                    | Government Type: * State     Gending Pester Entity: * Department of Administrative Senices                                                                                                    | ublic Bodies Email Address: * smumford@utah.gov                                                                                                    | Pending Public Bodies Email Address: * Emuinford@utah.gov                                                                                                    | Search Last Harme. Mumford     Memford     Mumford     Smumford@utah.gov                                                                                                    | ubboxdd     User is already poster of this public body.       Add     (FieldS marked with or required for publishing a notice)       Zentis     Zentis       Zenting     First Name: * Susan       Add     Last Name: * Mumford       Vice Bodies     Email Address: * snumford@utah.gov                                                                                                    |
| Government Type: * State     Government Type: * State     Constraints     Constraints         | Government Type: * State     Government Type: * State     Pending Poster     Entity: * Department of Administrative Services     Add                                                                                                    | Government Type: * State     Government Type: * Department of Administrative Services                                                                                                    | Beach     Government Type: * State     Pending     Poster     Entity: * Department of Administrative Services     Add     Search     Public Body: * State Records Committee                                                                                                    | Beatch     Government Type: * State       Denating     Entity: * Department of Administrative Services       Voter     Entity: * Department of Administrative Services       Seatch     Public Body: * State Records Committee                                                                                                    | Government Type: * State     Pending     Posting     Covernment Type: * State     Department of Administrative Services     Add     Scarch     Public Body: * State Records Committee                                                                                                    | Government Type: * State     Government Type: * State     Constraints     Constraints                                                    | Gearch     Government Type: * State     Constant     Government Type: * State     Constant     Constant                                                 | Gearch     Government Type: * State     Government Type: * State     Pending     Poster     Entity: * Department of Administrative Services     Good     County Department of Administrative Councilian                                                                                                    | Government Type: * State     Government Type: * State     Cending Poster     Entity: * Department of Administrative Services     Add                                                                                                    | Government Type: * State     Government Type: *      Department of Administrative Services                                                                                                    | Gearch Government Type: * State     Pending Poster Entity: * Department of Administrative Services                                                                                                    | Government Type: * State     Government Type: * State     Pending Pester     Entity: * Department of Administrative Services                                                                                                    | ublic Bodies Email Address: * smumford@utah.gov                                                                                                    | Pending Public Bodies Email Address: * smumford@utah.gov                                                                                                    | Search Last name. Mumford     Pending     Valie Bodies Email Address: *     smumford@utah.gov.                                                                                                    | Add User is already poster of this public body. Add (Fields manked with our required for publishing a notice) Crafts Cublished Pending Ref Add Last Name: * Susan Mumford Beading Email Address: * smumford@utah.gov -                                                                                                    |
| Start     Start     Government Type: * State     Start     Government Type: * State     Start     Constraints     Constraints     Constra     | Start: Government Type: * State      Pending Poster     Entity: * Department of Administrative Services      Add                                                                                                    | Search Government Type: * State     Search Government Type: * Department of Administrative Services      Search Government of Administrative Services                                                                                                    |                                                                                                    | Search     Government Type: * State       Pending       Seter       Add       Search       Public Body: * State Records Committee                                                                                                    | State     Government Type: * State     Search     Government Type: * Department of Administrative Services     Add     Search     Public Body: * State Records Committee                                                                                                    | Saach     Government Type: * State     Seach     Government Type: * Department of Administrative Services     Add     Search     Public Body: * State Records Committee                                                                                                    | Saach     Government Type: * State     Saach     Government Type: * State     Constant      Constant      Con                                                | State     Government Type: * State     Government Type: * State     Pending     Pester     Entity: * Department of Administrative Services     Add     State     State                                                                                                    | Start: Government Type: * State      Pending Poster Poster Post Post Post Post Post Post Post Post                                                                                                    |                                                                                                    | Search Government Type: * State Pending Poster Entity: * Department of Administrative Services                                                                                                    | State     Government Type: * State     Pending Peter Entity: * Department of Administrative Services                                                                                                    | Percenng Unblig Endiar  Fmail Ardress*                                                                                                    | Cending      Multi-Bodieg      Email Address*                                                                                                    | Search     Last name. *     Mumford     Pending     Deble Bodier     Fmail Aridress *                                                                                                    | Add User is already poster of this public body.  Add (Fields marked war are required for publishing a notice)  27ats Published Panding  Per First Name: * Susan  Add Last Name: * Mumford Pending  Pending  Email Address: * December 2010                                                                                                    |
| Add     Government Type: * State     State     Poster     Entity: * Department of Administrative Services     Add     Search     Public Body: * State Records Committee     Pending     Other                                                                                                    | Add     Search     Government Type: * State     Pending     Poster     Entity: * Department of Administrative Services     Add                                                                                                    | Add     Search     Government Type:     State     State     Search     Entity:     Department of Administrative Services     Search                                                                                                    | Add     Government Type: * State     State     Pending Pester     Entity: * Department of Administrative Services     Add     Search     Public Body: * State Records Committee                                                                                                    | Add     Government Type:     State     State     St                                                                                                    | Add     Government Type: * State     State     Covernment Type: * State     Covernment of Administrative Services     Add     Search     Public Body: * State Records Committee                                                                                                    | Add     Search     Government Type: * State     State     Sta                                                | Add     Search     Government Type:     State     State     S                                                | Add     Search     Government Type:     State     State     Search     Government Type:     State     State     Search     Search     Sear      | Add     Search     Government Type: * State     Pending     Peter     Entity: * Department of Administrative Services     Add                                                                                                    | Add     Government Type:     State     State     St                                                                                                    | Add     Search     Government Type:     State     Pending Poster     Entity:     Department of Administrative Services                                                                                                    | Add     Search     Government Type: * State     Pending Peter     Entity: * Department of Administrative Senices     The senitory of the senitory of the      | Pending                                                                                                    | Pending     Pending                                                                                                    | Cast name. * Mumford     Pending                                                                                                    |                                                                                                    |
| Add     Saarch     Covernment Type: *     State     Saarch     Covernment Type: *     State     Saarch     Covernment of Administrative Services     Saarch     Public Body: *     State Records Committee     Covernment     Covernment     State Records Committee     Covernment     Covernment     Saarch     Covernment     State     Covernment     Covernment          |                                                                                                    | Add     Search     Government Type: * State      Pending     Department of Administrative Services      Search     Covernment of Administrative Services                                                                                                    | Add     Saarch     Covernment Type: *     State     Saarch     Saarch     Saarch     Saarch     Public Body: *     State Records Committee                                                                                                    | Add         Government Type: *         State           9 Search         Entity: *         Department of Administrative Services           9 Add         Search         Public Body: *                                                                                                    | Adg     Search     Government Type: *     State     Search     Search     Search     Search     Search     Search     Public Body: *     State Records Committee                                                                                                    | Adg     Search     Government Type: *     State     Search     Search     Search     Search     Search     Search     Public Body: *     State Records Committee                                                                                                    | Add     Saarch     Government Type: *     State     Pending     Coster     Entity: *     Department of Administrative Services     Sadd     Saarch     Public Body: *     State Records Committee                                                                                                    | Add     Government Type: *     State     Seatch     Government Type: *     Entity: *     Department of Administrative Services     Add     Government     Seatch     Seatch      |                                                                                                    | Add     Add     Government Type: * State      Pending Pester     Entity: * Department of Administrative Services                                                                                                    | Add     Search     Government Type: *     State     Pending     Poster     Entity: *     Department of Administrative Services                                                                                                    |                                                                                                    | Pendina                                                                                                    | Pending                                                                                                    | Cearch     Last Name. Mumford     Memford                                                                                                    | Add User is already poster of this public body. Add (Fields manked with are required for publishing a notice) Crafts Crafts Craf |
| Public Bodies     Email Address: * ismumford@utah.gov.       Add     State       State     Government Type: * State       Panding     Entity: * Department of Administrative Services       O Add     Public Body: * State Records Committee       © Pending     Output Services       © Add     Public Body: * State Records Committee       © Pending     Other                                                                                                    | Public Bodies     Email Address: *     smumford@utah.gov.       Add     Saarch     Government Type: *     State       @ Pending     Entity: *     Department of Administrative Services       @ Add     Government Type: *     State                                                                                                    | Public Bodies     Email Address: *     immunford@utah.gov       Add     Government Type: *     State       Pending     Fending     Entity: *       Poster     Entity: *     Department of Administrative Services                                                                                                    | Public Bodies     Email Address: * ismumford@utah.gov       Add     Government Type: * State       PEnding     Entity: * Department of Administrative Services       Poster     Entity: * Department of Administrative Services       Add     Search       Public Body: *     State Records Committee                                                                                                    | Public Bodies     Email Address: * ismumford@utah.gov       Add     Basarch       Bending     Government Type: * State       Pending     Entity: * Department of Administrative Services       Add     Basarch       Basarch     Public Body: * State Records Committee                                                                                                    | Public Bodies     Email Address: * ismumford@utah.gov       Add     Government Type: * State       Poster     Entity: * Department of Administrative Services       Add     State Records Committee                                                                                                    | Public Bodies     Email Address: * ismumford@utah.gov                                                                                                    | Public Bodies     Email Address: *     smumford@utah.gov       Odd     Search     Government Type: *     State       Pending     Entity: *     Department of Administrative Services       Odd     Public Body: *     State Records Committee                                                                                                    | Public Bodies     Email Address: *     smumford@utah.gov.       Add     Saach     Government Type: *     State       Pending     Pending     Entity: *     Department of Administrative Services       Padd     Entity: *     Department of Administrative Services                                                                                                    | Public Bodies     Email Address: *     smumford@utah.gov.       Add     Saarch     Government Type: *     State       @ Pending     Entity: *     Department of Administrative Services       @ Add     Government Type: *     State                                                                                                    | Public Bodies     Email Address: *     ismumford@utah.gov       Add     Government Type: *     State       Pending     Fantity: *     Department of Administrative Services                                                                                                    | Public Bodies     Email Address: *     smumford@utah.gov       Odd     Search     Government Type: *     State       Poster     Entity: *     Department of Administrative Services     Image: Content of Administrative Services                                                                                                    | Public Bodies         Email Address: *         smumford@utah.gov.           Add         Saach         Government Type: *         State           Petating         Petating         Entity: *         Department of Administration Services                                                                                                    | Doubles 1                                                                                                    |                                                                                                    | e Search Last Name. Mumford                                                                                                    | Add User is already poster of this public body. Add (Fields marked war are required for publishing a notice) 27afts Published Panding Per First Name: * Susan Add Last Name: * Mumford                                                                                                    |
| Code     Search     Last Name: Mumford     Code     Code          | Cash     Search     Cash     Cash       | Add     Search     Last Name: * Mumford       Deciding     Email Address: * smumford@utah gov       Add     Government Type: * State       Deciding     Entity: * Department of Administrative Services                                                                                                    | Add     Entity: *     Mumford       Add     Government Type: *     State       Pending     Entity: *     Department of Administrative Services       Add     Search     Poster       Add     Poster     Entity: *       Add     Search     Search                                                                                                    | Add     Entity: *     Mumford       Add     Entity: *     State       Search     Entity: *     Depending                                                                                                    | Back     Beach     Beach     Be                                                                                                    |                                                                                                    |                                                                                                    |                                                                                                    | Cash     Search     Cash     Cash                        | Add     Search     Last Name: * Mumford       Deciding     Email Address: * smumford@utah gov       Add     Government Type: * State       Deciding     Entity: * Department of Administrative Services                                                                                                    |                                                                                                    | Cash     Search     Last Name.*     Mumford     Pending     Puble Bodies     Email Address.*     smumford@utah.gov     Add     Government Type.*     State     Pending     Pending     Pending     Email Address.*                                                                                                    | Saarb Last Name: * Muniford                                                                                                    |                                                                                                    |                                                                                                    |                                                                                                    |
| Add     Search     Bending     Public Body: * State     Search     Search     Search     Public Body: * State     Search     Search     Public Body: * State Records Committee     Public Body: * State Records Committee     Public Body:      | Add     Last Name: * Mumford     Pending     Public Bodies     Email Address: * ismumford@utah.gov     Add     Search     Government Type: * State     Pending Poster     Entity: * Department of Administrative Services     Add                                                                                                    | Add     Last Name: * Mumford       © Search     Pending       Public Bodies     Email Address: * ismumford@utah.gov       o Add     Government Type: * State       © Search     Government Type: * State       Poster     Entity: * Department of Administrative Services                                                                                                    | Add     Search     Search     Covernment Type: *     State     Covernment of Administrative Services     Search     Search          | Add     Saarch     Pending     Email Address: *     Imumford@utah.gov     Add     Government Type: *     State     Entity: *     Department of Administrative Services     Saarch     Saarch     Saarch     Saarch     Saarch     Saarch     Saarch     Saarch     Public Body: *     State Records Committee     Saarch                                                                                                    | Add     Saarch     Pending     Public Body: *     Emsil Address: *     Imumford@utah.gov     Add     Government Type: *     State     Panding     Panding     Saarch     Covernment Type: *     State     Covernment of Administrative Services     Add     Saarch     Public Body: *     State Records Committee                                                                                                    | Add     Saach     Email Address:     Smumford@utah.gov     Add     Government Type:     State     Panding     Panding     Saach     Government Type:     State     Saach     Saach     Public Body:     State Records Committee                                                                                                    | Add     Saatch     Seatch     Seatch     Seatch     Seatch     Government Type: *     State     Seatch     Seatch     Covernment Type: *     State     Seatch     Seatch                                                   | Add     Last Name: * Mumford     Search     Search     Government Type: * State     Conding     Peter     Entity: * Department of Administrative Services     Add     Condition                                                                                                    | Add     Last Name: * Mumford     Search     Pending     Public Bodies     Email Address: * ismumford@utah.gov     Add     Search     Government Type: * Istate     Pending     Poster     Entity: * Department of Administrative Services     Add     Add                                                                                                    | Add     Last Name: * Mumford     Pending Public Bodies     Email Address: * smumford@utah.gov     Add     Saach     Government Type: * State     Pending     Pending     Entity: * Department of Administrative Services     *                                                                                                    | Add     Last Name: * Mumford     Search     Bodies     Email Address: * smumford@utah.gov     Add     Government Type: * State     Pending     Pester     Entity: * Department of Administrative Services                                                                                                    | Add     Search     Covernment Type: * State     Pending     Pester     Covernment Type: * Department of Administrative Services                                                                                                    | Add Last Name: * Muniford                                                                                                    |                                                                                                    |                                                                                                    |                                                                                                    |
|                                                                                                    | Add     Observe     Counter     Counter     Count      |                                                                                                    |                                                                                                    | Add     Last Name: *       D Search     Last Name: *       Mumford       D Pending       Valie Bodies       Email Address: *       Search       D Search       Search       Search       Search       Search       Search       Search       Search       Search       Search       Search       Search       Search                                                                                                    |                                                                                                    |                                                                                                    |                                                                                                    | Add     Beach     Course      Course       | Add     Costant       © Search     Last Name: *       Mumford       Public Bodies     Email Address: *       Search     Government Type: *       © Search     Government Type: *       State     Image: Costant       Poster     Entity: *       Department of Administrative Services                                                                                                    |                                                                                                    |                                                                                                    |                                                                                                    | Add<br>Add<br>Adarph Last Name * Munched                                                                                                    |                                                                                                    | uniter Organ                                                                                                    |                                                                                                    |
| Owner     First Name: * Susan          ● Add<br>● Search       ● Cending       Public Bodies       Email Address: *       smurmford@utah.gov       ● Add       ● Search       ● Cending       Poster       Entity: *       Department of Administrative Services       ● Add       ● Search       ● Cending       ● Cending       ● Ce                                                        | Owner     First Name: *     Susan          ● Add<br>● Search      Last Name: *     Mumford          ● Pending      Email Address: *     smumford@utah.gov                                                                                                    | Owner     First Name: *     Sursan       Add     Sarah     Last Name: *       Memford     Pending       Public Bodies     Email Address: *       Add     Government Type: *       State     •       Pending     •       Pending     •       Search     Government Type: *       State     •       Pending     •                                                                                                    | Owner     First Name: *     Susan          ● Add<br>● Search       ● Cending       Public Bodies       ● Email Address: *       smumford@utah.gov       ● Add       ● Search       ● Cending       ● Pending       ● Pending       ● Pending       ● Search       ● Cending       ● Pending       ● Search       ● Pending       ● Pending       ● Search       ● Pending       ● Pending       ● Pending       ● Search       ● Pending       ● Search       ● Search       ● Pending       ● Pending                                                                        | Dwner     First Name: *     Susan       Add     Last Name: *     Mumford       B cending     Email Address: *     smumford@utah gov.       Add     Government Type: *     State       Pending     Entity: *     Department of Administrative Services       Add     Search     Public Body: *                                                                                                    | Dwner     Pirst Name: *     Sursan       Add     Last Name: *     Mumford       Pending     *     Mumford@utah gov       Add     Government Type: *     State       Pending     Entity: *     Department of Administrative Services       > Add     Public Body: *     State Records Committee                                                                                                    | Owner     Pirist Name: *     Sursan       Add     Last Name: *     Mumford       Pending     *     Mumford@utah.gov       Add     Government Type: *     State       Pending     Entity: *     Department of Administrative Services       *oster     Entity: *     Department of Administrative Services       © Add     Public Body: *     State Records Committee                                                                                                    | Owner     First Name: * Susan       Add     Last Name: * Mumford       Pending     Email Address: * smumford@utah.gov.       Add     Government Type: * State       Pending     Entity: * Department of Administrative Services       Oxade     Entity: * State Records Committee                                                                                                    | Owner     First Name: * Susan                                                                                                    | Owner     First Name: *     Susan                                                                                                    | Owner     First Name: *     Susan       Add     Sarah     Last Name: *       Bending     Email Address: *     imumford@utah gov       Add     Government Type: *     State       Pending     Entity: *     Department of Administrative Services                                                                                                    | Owner     First Name: *     Susan                                                                                                    | Owner     First Name: * Susan          ● Add<br>● Search      Last Name: * Mumford           ● Pending      Email Address: * smumford@utah.gov           ● Add       ● Search       ● Government Type: * State         ● Pending           ● Pending      Government Type: * State           ● Pending      Email Address: * [Susan]                                                                                                    | Winer First Name: * Susan                                                                                                    | Dwner First Name: * Susan                                                                                                    | Dvner First Name: * Susan                                                                                                    | bibland     User is already poster of this public body.      dd     (Fields maniced was are required for publishing a notice)     Zublished                                                                                                    |
| Owner     First Name: *     Susan          ● Add<br>● Search      Last Name: *     Mumford          ● Pending      Email Address: *     smumford@utah.gov.          ▲Add       ● Search      Government Type: *     State          ● Pending      Entity: *     Department of Administrative Senices           ● Add       ● Search         ● Dublic Body: *     State Records Committee           ● Search         ● Pending         ● Dublic Body: *                                                                                                    | Owner     First Name: *     Susan                                                                                                    | Owner     First Name: *     Susan                                                                                                    | Owner     First Name: *     Susan                                                                                                    | Participan     First Name: *     Susan       9 Add<br>9 Bearch<br>9 Bearch<br>9 B                                                                                                    | Owner     First Name: *     Susan                                                                                                    | Owner     First Name: *     Susan                                                                                                    | Owner     First Name: *     Susan          • Add<br>• Search<br>• Pending<br>• Public Bodies      Last Name: *     Mumford          • Main ford<br>• Pending      Email Address: *     ismumford@utah.gov          • Add<br>• Search<br>• Pending      Government Type: *     State          • Panding      Entity: *     Department of Administrative Services           • Saarch         • State         • Pending           • Saster         • Department of Administrative Services         • Pending                                                                                                    | Owner     First Name: *     Susan          • Add<br>• Search      Last Name: *     Mumford          • Pending      Email Address: *     smumford@utah.gov.          • Add       • Search       • Cending      Government Type: *     State          • Pester      Entity: *     Department of Administrative Services           • Add       • Cending      Department of Administrative Services                                                                                                    | Owner     First Name: *     Susan                                                                                                    | Owner     First Name: *     Susan          Add<br>@ Search<br>@ Pending<br>Public Bodies      Last Name: *     Mumford          Public Bodies      Email Address: *     ismumford@utah.gov.          Add       @ Search      Government Type: *     State           Pending      Entity: *     Department of Administrative Services                                                                                                    | Owner     First Name: *     Susan                                                                                                    | Owner     First Name: *     Susan                                                                                                    | With Print Name:         Susan           Add         Bearing         Last Name:         Moniford                                                                                                    | Winer First Name: * Susan                                                                                                    | Dwner First Name: * Susan                                                                                                    | abbard     User is already poster of this public body.      Add     (Fields marked way be required for publishing a notice)     Zents     Zunished                                                                                                    |
|                                                                                                    |                                                                                                    | Printing     First Name: *     Susan       Owner     Add     Susan       Owner     Exat Name: *     Mumford       O Back     Email Address: *     imumford@utah.gov       Odd     Government Type: *     State       Paster     Entity: *     Department of Administrative Services                                                                                                    |                                                                                                    | Pending     First Name: *     Susan       P dod     Saach     Last Name: *       Pending     Email Address: *     smumford@utah.gov.       Add     B Saach     Government Type: *       P Ending     Entity: *     Department of Administrative Services       Statch     Entity: *     Department of Administrative Services       S Add     Seatch     Seatch                                                                                                    |                                                                                                    |                                                                                                    |                                                                                                    |                                                                                                    |                                                                                                    | Print Print Name: *     Susan       Add     Last Name: *       Add     Last Name: *       Mumford     Proble Bodies       Public Bodies     Email Address: *       Statch     Government Type: *       State     State       Poster     Entity: *                                                                                                    |                                                                                                    |                                                                                                    | wreen     First Name: *     Susan                                                                                                    | Wrenong<br>Dwner First Name: * Susan                                                                                                    | Overange First Name: * Susan                                                                                                    | Add     User is already poster of this public body.     Add     (Fields marked way one required for publishing a notice)     Zrafts     Zhafts                                                                                                    |
| • Pending       Owner       Owner       Oxner       Add       Sarath       Last Name: * Susan       Sarath       Last Name: * Mumford       Beading       Pending       Public Bodies       Email Address: * snumford@utah.gov       Add       Sarath       Government Type: * State       Pending       Pester       Entity: * Department of Administrative Services       Add       Searth       Public Body: * State Records Committee       Pending       Other       Approve Notices: Yes pr                                                                                                    | • Pending       • Add       • Susan       • Add       • Sasth       • Last Name: * Susan       • Mumford       • Seath       • Pending       • Add       • Seath       • Email Address: * snumford@utah.gov       • Add       • Seath       • Government Type: * State       • Pending       Poster       • Entity: * Department of Administrative Services       • Add       • Add       • Add       • Add       • Entity: * Department of Administrative Services       • Add       • Add       • Add       • Entity: * Department of Administrative Services       • Add       • Add       • Add       • Add       • Entity: * Department of Administrative Services       • Entity: * Department of Administrative Services       • Add       • Add       • Entity: * Department of Administrative Services       • • • • • • • • • • • • • • • •                                                                                                    | Pending Owner     Susan     Susan     Sata     Sata                                                                                                    | • Pending       Owner       Owner       Oxner       Cadd       Cads       Cast Name: *       Susan       Cast Name: *       Mumford       Cast Name: *       Mumford       Cast Name: *       Cast Name: *       Ca                        | Pending     First Name: * Susan       Dada     Last Name: * Mumford       Dending     Email Address: * anumford@utah.gov       Dada     Satch       Dending     Government Type: * State       Dending     Entity: * Department of Administrative Services       Dadd     Seatch       Dending     Entity: * State Records Committee                                                                                                    |                                                                                                    |                                                                                                    | Pending Owner     Add     Sasch     Last Name: * Susan     Last Name: * Mumford     Pending Public Bodies     Email Address: * snumford@utah gov     Add     Sasch     Government Type: * State     Control     Sasch     Entity: * Department of Administrative Services     Sasch     Sasch     Sasch     Public Body: * State Becards Committee                                                                                                    | Pending Owner     Add     Sosan     Last Name: * Susan     Last Name: * Mumford     Pending Public Bodies     Email Address: * snumford@utah gov     Add     Saach     Government Type: * State     Pending Pester     Entity: * Department of Administrative Services     Add     Saach     Saach     Susan     Peter Pester     Entity: * Department of Administrative Services                                                                                                    | Pending Owner     Add     Sarah     Email Address:     Susan     Last Name:     Mumford     Pending Public Bodies     Email Address:     Sarah     Government Type:     State     Poster     Entity:     Department of Administrative Services     Add                                                                                                    | Pending Owner     Add     Sasach     Last Name: * Susan     Last Name: * Mumford     Pending     Pending     Email Address: * smumford@utah gov     Add     Sasach     Government Type: * State     Pending     Pending     Entity: * Department of Administrative Services     ending                                                                                                    |                                                                                                    | Pending     Owner     Owner     Add     Saach     Last Name: * Susan     Mumford     Seach     Cast Name: * Mumford     Pending Public Bodies     Email Address: * smumford@utah.gov     Add     Saach     Government Type: * State     Pester     Entity: * Department of Administrator Services     Peter                                                                                                    | Pending     First Name: * Susan     Susan     Susan     Last Name: * Munified                                                                                                    | Bending         First Name: *         Susan           Owner         0 Add                                                                                                    | Pending     First Name: * Susan                                                                                                    | Abd     User is already poster of this public body.      Add     (Fields manked way overrequired for publishing a notice)     Zoffs     Departed                                                                                                    |
| Pending Owner     First Name: *     Susan      Add     Saach     Last Name: *     Mumford     Seach     Covernment Type: *     State     Seach     Covernment Type: *     State     Seach     Covernment of Administrative Services     Add     Seach     Poster     Entity: *     Department of Administrative Services     Add     Seach     Public Body: *     State Records Committee     Pending     Other                                                                                                    | Pending     Owner     Add     Search     Last Name: * Susan     Search     Last Name: * Mumford     Pending     Public Bodies     Email Address: * imumford@utah.gov     Add     Search     Government Type: * State     Pending Pester     Entity: * Department of Administrative Services     Add                                                                                                    |                                                                                                    | Pending Owner     Add     First Name: *     Susan     Sarch     Last Name: *     Mumford     Search     Covernment Type: *     State     Search     Covernment Type: *     State     Covernment of Administrative Senices     Search     Search     Public Body: *     State Records Committee                                                                                                    | Pending     First Name: * Susan       Owner     Add       Seatch     Last Name: * Mumford       Seatch     Last Name: * Mumford       Seatch     Email Address: * smumford@utah.gov.       Add     Government Type: * State       Seatch     Entity: * Department of Administrative Services       Add     Seatch       Seatch     Public Body: * State Records Committee                                                                                                    |                                                                                                    |                                                                                                    |                                                                                                    |                                                                                                    |                                                                                                    |                                                                                                    |                                                                                                    | Pending     Owner     Owner     Add     Saach     Last Name: * Susan     Mumford     Pending Public Bodies     Email Address: * Ismumford@utah.gov     Saach     Government Type: * Istae     Pester     Entity: * Department of Administrator Services     The Service Services                                                                                                    | Pending     Winer     First Name: *     Susan     Susan     Last Name: *     Knumfand                                                                                                    | © Pending         First Name: *         Susan           Winer         • Add         • • • • • • • • • • • • • • • • • • •                                                                                                    | Pending     First Name: *     Susan                                                                                                    | bibland     User is already poster of this public body.      dad     (Fields maniced away are required for publishing a notice)     2rafts                                                                                                    |
| Examination     First Name: * Susan       Owner     First Name: * Susan       Odd     Search       Examing     Email Address: * smumford@utah gov.       Odd     Search       Odd     Government Type: * State       Petening     Entity: * Department of Administrative Services       Odd     Search       Odd     Search       Odd     Search       Odd     Search       Other     Approve Notices: Yes Interview                                                                                                    | Examines     First Name: * Susan       Owner     Add       © Add     Last Name: * Mumford       © Bending     Email Address: * ismumford@utah.gov.       © Add     Email Address: * ismumford@utah.gov.       © Add     Government Type: * State       © Pending     Entity: * Department of Administrative Services                                                                                                    | Examines       Pending       Owner       Add       Search       Pending       Public Bodies       Email Address: *       Search       Owner       Add       Search       Covernment Type: *       State       Pending       Pending       Entity: *       Department of Administrative Services                                                                                                    | Last Name: *     Susan       Owner     First Name: *       Add     Last Name: *       Mumford     Pending       Public Bodies     Email Address: *       Saach     Government Type: *       State     Image: *       Pending     Entity: *       Pester     Entity: *       Odd     Search       State     Image: *       Odd     Search       State     Image: *       Odd     Public Body: *                                                                                                    | Pending     First Name: * Susan       Add     Last Name: * Mumford       B Cending     Email Address. * smumford@utah gov.       Add     Government Type: * State       Pending     Entity: * Department of Administrative Services       Add     Public Body. * State Records Committee                                                                                                    | Examination       Pending       Owner       Add       Search       Dending       Public Bodies       Email Address: *       Smumford@utah gov       Add       Search       Covernment Type: *       State       Pending       *oster       Entity: *       Department of Administrative Services       Add       Search       Public Body: *       State Records Committee                                                                                                    | Examination       Pending       Owner       Add       Search       Pending       Public Bodies       Email Address: *       Ismumford@utah.gov       Add       Government Type: *       Search       Pending       *oster       Entity: *       Department of Administrative Services       *odd       Public Body: *       State Records Committee                                                                                                    | Examines       Pending       Owner       Add       Search       Last Name: *       Mumford       Pending       *ublic Bodies       Email Address: *       ismumford@utah.gov.       Add       Pending       Oster       Entity: *       Department of Administrative Services       Odd       Search       Public Body: *       State Becords Committee                                                                                                    | Evending     First Name: * Susan       Owner     • Add       • Add     Last Name: * Mumford       • Pending     • Email Address: * smumford@utah.gov       • Add     • Saach       • Saach     Government Type: * State       • Pending     • Entity: * Department of Administrative Services       • Add     • Entity: * Department of Administrative Services                                                                                                    | Examination       Owner       Add       © Search       Last Name: *       Mumford       © Search       Email Address: *       smumford@utah.gov       © Add       © Search       Government Type: *       State       Poster       Entity: *       Department of Administrative Services                                                                                                    | Examines     First Name: * Susan       Owner     First Name: * Susan       Add     Last Name: * Mumford       Pending     Email Address: * smunford@utah gov.       Add     Government Type: * State       Padding     Entity: * Department of Administrative Services                                                                                                    | Examines       Pending       Owner       Odd       Saarch       Pending       Public Bodies       Email Address: *       ismumford@utah.gov       Add       @ Search       @ Search    <                                                                                                    | Examing     First Name: *     Susan       Owner        • Add       • Saach       • Last Name: *       Mumford       • Pending       • Add       • Search       • Government Type: *       State       •       Pending       • Paster       • Entity: *       Department of Administrative Services       •       •       •       •       •                                                                                                    | Bending     Pending     Pending     First Name: * Susan                                                                                                    | Pending Wmer First Name: * Susan                                                                                                    | Evening<br>Owner First Name: * Susan                                                                                                    | bibland     User is already poster of this public body.      dd     (Fields many or required for publishing a notice)     Zants                                                                                                    |
| Pending     First Name: * Susan       Owner     Add       © Add     Last Name: * Mumford       © Pending     Email Address: * smumford@utah.gov.       Odd     Government Type: * State       © Pending     Entity: * Department of Administrative Senices       © Add     Entity: * Department of Administrative Senices       © Add     Search       © Search     Entity: * Department of Administrative Senices       © Add     Search       © Search     Public Body: * State Records Committee       © Bending     Other                                                                                                    | Published       Pending       Owner       Add       Search       Last Name: *       Mumford       Public Bodies       Email Address: *       Search       Government Type: *       State       Pending       Poster       Entity: *       Department of Administrative Senices                                                                                                    | Evaluation       Owner       Owner                                                                                                    | Pending     First Name: * Susan       Owner     First Name: * Susan          ● Add<br>● Search<br>● Pending     Last Name: * Mumford       Public Bodies     Email Address: * smumford@utah.gov.          ▲Add<br>● Search<br>● Pending       Poster     Entity: * Department of Administrative Senices          ● Add<br>● Search<br>● Search                                                                                                    | Eutristing       Pending       Pending       Padd       Padd       Padd       Pending       Pending <td>Evending     First Name: * Susan       Owner     Add       © Add     Last Name: * Mumford       © Pending     Email Address: * smumford@utah.gov.       • Add     Government Type: * State       © Pending     Entity: * Department of Administrative Services       • Add     Public Body: * State Records Committee</td> <td>Evending     First Name: * Susan       Owner     First Name: * Susan       Owner     Add       © Add     Last Name: * Mumford       © Pending     Email Address: * smumford@utah.gov.       • Add     Government Type: * State       © Pending     Entity: * Department of Administrative Services       • Add     Entity: * State Records Committee</td> <td>Evending     First Name: * Susan       Owner     First Name: * Susan       © Add     Last Name: * Mumford       © Pending     Email Address: * smumford@utah.gov       • Add     Government Type: * State       © Pending     Entity: * Department of Administrative Services       • Add     Saarch       • Saarch     Entity: * State Becords Committee</td> <td>Public Rodies     First Name: * Susan       Owner     • Add       • Add     Last Name: * Mumford       • Pending     • Email Address: * smumford@utah.gov       • Add     • Government Type: * State       • Poster     Entity: * Department of Administrative Services       • Add     • Dublic Rodie * Committee</td> <td>Publicities     First Name: * Susan       Owner     First Name: * Mumford       © Add     Last Name: * Mumford       © Pending     Email Address: * emumford@utah gov.       © Add     Government Type: * State       © Pending     Entity: * Department of Administrative Services</td> <td>Public Bodies     First Name: * Susan       Owner     Add       © Add     Last Name: * Mumford       © Pending     Email Address: * snumford@utah.gov.       • Add     Government Type: * State       © Pending     Entity: * Department of Administrative Services</td> <td>Public Rodies     First Name: * Susan       Owner     Add       © Search     Last Name: * Mumford       © Pending     Email Address: * smumford@utah.gov       • Add     Government Type: * State       © Panding     Panding       • Add     Government Type: * State       • Panding     Entity: * Department of Administrative Services</td> <td>Published          Pending        Owner          Add           Add           Bending        Public Bodies          Email Address: *           Bending           Add           Bodies           Bending           Bending           Bending           Bending           Bending           Bending           Bending           Bending           Bending           Bester           Entity: *           Department of Administrative Services</td> <td>Published         9 Pending           9 Pending         First Name: *           9 Add         9 Add           9 Add         Last Name: *</td> <td>Published<br/>© Pending<br/>Winer First Name: * Susan</td> <td>Pudshod<br/>Pending<br/>Dwner First Name: * Susan</td> <td>bibloard     User is already poster of this public body.     Wid     (Fields many ore required for publishing a notice)     Tools</td> | Evending     First Name: * Susan       Owner     Add       © Add     Last Name: * Mumford       © Pending     Email Address: * smumford@utah.gov.       • Add     Government Type: * State       © Pending     Entity: * Department of Administrative Services       • Add     Public Body: * State Records Committee                                                                                                    | Evending     First Name: * Susan       Owner     First Name: * Susan       Owner     Add       © Add     Last Name: * Mumford       © Pending     Email Address: * smumford@utah.gov.       • Add     Government Type: * State       © Pending     Entity: * Department of Administrative Services       • Add     Entity: * State Records Committee                                                                                                    | Evending     First Name: * Susan       Owner     First Name: * Susan       © Add     Last Name: * Mumford       © Pending     Email Address: * smumford@utah.gov       • Add     Government Type: * State       © Pending     Entity: * Department of Administrative Services       • Add     Saarch       • Saarch     Entity: * State Becords Committee                                                                                                    | Public Rodies     First Name: * Susan       Owner     • Add       • Add     Last Name: * Mumford       • Pending     • Email Address: * smumford@utah.gov       • Add     • Government Type: * State       • Poster     Entity: * Department of Administrative Services       • Add     • Dublic Rodie * Committee                                                                                                    | Publicities     First Name: * Susan       Owner     First Name: * Mumford       © Add     Last Name: * Mumford       © Pending     Email Address: * emumford@utah gov.       © Add     Government Type: * State       © Pending     Entity: * Department of Administrative Services                                                                                                    | Public Bodies     First Name: * Susan       Owner     Add       © Add     Last Name: * Mumford       © Pending     Email Address: * snumford@utah.gov.       • Add     Government Type: * State       © Pending     Entity: * Department of Administrative Services                                                                                                    | Public Rodies     First Name: * Susan       Owner     Add       © Search     Last Name: * Mumford       © Pending     Email Address: * smumford@utah.gov       • Add     Government Type: * State       © Panding     Panding       • Add     Government Type: * State       • Panding     Entity: * Department of Administrative Services                                                                                                    | Published          Pending        Owner          Add           Add           Bending        Public Bodies          Email Address: *           Bending           Add           Bodies           Bending           Bending           Bending           Bending           Bending           Bending           Bending           Bending           Bending           Bester           Entity: *           Department of Administrative Services                                                                                                    | Published         9 Pending           9 Pending         First Name: *           9 Add         9 Add           9 Add         Last Name: *                                                                                                    | Published<br>© Pending<br>Winer First Name: * Susan                                                                                                    | Pudshod<br>Pending<br>Dwner First Name: * Susan                                                                                                    | bibloard     User is already poster of this public body.     Wid     (Fields many ore required for publishing a notice)     Tools                                                                                                    |
| Published          Pending       Owner           Add           Add           Pending        Public Bodies           Add           Add           Add           Bending        Public Bodies           Pending        Pending        Pending        Paster           Add           Add           Add           Add           Pending           Pothic Body: *           Add           Pending           Other                                                                                                    | Published     Pending       Owner     First Name: * Susan       Add     Last Name: * Mumford       Bending     Email Address: * sinsumford@utah gov.       Add     Government Type: * State       Pesting     Entity: * Department of Administrative Services       Add     Government Type: * State                                                                                                    | Published          Pending           Ovder           Oxdo           Oxdo           Oxdo           Oxdo           Public Bodies           Covernment Type: *           Oetrim           Operating                                                                                                    | Published            Pending             Over             Oxad             Oxad                                                                                                    | Bending     First Name: * Susan       P Add     Last Name: * Mumford       P Add     Last Name: * Mumford       P Anding     Email Address: * smumford@utah.gov       Add     Government Type: * State       P Bending     Entity: * Department of Administrative Services       Vable     Search       Search     Entity: * State Records Committee                                                                                                    | Public bodies     First Name: * Susan          • Add<br>• Search      Last Name: * Mumford           • Add<br>• Search      Email Address: * smumford@utah.gov           • Add<br>• Search      Government Type: * State           • Pending      Entity: * Department of Administrative Services           • Add      Entity: * State Records Committee                                                                                                    | Published          Pending                                                                                                    | Public Bodies     First Name: * Susan                                                                                                    | Public Bodies     First Name: * Susan          • Add<br>• Scarch      Last Name: * Mumford           • Add<br>• Scarch      Email Address: * emumford@utah.gov.          • Add<br>• Scarch      Government Type: * State           • Pothing      Entity: * Department of Administrative Services           • Add      Entity: * Department of Administrative Services                                                                                                    | Published     Printling       Owner     First Name: * Susan       Add     Last Name: * Mumford       Pending     Email Address: * smumford@utah gov.       Add     Government Type: * [State       Pending     Entity: * [Department of Administrative Services       Add     Government Type: * [State                                                                                                    | Public Bodies     First Name: * Susan                                                                                                    | Published          Pending       Owner           Panding           Panding           Panding           Public Bodies           Public Bodies           Panding           Public Bodies           Public Bodies           Pading           Paster           Paster           Pading           Paster           Paster           Paster           Paster                                                                                                    | Published          • Pending       • Add       • Search       • Enail       • Add       • Enail       • Add       • Enail       • Add       • Enail       • Add       • Search       • Government Type:       • State       • Pending       • Pending       • Peter       • Entity:       • Department of Administrative Services       • Interview       • Entity:       • Department of Administrative Services       • Interview       • Entity:       • Department of Administrative Services       • Interview       • Entity:       • Department of Administrative Services       • Interview       • Entity:       • Department of Administrative Services       • Interview       • Entity:       • Department of Administrative Services       • Interview       • Entity:       • Department of Administrative Services       • Interview       • Entity:       • Department of Administrative Services       • Interview       • Interview                                                 | Published<br>Pending<br>wweer First Name: * Susan<br>9 dod<br>9 dod<br>9 dod Beastron Last Name: * Munifield                                                                                                    | Published<br>Dending<br>Dwner First Name: * Susan                                                                                                    | Published Pending Published Pending Prirst Name: * Susan                                                                                                    | bibloard     User is already poster of this public body.     Add     (Fields marked with the required for publishing a notice)                                                                                                    |
| Lasts         Pending         Owner         Add         @ Search         Dending         Public Bodies         Email Address: *         Search         Government Type: *         State         Pending         Poster         Entity: *         Operational         Search         State         Search         Bending         Poster         Entity: *         Department of Administrative Services         Search         Search         Public Body: *         State Records Committee         Pending         Other                                                                                                    | Latis       Pending       Owner       Add       Starth       Last Name: *       Mumford       Public Bodies       Email Address: *       Starth       Government Type: *       State       Pending       Poster       Entity: *       Department of Administrative Services                                                                                                    | Statis       Pending       Owner       Statis       Search       Search       Pending       Pending       Email Address:       Search       Search       Government Type:       State       Search       Search       Government Type:       State                                                                                                    | Lasts       Pending       Owner       Add       Search       Pending       Pending       Pending       Pending       Pending       Pending       Past       Search       Search       Search       Search       Search       Search       Search       Search       Government Type:*       State       Pending       Pending       Search       Government Type:*       State       Search       Poble       Poster       Search       Public Body:*       State Records Committee                                                                                                    | Lattiss       Pending       Winer       Search       Search       Last Name: *       Mumford       Pending       Vible Bodies       Email Address: *       Search       Search       Search       Search       Search       Search       Search       Search       Search       Search       Search       Search       Search       Search       Search       Search       Search       Public Body: *       State Records Committee                                                                                                    | Statis       Pending       Owner       Add       Search       Cast       Numford@utah.gov       Add       Search       Government Type:       State       Pending       Search       Government Type:       State       State       Search       Search       Search       Search       Search       Search       Search       Search       Search       Search       Pending       Search       Search       Public Body:       State Records Committee                                                                                                    | Statis       Pending       Owner       Add       Search       Pending       Ublik Bodies       Email Address:       Mumford@utah.gov       Add       Search       Government Type:       State       Pending       Search       Government Type:       State       State       Search       Public Body:       State Records Committee                                                                                                    | Statis       Pending       Owner       Add       Pending       Last Name: *       Mumford       Pending       Last Name: *       Mumford@utah gov.       Add       Search       Government Type: *       State       Pending       Search       Government Type: *       State       Pending       Search       Government Type: *       State       Search       Public Body: *       State Becords Committee                                                                                                    | Latis       Pending       Owner       Add       Add       Dending       Public Bodies       Email Address: *       Search       Add       Search       Government Type: *       State       Pending       Pending                                                                                                    | Latis       Pending       Owner       Add       Search       Public Bodies       Email Address: *       Search       Search       Search       Government Type: *       State       Panding       Paster       Entity: *       Department of Administrative Services                                                                                                    | Lasts       Published       Published       Owner       Add       Search       Last Name: *       Mumford       Pending       Vible Bodies       Email Address: *       search       Government Type: *       State       Pending       Pending       Entity: *       Department of Administrative Services                                                                                                    | Latis       Pending       Owner       Add       Satch       Pending       Rubits Bodies       Email Address: *       Seatch       Seatch       Seatch       Government Type: *       State       Paster                                                                                                    | Latis       Pending       Owner       Add       Sasch       Last Name: *       Mumford       Publis Bodies       Email Address: *       Sasch       Government Type: *       State       Pending       Peter Services                                                                                                    |                                                                                                    | Details         Pending           Dending         First Name: *           Susan                                                                                                    | Vulished Pending Pending Pending First Name: * Susan                                                                                                    | thourd     User is already poster of this public body.      Add     (Fields marked new overlegging for publishing a notice)                                                                                                    |
| Drafts       Published       Published       Owner       Add       © Search       Dublished       Pending       Public Bodies       Email Address: *       Search       Patient       Government Type: *       State       Poster       Entity: *       Department of Administrative Services       Odd       Search       Public Body: *       State Records Committee       ©       Patient       Other                                                                                                    | Drafts       Published          ● Pending                                                                                                    | Drafts       P Ending       P Ending       Owner       e Add       e Seatch       e Pending       Public Boolies       Email Address: *       Seatch       Government Type: *       State       Pending       Seatch       Government Type: *       State       Pending                                                                                                    | Drafts       Published       Published       Owner       Add       Search       Last Name: *       Mumford       Pending       Public Bodies       Email Address: *       imumford@utah.gov       Add       Search       Covernment Type: *       State       Pending       Poster       Entity: *       Department of Administrative Services       Add       Search       Public Body: *       State Records Committee                                                                                                    | Drafts       Plending       Pending       Add       Search       Last Name: *       Mumford       Search       Last Name: *       Mumford       Search       Covernment Type: *       State       Pending       Votice Bodies       Covernment Type: *       State       Search       Search       Search       Search       Search       Search       Search       Search       Search       Search       Search       Search                                                                                                    | Drafts       Prending       Owner       Owner       Owner       Owner       Owner       Owner       Owner       Owner       Owner       Owner       Owner       Owner       Owner       Owner       Owner       Owner       Owner       Owner       Mumford       Owner       Mumford       Owner       Mumford       Owner       Owner       Mumford       Owner       Owner       Owner       Owner       Mumford       Owner       Owner <td>Drafts       Published       Pending       Owner       Add       Search       Colored       Email Address.*       Search       Colored       Add       Search       Colored       Colored       Search       Covernment Type:       State       Pending       Votice       Search       Covernment Type:       State       Covernment Type:       State       Search       Search       Pending       Votice       Search       Search       Pending       Votice       Search       Search       Public Body:       State Records Committee</td> <td>Datas       Published       Pending       Owner       Add       Search       Last Name: *       Mumford       Mumford       Pending       *ublic Bodies       Email Address: *       search       Occurrent Type: *       State       Pending       Operating       Search       Government Type: *       State       Pending       Search       Dending       Entity: *       Department of Administrative Services       Odd       Search       Public Body: *</td> <td>Drafts       Published       Published       Owner       Add       © Search       Public Bodies       Email Address: *       Immonford@utah.gov       © Add       © Search       © Search       © Search       © Search       © Pending       Public Bodies       Email Address: *       Immonford@utah.gov       © Add       © Search       © Pending       Poster       Entity: *       Department of Administrative Services</td> <td>Drafts       Published       © Pending       Owner       Saarth       © Searth       Published       Wulle Bodies       Email Address: *       Saarth       Government Type: *       State       Pending       Parting       Paster       Entity: *       Department of Administrative Services</td> <td>Drafts       Published       ● Pending       Ø Seatch       ● Pending       Public Bodies       ● Add       ● Pending       ● Pending   <!--</td--><td>Drafts       Published       Published       Owner       Add       Search       Dublic Bodies       Email Address: *       Ismumford@utah.gov.       Add       Search       Government Type: *       State       Pending       Pending       Poster       Entity: *       Department of Administrative Services</td><td>Drafts       Published       ● Pending       Owner       ● Add       ● Search       ● Pending       Published       ● Bending       Published       ● Bending       Published       ● Bending       Published       ● Bending       ● Bending       ● Bending       ● Bending       ● Bending       ● Bending       ● Bending       ● Bending       ● Bending       ● Bending       ● Bending</td><td>Drafts Published Pending Pending Pendi</td><td>Drafts       Published       Pending       Writer       Susan</td><td>Drafts Published Pending Pomer First Name: * Susan</td><td>User is already poster of this public body.</td></td> | Drafts       Published       Pending       Owner       Add       Search       Colored       Email Address.*       Search       Colored       Add       Search       Colored       Colored       Search       Covernment Type:       State       Pending       Votice       Search       Covernment Type:       State       Covernment Type:       State       Search       Search       Pending       Votice       Search       Search       Pending       Votice       Search       Search       Public Body:       State Records Committee                                                                                                    | Datas       Published       Pending       Owner       Add       Search       Last Name: *       Mumford       Mumford       Pending       *ublic Bodies       Email Address: *       search       Occurrent Type: *       State       Pending       Operating       Search       Government Type: *       State       Pending       Search       Dending       Entity: *       Department of Administrative Services       Odd       Search       Public Body: *                                                                                                    | Drafts       Published       Published       Owner       Add       © Search       Public Bodies       Email Address: *       Immonford@utah.gov       © Add       © Search       © Search       © Search       © Search       © Pending       Public Bodies       Email Address: *       Immonford@utah.gov       © Add       © Search       © Pending       Poster       Entity: *       Department of Administrative Services                                                                                                    | Drafts       Published       © Pending       Owner       Saarth       © Searth       Published       Wulle Bodies       Email Address: *       Saarth       Government Type: *       State       Pending       Parting       Paster       Entity: *       Department of Administrative Services                                                                                                    | Drafts       Published       ● Pending       Ø Seatch       ● Pending       Public Bodies       ● Add       ● Pending       ● Pending </td <td>Drafts       Published       Published       Owner       Add       Search       Dublic Bodies       Email Address: *       Ismumford@utah.gov.       Add       Search       Government Type: *       State       Pending       Pending       Poster       Entity: *       Department of Administrative Services</td> <td>Drafts       Published       ● Pending       Owner       ● Add       ● Search       ● Pending       Published       ● Bending       Published       ● Bending       Published       ● Bending       Published       ● Bending       ● Bending       ● Bending       ● Bending       ● Bending       ● Bending       ● Bending       ● Bending       ● Bending       ● Bending       ● Bending</td> <td>Drafts Published Pending Pending Pendi</td> <td>Drafts       Published       Pending       Writer       Susan</td> <td>Drafts Published Pending Pomer First Name: * Susan</td> <td>User is already poster of this public body.</td> | Drafts       Published       Published       Owner       Add       Search       Dublic Bodies       Email Address: *       Ismumford@utah.gov.       Add       Search       Government Type: *       State       Pending       Pending       Poster       Entity: *       Department of Administrative Services                                                                                                    | Drafts       Published       ● Pending       Owner       ● Add       ● Search       ● Pending       Published       ● Bending       Published       ● Bending       Published       ● Bending       Published       ● Bending       ● Bending       ● Bending       ● Bending       ● Bending       ● Bending       ● Bending       ● Bending       ● Bending       ● Bending       ● Bending                                                                                                    | Drafts Published Pending Pending Pendi                                                                                                    | Drafts       Published       Pending       Writer       Susan                                                                                                    | Drafts Published Pending Pomer First Name: * Susan                                                                                                    | User is already poster of this public body.                                                                                                    |
| Data         Data         Panding         Owner         Add         Search         Dubits Sodies         Email Address: *         Smumford@utah gov         Add         Search         Dubits Sodies         Email Address: *         Search         Bending         Pester         Entity: *         Department of Administrative Services         Add         Search         Poster         Entity: *         Department of Administrative Services         Add         Search         Public Body: *         State Records Committee         Patter         Other                                                                                                    | Drafts       Drafts       Drafts       Drafts       Drafts       Drafts       Drafts       Drafts       Drafts       Drafts       Drafts       Drafts       Drafts       Drafts       Drafts       Owner                                                                                                    | Crafts       Public Bodies       Email of Search       Add       Search       Definition       Mumford       Mumford       Pending       Pending       Email Address: *       smumford@utah.gov       Add       Government Type: *       State       Pending       Pending       Entity: *       Department of Administrative Services                                                                                                    | Data       Data       Panding       Owner       Add       Bending       Dubits       Bending       Dubits       Bending       Public Bodies       Email Address: *       Imminord@utah gov       Add       Bending       Poster       Entity: *       Department of Administrative Services       Add       Statch       Department of State Records Committee                                                                                                    | Drafts       Published       Pending       Add       Search       Last Name: *       Mumford       Bending       Valid Bodies       Email Address: *       Starth       Government Type: *       State       Pending       Valid Bodies       Ensity: *       Department of Administrative Services       Add       Public Body: *       State Records Committee                                                                                                    | Pandia       Pending       Dwner       Padd       Sach       Last Name: *       Mumford       Pending       *ublic Bodies       Email Address: *       smumford@utah.gov       Add       Government Type: *       State       Pending       *oster       Entity: *       Department of Administrative Services       Add       Public Body: *       State Records Committee                                                                                                    | Panding     First Name: *     Susan       Dwner     First Name: *     Susan       Add     Last Name: *     Mumford       Pending     Email Address: *     ismumford@utah.gov.       Add     Government Type: *     State       Pending     Entity: *     Department of Administrative Services       *oster     Entity: *     Department of Administrative Services       © Add     Public Body: *     State Records Committee                                                                                                    | Drafts         Prending         Dwner         Add         Search         Last Name: *         Mumford         Bodies         Email Address: *         smumford@utah.gov         Add         Bending         *ubic Bodies         Email Address: *         smumford@utah.gov         Add         Bending         Saarch         Bodies         Entity: *         Department of Administrative Services         Saarch         Saarch         Pending                                                                                                    |                                                                                                    | Data       Data       Data       Data       Dending       Owner       Add       Seatch       Last Name: *       Mumford       Seatch       Dending       Public Boolies       Email Address: *       Satch       Government Type: *       State       Pending       Department of Administrative Services                                                                                                    | Chats     Panding       Panding     First Name: *       Owner     Susan       Add     Last Name: *       Mumford     Pending       Public Bodies     Email Address: *       Saach     Government Type: *       State     •       Pending     Entity: *                                                                                                    | Drafts         Publicshed         Pending         Owner         Owner         Odd         Ø Add         Dending         Public Bodies         Email Address: *         ismumford@utah.gov.         Add         @ Search         Government Type: *         State         Pending         Pending         Poster         Entity: *         Department of Administrative Services                                                                                                    | Drats         Drats         Prending         Owner         Add         Search         Last Name: *         Mumford         Pending         Public Bodies         Email Address: *         smunnford@utah.gov.         Add         Search         Government Type: *         State         Pending                                                                                                    | Drafts       Published       Dending       Winer       Padd       Padd       Padd       Padd       Padd       Padd       Padd       Padd       Padd       Padd       Padd       Padd       Padd                                                                                                    | Drafts<br>Published<br>Dending<br>Dwner First Name: * Susan                                                                                                    | Drafts<br>Published<br>Pending<br>Dwner First Name: * Susan                                                                                                    | thoard User is already poster of this public body.                                                                                                    |
| Cataland     Cataland          | Caths     Cuths     Cuths     C      | Addition     First Name: *     Supan       Owner     First Name: *     Supan       Addition     Last Name: *     Mumford       Bending     Email Address: *     smumford@utah.gov       Addition     Government Type: *     State       Pending     Entity: *     Department of Administrative Services                                                                                                    | Constant<br>Chatts<br>Preding<br>Owner<br>Odd<br>Saarch<br>Public Bodies<br>Covernment Type: * State<br>Pending<br>Pending<br>Public Body: * State Records Committee<br>Pending<br>Public Body: * State Records Committee<br>Public Body: * State Records Committee<br>Public Body * State Records Committee<br>Public Body * State                                                                                                    | Drafts       Punding       Pending       Starts       Starts       Search       Densing       Value       Mumford       Densing       Value       Search       Densing       Search       Densing       Search       Densing       Government Type:       State       Densing       Voter       Entity:       Department of Administrative Senices       Search       Search       Search       Search       Pending       Voter       Entity:       Search       Search       Public Body:       State Records Committee                                                                                                    |                                                                                                    |                                                                                                    |                                                                                                    |                                                                                                    | Crafts     Crafts                       | Cataland     Cataland                                                                                                    |                                                                                                    |                                                                                                    | Paralis<br>Published<br>Pending<br>wweer<br>9 Add<br>9 Addd<br>9 Add<br>9 Add<br>9 Add<br>9 Add | Panits Published Pending Pending Paner Pirst Name: * Susan                                                                                                    | Drafts<br>Published<br>Pending<br>Dwner First Name: * Susan                                                                                                    | hhoard User is already poster of this public body.                                                                                                    |
| Drafts         Pending         Owner         Add         Starth         Last Name: *         Mumford         Pending         Public Bodies         Email Address: *         Sarch         Overnment Type: *         State         Pending         Poster         Entity: *         Department of Administrative Services         Add         Search         Poster         Entity: *         Department of Administrative Services         Add         Search         Public Body: *         State Records Committee         Pending         Direr                                                                                                    | Drats         Printing         Pending         Ordad         Cadd         Cadd         Dending         Public Bodies         Email Address: *         Saatch         Government Type: *         State         Pending         Padding         Covernment Type: *         State         Pending         Padding         Pending         Pending         Pending         Padding         Pending         Pending         Pending         Padding         Popertment of Administrative Services                                                                                                    | Drafts       Pending       Owner       Add       Search       Dending       Pending       Pending       Public Bodies       Email Address: *       Search       Owner       Public Bodies       Email Address: *       Search       Overnment Type: *       State       Pending       Pending       Entity: *       Department of Administrative Services                                                                                                    | Drafts         Pending         Dwner         Add         Saarch         Bending         Public Bodies         Email Address: *         Saarch         Government Type: *         State         Pending         Pending         Saarch         Government Type: *         State         Pending         Saarch         Saarch         Saarch         Government Type: *         State         Object         Saarch         Pending         Pending         Saarch         Saarch         Saarch         Saarch         Saarch         Pending         Pending         Saarch         Saarch         Saarch         Saarch         Public Body: *         State Records Committee                                                                                                    | Drafts       Punding       Pending       Winer       Padd       Padd       Padd       Pending       Valie       Pending       Valie       Pending       Pending       Public Body: * State Records Committee                                                                                                    | Drafts         Puttished         Pending         Dwner         Add         Search         Bending         Public Bodies         Email Address: *         ismumford@utah.gov         Add         Government Type: *         State         Pending         Search         Government Type: *         State         Pending         Search         Search         Search         Search         Search         Search         Search         Pending         Pending         Search         Search         Search         Public Body: *         State Records Committee                                                                                                    | Drafts         Punding         Dwner         Add         Starts         Last Name: *         Mumford         Pending         *ublic Bodies         Email Address: *         ismumford@utah.gov         Add         Search         Pending         Pending         Search         Search         Search         Search         Search         Search         Search         Search         Search         Search         Pending         Search         Search         Search         Public Body: *         State Records Committee                                                                                                    | Drafts         Publicithed         Pending         Owner         Add         Search         Datts         Mumford         Pending         Ublic Bodies         Email Address: *         smumford@utah.gov         Add         Government Type: *         State         Pending         Sach         Government Type: *         State         Panding         Panding         Panding         Panding         Sach         Badd         Public Body: *         State Becords Committee                                                                                                    | Drafts         Published         Pending         Owner         Sasan         Add         Search         Last Name: *         Mumford         Pending         Dublic Bodies         Email Address: *         smumford@utah.gov         Add         Search         Government Type: *         State         Oster         Entity: *         Department of Administrative Services         Add         Output         Bodie                                                                                                    | Drats         Printing         Pending         Ordad         O Add         Dending         Pending         Public Bodies         Email Address: *         Satch         O Add         O Satch         O Satch         O Satch         O Satch         O Satch         O Satch         O Satch         O Satch         O Satch         O Satch         O Satch         O Satch         O Satch         O Satch         O Pending         Entity: *         Department of Administrative Services                                                                                                    | Drafts       Pending       Owner       Add       Starth       Last Name: *       Mumford       Pending       Public Bodies       Email Address: *       Saach       Government Type: *       State       Pending       Pending       Email Address: *       Saach       Government Type: *       State       Pending       Pending                                                                                                    | Drafts         Published         Pending         Owner         Stats         Stats         Panding         Public Bodies         Email Address: *         amumford@utah gov         Add         Search         Government Type: *         State         Pending         Oster         Entity: *         Department of Administrative Services                                                                                                    | Drafts         Published         Pending         Oxfor         State         Pending         Pending         Pending         Last Name: *         Mumford         Pending         Public Booles         Email Address: *         emunford@utah.gov         Add         Satch         Government Type: *         State         Pending                                                                                                    | Drafts Published Pending Winer Prist Name: * Susan Published Pending Prist Name: * Susan Published Pending Prist Name: * Munified                                                                                                    | Drafts Published Dending Dwner Published Susan                                                                                                    | Drafts<br>Published<br>Pending<br>Dwner First Name: * Susan                                                                                                    | thoard User is already poster of this public body.                                                                                                    |
| Satury     Drafts     Product     Product     Pro     | Add     Covernment Type:      State     Covernment of Administrative Services     Covernment of Administrative Services                                                                                                    | Santa      Drafts     Drafts                                                                                                    | Satury     Drafts     Published Pending     First Name: * Susan     Susan     Mumford     Saach     Covernment Type: * State     State     Satury     State     Satury     State     Satury     State     Satury     State     Satury     State     Satury     State     Satury     State     Satury     State     Satury     State     Satury     State     Satury     State     Satury     Satury     State     Satury     State     Satury     State     Satury     Satury     State     Satury     Satury     Satury     State     Satury     Satury     State     Satury     Satury     Satur     | Section     Section     S                                                                                                    | Search     Search     Search     Search     Search     Search     Source     Search     Source     Search     Source     Source     Search     Source     Source                                                                                                    | Search     Search                                                | Add     Covernment Type:     State     Covernment of Administrative Services     Add     Search     Pending     Type:     State     Covernment Type:     State     Covernment of Administrative Services     Covernment of Administrative Services     Covernment     Covernment     Covernmen                                                | Add     Covernment Type:     State     Covernment of Administrative Services                                                                                                    | Add     Covernment Type:      State     Covernment of Administrative Services     Covernment of Administrative Services                                                                                                    | Satury     Drafts     Product     Product     Product     Product     Product     Susan      Product     Sature     Product     Product     Produ                                                                                                    | Satury     Drafts     Published     Pending     Panding     Sasach     Sasach     Sasach     Government Type:      State     Panding     Panding     Covernment of Administrative Services     Search     Pending     Covernment of Administrative Services                                                                                                    | Add     Satch     Covernment Type:     State     Ending     Covernment of Administrative Services                                                                                                    | Satury     Published     Pending     Winer     First Name: *     Susan                                                                                                    | sector     Drats     Published     Bending     First Name:     Susan                                                                                                    | Contis     Crats     Crats             | thoard User is already poster of this public body.                                                                                                    |
| Saran  (Fields main bor required for publishing a notice)  Drafts  Published  Pending  Add Saran  Cast Name: *  Susan  First Name: *  Susan  First Name: *  Susan  First Name: *  Mumford  Saran  Cast Name: *  Mumford  Cast Name: *  Susan  Cast Name: *  Susan  C | Sarch (Fields marked war are required for publishing a notice) Drafts Published  Pending Add Add Last Name: * Mumford Pending Public Bodies Email Address: * smumford@utah.gov Add Sarch Government Type: * State Pending Poster Poster Entity: * Department of Administrative Services                                                                                                    | Sarah  Panding  Panding Panding Panding Pandi                                                                                                    | Saarch (Fields marked star are required for publishing a notice) Drafts Drafts | Search Cricks marked war are required for publishing a nouce) Crafts Euclished Pending Pading Padin                                                                                                    | Saarch (Fields marked star are required for publishing a notice) Drafts Drafts                                                                                                    | Saarch (Fields marked war are required for publishing a notice) Drafts Drafts                                             | Search Criclos marked star are required for publishing a notice) Drafts Published Pending Parket Search Criclos marked star are required for publishing a notice) Prist Name: * Susan Criclos marked star are required for publishing a notice) Prist Name: * Susan Criclos marked star are required for public for public                                            | Search Unlished  Published  Published  Pending Prist Name: * Susan  Add Search Government Type: * State  Search Search S  | Saarch (Fields marked war are required for publishing a notice)     Drata     Drata     Dra                       | Saran  (Fields mained war are required for publishing a notice)  Drafts  Published  Pending  Add Saran  Cast Name: *  Susan  Cast Name: *  Mumford  Public Bodies  Email Address: *  ismumford@utah.gov  Add Government Type: *  State  Pending  Pending Pending Pending Pe                                                                                                    | Saarch (Fields marked war are required for publishing a notice)     Drafts     Published     Pending     Prist Name: * Susan     Add     Last Name: * Mumford     Pending     Pending     Email Address: * smumford@utah.gov     Add     Government Type: * State     Pending     Pending     Pen                                                | Saarch (Fields marked war are required for publishing a noice)     Drafs     Published     Pending     Part     Saarch     Last Name: * Susan     Mumford     Pending     Panding     Email Address: * smumford@utah gov     Add     Saarch     Government Type: * State     Pending     Poster     Entity: * Denastment of Administrative Senses                                                                                                    | a Search (Fields marked saw are required for publishing a noice) Drafts Published D Pending Winer First Name: Susan                                                                                                    | Search (Fields marked was are required for publishing a noice) Drats Published Pending Winer Padda Add                                                                                                    | Search (Fields marked marked ma<br>Patriked marked marked marked marked marked marked marked marked marked marked marked marked marked marked marked marked marked marked marked marked marked marked marked marked marked marked marked marked marked marked marked marked ma | the design of the second second secon |
|                                                                                                    |                                                                                                    | Startch     (FieldS finitived wain are required for publishing a notice)       Drafts     Published       Pending     First Name: * Susan       Add     Last Name: * Mumford       Pending     Email Address: * amunford@utah.gov       Add     Government Type: * State       Pending     Entity: * Department of Administrative Services                                                                                                    |                                                                                                    |                                                                                                    |                                                                                                    |                                                                                                    |                                                                                                    |                                                                                                    |                                                                                                    | Statch     (Fields finitived wain are required for publishing a notice)       Drafts     Published       Pending     First Name: * Susan       Add     Last Name: * Mumford       Pending     Email Address: * emumford@utah.gov       Add     Government Type: * State       Pending     Entity: * Department of Administrative Senses                                                                                                    |                                                                                                    |                                                                                                    | Search (Fields manked www are required for publishing a notice)      Drats      Published      Pending      First Name: * Susan      Susan      Add      Search      Last Name: * Munified                                                                                                    |                                                                                                    | Search (FieldS manked way are required for publishing a notice)      Drafts      Published     Pending      Wmer     First Name:*      Susan                                                                                                    | hboard User is already poster of this public body.                                                                                                    |
| Add     Saarch     Crield's marked mark are required for publishing a notice)     Crafts     Published     Pending     First Name: * Susan     Susarch     Last Name: * Mumford     Saarch     Last Name: * Mumford     Saarch     Covernment Type: * State     State     Covernment of Administrative Senices     Add     Search     Public Body: * State Records Committee     State     Covernment     Public Body: * State Records Committee     Covernment     Public Body: * State Records Committee     Covernment     Public Body: * State Records Committee     Covernment                                                                                                    |                                                                                                    | Add     (Fields manked wat are required for publishing a notice)       Drafts     Published       Published     First Name: * Susan       Add     Last Name: * Mumford       B Search     Last Name: * Mumford       D Search     Email Address: * smumford@utah.gov       Add     Government Type: * State       D Search     Entity: * Department of Administrative Services                                                                                                    | Add     (Fields marked war are required for publishing a notice)       Drats     Published       Published     Parking       Back     First Name: * Susan       Add     Government Type: * State       Packing     Entity: * Department of Administrative Services       Add     Public Body: * State Records Committee                                                                                                    | Add     (Fields marked war are required for publishing a notice)       Drats     Published       Published     Parking       Back     First Name: * Susan       Add     Government Type: * State       Packing     Entity: * Department of Administrative Services       Add     Public Body: * State Records Committee                                                                                                    | Add     (Fields marked war are required for publishing a notice)       Dratis     Published       Panding     First Name: * Susan       Add     Last Name: * Mumford       Bending     Email Address: * imumford@utah.gov       Add     Government Type: * State       Pending     Entity: * Department of Administrative Senices       Search     Entity: * State Records Committee                                                                                                    | Add     (Fields marked war are required for publishing a notice)       Data<br>Data<br>Published     First Name: *       Search     Example       Add     Last Name: *       Mumford     Bending       Valie Bodies     Email Address: *       Search     Government Type: *       State     Image: *       Search     Entity: *       Search     Entity: *       Search     Entity: *       Search     Public Body: *                                                                                                    | Add     (Field's matrice wat required for publishing a notice)       Data<br>Dratis<br>Published     First Name: *       Search     Last Name: *       Mumford     Bending       Vibile Bodies     Email Address: *       Search     Government Type: *       State     Image: *       Pending     Entity: *       Dending     Entity: *                                                                                                    | Add     Generation     Samph     Search     Search     Susan     First Name: *     Susan     Susan         | Add     Generation     Generation     Generati                       | Add     (Fields marked wath are required for publishing a notice)       Drats     Published       Panding     First Name: * Susan       Add     Last Name: * Mumford       B Search     Last Name: * Mumford       Diction     Government Type: * State       Statch     Government Type: * State       Statch     Entity: * Department of Administrative Services                                                                                                    | Add     (Field's finance new are required for publishing a notice)       Datas     Published       Pending     First Name: * Susan       Add     Last Name: * Mumford       Pending     Email Address: * ismumford@utah.gov       Add     Government Type: * State       Pending     Government type: * State       Pending     Email Address: * ismumford@utah.gov                                                                                                    |                                                                                                    | Add     CFieldS manked wat are required for publishing a notice)       Drafts     Published       Dending     First Name: *       Susan     Susan                                                                                                    | Add     Add     (Fields finance inter-equired for publishing a notice)     Drafts     Published     Pending     Writer     Add     Add                                                                                                    | Add     (Fields manwed with ave required for publishing a notice)       Drafts       Published       Pending       Winer       First Name: *       Susan                                                                                                    | hboard User is already poster of this public body.                                                                                                    |
| Add     (Field's fild free and are required for publishing a notice)     Drafts     Published     Pending     Padd     Padd     Padd     Pending     Ending     Covernment Type:     State     Covernment Type:     State     Covernment of Administrative Services     Add     Seatch     Public Body:     State Records Committee     Seatch     Public Body:     State Records Committee     Seatch     Public Body:     State Records Committee     Seatch     Public Body:     State Records Committee     Seatch     Public Body:     State Records Committee     Seatch     Public Body:     State Records Committee     Seatch     Public Body:     State Records Committee     Seatch     Public Body:     State Records Committee     Seatch     Public Body:     State Records Committee     Seatch     Seatch          | Add     (FieldS mintred new recordered for publishing a notice)       Drafts     Drafts       Drafts     Basined       Densing     First Name: * Susan       Add     Last Name: * Mumford       D Basined     Email Address: * smumford@utah.gov       Dadd     Government Type: * State       Densing     Entity: * Department of Administrative Services                                                                                                    | Add     (Fields man come are required for publishing a notice)       Drafts       Published       Pending       Add       Search       Bending       Pending       Bending       Bending <t< td=""><td>Add     (Fields man are required for publishing a notice)       Drafts       Published       Pending       Add       Search       Last Name: *       Susan       Pending       Valie       Bending       Email Address: *       smumford@utah.gov       Add       Search       Covernment Type: *       State       Pending       Search       Search&lt;</td><td>Add     (Fields man are required for publishing a notice)       Drafts       Published       Pending       Add       Search       Last Name: *       Susan       Pending       Bending       Bending</td><td>Add     Saarch     Dending     Pending     Bearch     Dending     Email Address * smumford@utah.gov     Sasrch     Covernment Type: * State     State     Search     Ending     Search     Dending     Dending     Dendin</td><td>Add     Saarch     Dending     Bearch     Search     Covernment Type:     State     Ending     Satch     Solution     Solution     Statch     Solution     Solution     S</td><td>Add     Saarch     Dending     Beading     Beadin</td><td></td><td>Add     (FieldS mint ico and we required for publishing a notice)       Drafts     Drafts       Drafts     Basich       Pending     First Name: * Susan       Add     Last Name: * Mumford       B Satch     Last Name: * Mumford       Dending     Email Address: * smumford@utah.gov       Add     Government Type: * State       Pending     Entity: * Department of Administrative Services</td><td>Add     (Fields finitined warmare required for publishing a notice)       Drafts       Published       Pending       Padd       Death       Death       Pending       Padd       Death       Death       Death       Pending       Death       Last Name: *       Mumford       Death       Death       Death       Death       Death       Death       Death       Death       Death       Death       Death       Death       Death       Death       Death       Death       Government Type: *       State       Death       Death       Death       Death       Death       Death       Death       Death       Death       Death       Death       Death       Death       Death       Death       Death       Death       Death       Death       Death       Death       Death       Death    <t< td=""><td>Add     (Field's finitive waw we required for publishing a notice)     Drafts     Published     Pending     Pending     Eending     Email Address:     Email Address:     Email Address:     State     Pending     Government Type:     State     Entity:     Department of Administrative Services</td><td>Add     Search     Drads     Pending     Bodes     Email Address:     amunford@utah.gov     Search     Government Type:     State     Entity:     Denating     Entity:     Denating     Entity:     Denating</td><td>Add     Search     CFields marked was decrequired for publishing a notice)     Drafts     Published     Pending     wrer     First Name: *     Susan     Add     Last Name: *     Momental</td><td>Add     (Field's framed wave are required for publishing a notice)     Drafts     Published     Pending     Winer     First Name: *     Gusan</td><td>Add     Gateth     (Fields manned war are required for publishing a notice)     Drafts     Published     Published     Pending     First Name: * Susan</td><td>User is already poster of this public body.</td></t<></td></t<> | Add     (Fields man are required for publishing a notice)       Drafts       Published       Pending       Add       Search       Last Name: *       Susan       Pending       Valie       Bending       Email Address: *       smumford@utah.gov       Add       Search       Covernment Type: *       State       Pending       Search       Search<                                                                                                    | Add     (Fields man are required for publishing a notice)       Drafts       Published       Pending       Add       Search       Last Name: *       Susan       Pending       Bending       Bending                                                                                                    | Add     Saarch     Dending     Pending     Bearch     Dending     Email Address * smumford@utah.gov     Sasrch     Covernment Type: * State     State     Search     Ending     Search     Dending     Dending     Dendin                                                                                                    | Add     Saarch     Dending     Bearch     Search     Covernment Type:     State     Ending     Satch     Solution     Solution     Statch     Solution     Solution     S                                                | Add     Saarch     Dending     Beading     Beadin                                                |                                                                                                    | Add     (FieldS mint ico and we required for publishing a notice)       Drafts     Drafts       Drafts     Basich       Pending     First Name: * Susan       Add     Last Name: * Mumford       B Satch     Last Name: * Mumford       Dending     Email Address: * smumford@utah.gov       Add     Government Type: * State       Pending     Entity: * Department of Administrative Services                                                                                                    | Add     (Fields finitined warmare required for publishing a notice)       Drafts       Published       Pending       Padd       Death       Death       Pending       Padd       Death       Death       Death       Pending       Death       Last Name: *       Mumford       Death       Death       Death       Death       Death       Death       Death       Death       Death       Death       Death       Death       Death       Death       Death       Death       Government Type: *       State       Death       Death       Death       Death       Death       Death       Death       Death       Death       Death       Death       Death       Death       Death       Death       Death       Death       Death       Death       Death       Death       Death       Death <t< td=""><td>Add     (Field's finitive waw we required for publishing a notice)     Drafts     Published     Pending     Pending     Eending     Email Address:     Email Address:     Email Address:     State     Pending     Government Type:     State     Entity:     Department of Administrative Services</td><td>Add     Search     Drads     Pending     Bodes     Email Address:     amunford@utah.gov     Search     Government Type:     State     Entity:     Denating     Entity:     Denating     Entity:     Denating</td><td>Add     Search     CFields marked was decrequired for publishing a notice)     Drafts     Published     Pending     wrer     First Name: *     Susan     Add     Last Name: *     Momental</td><td>Add     (Field's framed wave are required for publishing a notice)     Drafts     Published     Pending     Winer     First Name: *     Gusan</td><td>Add     Gateth     (Fields manned war are required for publishing a notice)     Drafts     Published     Published     Pending     First Name: * Susan</td><td>User is already poster of this public body.</td></t<>                                                                                                    | Add     (Field's finitive waw we required for publishing a notice)     Drafts     Published     Pending     Pending     Eending     Email Address:     Email Address:     Email Address:     State     Pending     Government Type:     State     Entity:     Department of Administrative Services                                                                                                    | Add     Search     Drads     Pending     Bodes     Email Address:     amunford@utah.gov     Search     Government Type:     State     Entity:     Denating     Entity:     Denating     Entity:     Denating                                                                                                    | Add     Search     CFields marked was decrequired for publishing a notice)     Drafts     Published     Pending     wrer     First Name: *     Susan     Add     Last Name: *     Momental                                                                                                    | Add     (Field's framed wave are required for publishing a notice)     Drafts     Published     Pending     Winer     First Name: *     Gusan                                                                                                    | Add     Gateth     (Fields manned war are required for publishing a notice)     Drafts     Published     Published     Pending     First Name: * Susan                                                                                                    | User is already poster of this public body.                                                                                                    |
| Add     (FieldS Inlance man - are required for publishing a notice)       Drafts     Published       Published     Ending       Visite     Last Name: *       Search     Last Name: *       Mumford     Mumford       Jedding     Email Address: *       Search     Email Address: *       Search     Government Type: *       State     Image: State       Pending     Entity: *       Department of Administrative Senices       Add     Search       Search     Entity: *       Search     Public Body: *       State     Image: State       Search     Entity: *       Department of Administrative Senices       Add     Public Body: *                                                                                                    | Add     (Fields marked war are required for publishing a notice)       Drafts     Published       Padding     First Name: * Susan       Add     Last Name: * Mumford       Pending     Email Address: * smumford@utah.gov       Add     Government Type: * State       Pending     Entity: * Department of Administrative Services                                                                                                    | Add     (FieldS Marked war are required for publishing a notice)       Drafts     Published       Published     Ending       Search     Last Name: *       Search     Last Name: *       Mumford     Ending       Volke Bodies     Email Address: *       Search     Government Type: *       State     Image: *       Pending     Entity: *       Department of Administrative Senices     Image: *                                                                                                    | Add     (FieldS Interved war are required for publishing a notice)       Drafts     Published       Pending     First Name: * Susan       Add     Last Name: * Mumford       Pending     Email Address: * Smumford@utah.gov       Add     Government Type: * State       Pending     Entity: * Department of Administrative Senices       Search     Entity: * State                                                                                                    | Add     (FieldS Interved war are required for publishing a notice)       Drafts     Published       Pending     First Name: * Susan       Add     Last Name: * Mumford       Pending     Email Address: * mumford@utah.gov       Add     Government Type: * State       Pending     Entity: * Department of Administrative Senices       Search     Entity: * State                                                                                                    | Add     (FieldS marked war are required for publishing a notice)       Partis     Published       Pending     First Name: * Susan       Add     Last Name: * Mumford       Pending     Email Address: * smumford@utah.gov       Add     Government Type: * State       Pending     Entity: * Department of Administrative Senices       Add     Public Body: * State Records Committee                                                                                                    | Add     (FieldS marked war are required for publishing a notice)       Parts     Published       Pending     First Name: * Susan       Add     Last Name: * Mumford       Pending     Email Address: * smumford@utah.gov       Add     Government Type: * State       Pending     Entity: * Department of Administrative Senices       Start     Pending       Search     Entity: * Department of Administrative Senices                                                                                                    | Add     (FieldS marked war are required for publishing a notice)       Partis       Published       Pending       Add       Last Name: *       Search       Last Name: *       Mumford       Pending       Email Address: *       smumford@utah.gov       Add       Search       Government Type: *       State       State       State       Pending       Entity: *       Department of Administrative Services       State       Padd       Pending       Entity: *       Department of Administrative Services                                                                                                    | Add     (Fields marked war are required for publishing a notice)       Drafts       Published       Pending       Batch       Dending       Ublic Bodies       Batch       Government Type: *       State       Pending       Batch       Covernment Type: *       State                                                                                                    | Add     (Fields marked war are required for publishing a notice)       Drafts     Published       Padding     First Name: * Susan       Add     Last Name: * Mumford       Pending     Email Address: * smumford@utah.gov       Add     Government Type: * State       Pending     Entity: * Department of Administrative Services                                                                                                    | Add     (FieldS Itlativeo war-are required for publishing a notice)       Drafts     Published       Published     Susan       Add     First Name: * Susan       Add     Last Name: * Mumford       Pending     Email Address: * smumford@utah.gov       Add     Government Type: * State       Pending     Entity: * Department of Administrative Services                                                                                                    | Add     (Fields marked war are required for publishing a notice)       Partis     Published       Pending     First Name: *       Add     Last Name: *       Mumford       Pending     Email Address: *       Marked     Government Type: *       Statch     Government of Administrative Services                                                                                                    | Add     (Fields marked war are required for publishing a notice)       Drafts     Published       Pending     First Name: * Susan       Add     Last Name: * Mumford       Pending     Email Address. * smumford@utah.gov       Add     Government Type: * State       Pending     Entity. * Denatment of Administrative Services                                                                                                    | Add     (FieldS marked mark are required for publishing a notice)       Drafts       Published       Pending       Wmer       Add       Last Name: *                                                                                                    | Add     (Fields marked mark are required for publishing a notice)       Dratts     Published       Pending     First Name: * Susan       Add     Susan                                                                                                    | Add (Fields Marked Marked Marked Fields Marked Marked Fields Marked Marked Fields Marked Marked Fields Marked Marked Mark   |                                                                                                    |
| Search     Crieds Interfect of this point of this point of the this point of this point of this point of this point of this point of this point of this point of this point of this point of this point of this point of this point of this point of this point of this point of the this point of the this point of the the this point of the the the the the t                          | Search     CFields Matrice war overcequired for publishing a notice)       Data     Published       Pending     First Name: *       Search     Last Name: *       Mumford     Pending       Iblic Bodies     Email Address: *       Search     Government Type: *       State     Image: *       Vending     Entity: *       Department of Administrative Services     Image: *                                                                                                    | Badd     Get it already poster of this public body.       Add     (Fields manned and one required for publishing a notice)       Drafts     Published       Pending     First Name: * Susan       Vending     First Name: * Mumford       Pending     Email Address: * smumford@utah.gov       Vadd     Government Type: * State       Search     Entity: * Department of Administrative Services                                                                                                    | Balboard     Search     (Fleids Marked war averequired for publishing a notice)       Bratts     Exists       Exists     Bratts       Bearch     First Name: * Susan       Vadd     Last Name: * Mumford       Bearch     Last Name: * Mumford       Bearch     Email Address: * smumford@utah.gov       Vadd     Government Type: * State       Isearch     Entity: * Department of Administrative Senices       Vadd     State                                                                                                    | Balboard     Search     (Fleids Marked war averequired for publishing a notice)       Bratts     Exists       Exists     Bratts       Bearch     First Name: * Susan       Vadd     Last Name: * Mumford       Bearch     Last Name: * Mumford       Bearch     Email Address: * smumford@utah.gov       Vadd     Government Type: * State       Isearch     Entity: * Department of Administrative Senices       Vadd     State                                                                                                    | Babbard     See the already potent of this public body.       Padd     (Fleids marked wain accreduated for publishing a notice)       Drafts     Exhibited       Pending     First Name: * Susan       Pending     Exact Name: * Mumford       Pending     Email Address: * smumford@utah.gov       Add     Government Type: * State       Pending     Entity: * Department of Administrative Services       State     Image: State Records Committee                                                                                                    | Babbard     See the already potent of this public body.       Padd     (Fleids marked wain accreduated for publishing a notice)       Drafts     Diblated       Pending     First Name: * Susan       Pending     Exact Name: * Mumford       Pending     Email Address: * smumford@utah.gov       Madd     Government Type: * State       Pending     Entity: * Department of Administrative Services       State     Image: State Records Committee                                                                                                    | Babbard     See in a line of potent of this position body.       Padd     (Fleids marked wain one record of for publishing a notice)       Drafts     Dublished       Pending     First Name: * Susan       Padd     Last Name: * Mumford       Pending     Email Address: * smumford@utah.gov       Padd     Government Type: * State       Isearch     Entity: * Department of Administrative Services       Padd     Entity: * State Services                                                                                                    | Babbaard     Get in already poter of this public body.       Bab     (Fields marked poter of this public body.       Data     Pending       Pending     First Name: * Susan       Add     Last Name: * Mumford       Pending     Email Address: * smumford@utah gov       Add     Government Type: * State       Pending     Entity: * Department of Administrative Services                                                                                                    | Search     CFields Markedy poter of this public body.       Search     (Fields Marked www overcequired for publishing a notice)       Datase     Published       Pending     First Name: *       Search     Last Name: *       Mumford     Pending       Iblic Bodies     Email Address: *       Search     Government Type: *       State     Image: *       Vending     Entity: *       Department of Administrative Services     Image: *                                                                                                    | Search     (FieldS Internet of this point of this point of dy       Add     Search       Pending     First Name: *       Search     Last Name: *       Search     Last Name: *       Mumford     Mumford       Pending     Email Address: *       Search     Government Type: *       Search     Government Type: *       State     Image: Search                                                                                                    | Search     (Fleids marked poter of this public body.       Search     (Fleids marked war werequired for publishing a notice)       Drafts     Distance       Debilished     First Name: * Susan       Feeding     First Name: * Mumford       Peeding     Email Address: * smumford@utah.gov       Jobs     Government Type: * State       Peeding     Entity: * Department of Administrative Sences                                                                                                    | Babbaard     See in a line dry poter of this public body.       9 bad     (Fields marked poter of this public body.       2 search     (Fields marked poter of this public body.       Datas     Published       Pending     First Name: * Susan       Padd     Last Name: * Mumford       Pending     Email Address: * smumford@utah gov       rblie Bodies     Email Address: * smumford@utah gov       radd     Government Type: * State       Pending     Entity: * Department of Administrative Services                                                                                                    | Add (Fields Indirect Internet of this public obly)  Paths Denting Pending View First Name:  Supan  Last Name:  Media                                                                                                    |                                                                                                    | Add (Fields mance where are required for publishing a notice) Drafts Panding viver First Name: * Supan                                                                                                    |                                                                                                    |

# Poster Administrative Interface

Posters will have fewer available options in their dashboard than an Owner. This is due to the different levels of access that a Poster has versus an Owner. The Poster is granted access by the Owner of the Public Body, and the Poster's screen looks like the screen below.

|                                                              | ICF                                                                                                    |                    |          |
|--------------------------------------------------------------|----------------------------------------------------------------------------------------------------|--------------------|----------|
| WEBSITE                                                      |                                                                                                    | ? Help             | 🔒 Logout |
| Welcome to The Pu                                            | blic Notice Website: Your central source for all public notice informatio                                                                                                    | n in Utah          |          |
| Public Notices                                               | Main Menu                                                                                                    |                    |          |
| Dashboard<br>Add<br>Search                                   | Welcome to the Public Notice Website: Admin Module. Please pick desired option fileft.                                                                                                    | om the menu on the | - 1      |
| Drafts<br>Published<br>Pending                               |                                                                                                    |                    |          |
| Request Entity<br>Request Public Body<br>Request Owner Acces |                                                                                                    |                    |          |
| Request Poster Acces                                         | 3<br><u>Utah.gov Home</u>   <u>Utah.gov Terms of Use</u>   <u>Utah.gov Privacy Policy</u>   <u>Utah.gov Accessibility Policy</u>   <u>Translate</u><br>Copyright © 2010 State of Utah - All rights reserved. | <u>Utah.gov</u>    |          |
|                                                              |                                                                                                    |                    |          |

# Notices

The **Notices** section has all of the links for adding, editing, searching, cancelling, and accessing drafts for public notices. Please post notices 48 hours before the required time frame for the particular notice to allow for instances of system difficulties.

# Adding a New Public Notice

1. To add a new public notice to the website, click "Add" in the **Notices** section.

| WEBSITE                                                                |                                                          |                     |
|------------------------------------------------------------------------|----------------------------------------------------------|---------------------|
| Welcome to The Public N                                                | otice Website: Your central source for all public notice | information in Utah |
| Public Notices                                                         | Notices: Add                                             |                     |
| G Add                                                                  | Note: Items marked with an * are required                |                     |
| © Search                                                               | Notice Title:                                            |                     |
| entities<br>Add<br>Search                                              | Government Type: * Please select government type         | <u> </u>            |
| Owner                                                                  | Entity: * Please select entity                           |                     |
| <ul> <li><u>Add</u></li> <li><u>Search</u></li> <li>Pending</li> </ul> | Public Body: * Please select public body 💌               |                     |
| Public Bodies                                                          | Notice Subject: * Please select subject                  |                     |
| <ul> <li>Add</li> <li>Search</li> <li>Pending</li> </ul>               | Notice Subject 2: Please select subject                  | V                   |
| Poster                                                                 | Notice Type: *  Notice                                   |                     |
| Add     Search                                                         | ☐ Meeting                                                |                     |
| Pending                                                                | □ Hearing                                                |                     |
| Reports                                                                | Bond                                                     |                     |
| Poster Summary                                                         | Street Address: *                                        |                     |
| <ul> <li>Public Body Summary</li> <li>Entity Summary</li> </ul>        | Street Address continued:                                |                     |
|                                                                        | City: *                                                  |                     |
|                                                                        | Zip:                                                     |                     |
|                                                                        |                                                          |                     |

- 2. On this screen, fill in all of the information for the notice. Required fields are marked with an asterisk \*. All fields have unlimited character length. It is recommended to type the notice into a word processing program, spell check, and copy and paste the corresponding portion into the correct field. Symbols, such as bullets, are not accepted by the UPNW so do not use them.
  - a. *Notice title:* This is the title of the notice and can be descriptive. The notice title is one of the two fields (description/agenda is the other) that is searched by the keyword search, so it is recommended to be descriptive. For example, if someone searches using the keyword "water" and you have "Water Board" in the meeting title, the chances of finding the meeting are greatly

increased. Meeting titles could be "State Records Committee Monthly Meeting" or "Salt Lake City Council Meeting," etc. Including the date in the title is unnecessary as it duplicates information in the date field.

- b. *Government type*\*: Select the government type of the meeting (state, county, cities, schools, or special districts). After selecting a government type, a list will be generated of entities that you have permission to post for in the Entity field.
- c. Entity\*: Select the name of the Entity for which you are posting; e.g., Department of Administrative Services, Salt Lake City, or South Davis Sewer District. After selecting an Entity name, a list of Public Bodies for that Entity will be generated for which you have permission to post.
- d. *Public Body name\**: Select the name of the Public Body for which you are posting.
- e. *Subject* (two fields) \*: Topic or subject of the notice, such as "budget," "water and irrigation," or "zoning."
- f. Type\*: The type of notice.
- g. *Street address\**: Location of the meeting. In order to obtain a map result when the public uses the mapping function, enter the street address of the meeting location in this field.
- h. *Street address 2*: Specific attributes associated with the notices, such as the room number, building name, etc.
- i. *City*\*: City where the meeting or hearing is being held.
- j. ZIP: ZIP code of the location of the meeting or hearing (if known).
- k. *Event Start date\**: Generally this is the date of the public meeting being announced. It can also be the beginning of a set period for public comment, such as comment associated with a hearing. Some public notices have a defined period a notice must be public and are found in the specific statute that requires the notice. A start date cannot be posted for an event that has already occurred (a notice cannot be backdated). To select the start date, click on the field and a calendar will appear. Today's date will appear as the default. Click on the appropriate date. Use the slide bar to select the time. Click "Done."
- I. *Event End date*: This is the end time of a public meeting (which would be the same date) or the date and time for the comment period expressed in statute for specific public notices. The default is the current date and time.
- m. *Event Deadline date*: This is a deadline date that may be associated with the event notice.
- n. Description/Agenda\*: This field is for the description of the notice or agenda for the meeting or hearing. Information from a word processing document can be copied and pasted into the form (*without the use of symbols*). Do not just use "See attached

agenda" in this field because unless the agenda is entered into the field it will not be searchable for the public (and subscribers will not be able to receive attachments).

- ADA (Americans with Disabilities Act)\*: This is a statement of special accommodation to those who need accommodation at the meeting or hearing, such as auxiliary hearing devices or translators. If the Owner has created default information for this Public Body, the default statement will appear here. The ADA statement should include the name of the individual the public should contact if they need assistance as well as how and when. (See <u>Americans with Disabilities Act</u>, Part A—Prohibition Against Discrimination and Other Generally Applicable Provisions; Subchapter II, Public Services; <u>Sec. 12132</u>, Discrimination.)
- p. Electronic Participation\*: If the Public Body has a resolution, rule, or ordinance regarding electronic participation at a public meeting by its members, this statement should appear here. This includes teleconferences or other electronic means of participation. (See <u>Utah Code 52-4-207(2)</u>.)
- q. Other: This is a field where other pertinent information can be entered that does not have a field elsewhere. Examples of "Other" include directions to a meeting location that is not well-known, contact information for this specific meeting if it is different from the normal Public Body contact, list of upcoming meeting dates, etc.
- r. Emergency Meeting Notice: Click the box if this is an emergency meeting. The Open and Public Meetings Act has very specific rules for what constitutes an emergency meeting. See Utah Code 52-4-202(5) for the rules on emergency meetings. Posting a notice late does not constitute an emergency meeting.
- s. *Email copy of notice to*: To email a copy of this notice to a specific person, enter the email address here. Separate multiple email addresses with a comma.
- t. *Attachments*: To attach files to a notice, click browse, find a file, click open, and click the "Attach" button. The file will appear with the notice. There is currently no limit to the number of files or the file size. Use accessible formats, such as PDF, so that the public may view the documents. A list of supported word processing and audio formats appears in the "Attachments" section at the bottom of the page.
- 3. After filling in the notice form, there are other actions that follow.
  - a. *Publish*: This function will immediately publish the notice to the website.
  - b. *Publish and Create New*: This function will publish the notice and bring in a new form with the current information to publish a new notice. This is a helpful function to publish several notices at one time.

- c. *Preview Notice*: This function allows viewing the notice in the website prior to publishing.
- d. *Save*: This function will save the notice as a draft. This draft is a working document and will *not* be published to the website.
- e. Cancel: Cancels the work and exits out of the "Notice, Add" screen.
- f. *Clear Fields*: This function will clear the entire form. Do not click it unless intended!
- 4. Clicking "Publish" or "Publish and Create New" will provide a notification that the notice either 1) was successfully created or 2) has errors because you are missing required information.
- 5. A time and date stamp is affixed when a notice is first published or subsequently edited. This is proof that the notice was published in compliance with law. The Open and Public Meeting Act requires that a notice be posted at least 24 hours prior to the meeting however legal posting requirements vary widely for different types of notices. The statute requiring the notice includes the specific time requirements. Under the subheading "Other information: " will appear notations such as "This notice was posted on: [date and time]" and "This notice was last edited on: [date and time]."

Please note that once a notice has been published, it cannot be removed from the system. It can only be edited or cancelled. Drafts can be deleted from the system. When in doubt about a notice, create a draft.

# **Searching for Notices**

1. In the Notices section, click "Search."

|                                         | Έ                                                          |                                                    | 🖸 He                         | lp 🔒 Log Out   |
|-----------------------------------------|------------------------------------------------------------|----------------------------------------------------|------------------------------|----------------|
| Welcome to the Publ                     | ic Notice Website: Your central source                     | for all public notic                               | e information in l           | Utah           |
| Public Notices                          | Notice: Search                                             |                                                    |                              |                |
| Notices                                 | Government Type: State                                     | •                                                  |                              |                |
| ● <u>Add</u><br>© <u>Search</u>         | Entity: Department of                                      | Administrative Services                            | •                            |                |
| Entity                                  | Public Body: State Records                                 | Committee                                          | •                            |                |
| <ul> <li>Add</li> <li>Search</li> </ul> | Status: ACTIVE                                             |                                                    |                              |                |
| Owner                                   | Keyword:                                                   |                                                    |                              |                |
| Add     Search     Search               | Notice Start Date:                                         |                                                    |                              |                |
| Public Body                             | Notice End Date:                                           |                                                    |                              |                |
| Add     Seereb                          | Show Rest                                                  | ults                                               |                              |                |
| Pending                                 | Search Results                                             |                                                    |                              |                |
| Poster<br>Add                           | Notice                                                     | Location                                           | Date Status                  | Options        |
| © <u>Search</u><br>● <u>Pending</u>     | State Records Committee meeting State Records Committee    | State Archives<br>Building, Salt Lake<br>City      | 05/09/2013<br>9:30 AM        | Edit<br>Delete |
|                                         | State Records Committee Meeting State Records Committee    | Utah State Archives<br>Building, Salt Lake<br>City | 04/11/2013 ACTIVE<br>9:30 AM | Edit<br>Delete |
|                                         | State Records Committee meeting State<br>Records Committee | State Archives<br>Building, Salt Lake<br>City      | 03/18/2013 ACTIVE<br>9:30 AM | Edit<br>Delete |
|                                         | State Records Committee meeting State Records Committee    | State Archives<br>Building, Salt Lake<br>City      | 02/14/2013 ACTIVE<br>9:30 AM | Edit<br>Delete |
|                                         | State Records Committee Meeting State Records Committee    | Utah State Archives<br>Building, Salt Lake<br>City | 01/10/2013<br>9:30 AM        | Edit<br>Delete |

- 2. To narrow the search, select the government type, Entity name, Public Body name, and/or status of the meeting in the text boxes. The status of the notice can be active (currently published on the website and not cancelled), cancelled, a draft (draft form and not published on the website), or pending (awaiting approval by the Owner if Poster does not have access rights). A keyword will further narrow the results. After entering the desired search parameters, click "Show Results."
- 3. View the notice information or edit the information by clicking on the corresponding "Edit" button.

# **Draft Notices**

Draft notices allow viewing of notices that have been created and saved.

- 1. In the Notices section, click "Drafts."
- 2. To view or edit a draft, click on "Edit."
- 3. Make changes to the draft. After a change is made, the notice can either be published, saved again as a draft, or deleted.

# Published Notices

- 1. To view or make changes to a published notice, click on the notice in the **Notices** section.
- 2. Click on "Edit."
- 3. Make changes to the active notice. To add attachments to a notice, either add an attachment or indicate where attachments might be found in the "Other" field. Required Public Information (approved minutes, documents, and audio recordings) is added as an attachment to an existing Notice. After completing the changes to a notice, click "Publish" to update the active notice. These changes will occur immediately. If the changes were successfully made, there will appear the notification "Your notice was created successfully." If you wish to cancel the notice, click on "Cancel" at the bottom of the page. The notice will be cancelled immediately (but *not* deleted).

# Adding Attachments

Minutes and other public information are attached to the original public notice (not a new posting).

After logging in:

- 1. Locate the Notices section in the left navigation menu.
- 2. Click Search.

3. Enter required information and other information as available. Click Show Results button.

4. From the Search Results list, select the notice to which you wish to add attachments by clicking the Edit button.

5. At the bottom of the notice page you will see a section for attachments. Use the browse box to find the file from your computer you wish to attach then select that file. Supported formats are listed above the browse box. Click Upload to continue or Cancel.

6. Click Attach to Notice.

7. Attached files will be listed in the space below the available formats and above the browse box. (If you make a mistake, such as adding the wrong file, there is an option to remove a file. Click "Delete" next to the file you wish to remove.)

8. Repeat steps 5 and 6 to add additional files.

9. When you have finished adding files, click Publish.

# Other

# **Request Entity**

If an Entity is not listed on the UPNW, submit a request to add it to the system. Please search the public side of the website first to ensure that it does not already exist.

- 1. If the Entity does not already exist, click "Entities, Add" and fill in the required information. Click "Save."
- 2. The **Entities** request will be sent to the Administrator for approval. Please allow 48 hours for processing the request.

| WEBSITE                                                                                                    | O Help                                                                                                    |
|----------------------------------------------------------------------------------------------------|----------------------------------------------------------------------------------------------------|
| Welcome to The Public                                                                                                    | Notice Website: Your central source for all public notice information in Utah                                                                                                    |
| Public Notices<br>Notices<br>Add<br>Search<br>Entities<br>Add<br>Search<br>Owner<br>Add<br>Search<br>Pending<br>Public Bodies<br>Add<br>Search | Entity: Add<br>(Fields marked with * are required for publishing a notice)<br>Government Type: Please select government type •<br>Government Entity Name: *<br>Agency Key: *<br>Entity Creation Date: 10/05/2010 02-20 Dit |
| Pellulity Poster  Add Search Pending Utab                                                                                                    | gov Home   Utah.gov Terms of Use   Utah.gov Privacy Policy   Utah.gov Accessibility Policy   Translate Utah.gov<br>Copyright © 2010 State of Utah All rights reserved.                                                     |

## **Request Public Body**

If a Public Body for the Entity does not already exist, submit a request to the Owner of the Public Body for approval. Please be sure that the Public Body does not already exist in the UPNW. Search for Public Bodies in the system using the search functions on the public side.

1. Click "Public Bodies, Search."

| Notices<br>Add<br>Search<br>Entities<br>Add<br>Search<br>Owner<br>Add<br>Search<br>Pending<br>Public Bodies<br>Add<br>Search<br>Public Bodies<br>Add<br>Search<br>Public Bodies<br>Add<br>Search | Government Type:       State         Entity:       Department of Administrative Services         Public Body:    Show Results |             |
|----------------------------------------------------------------------------------------------------|----------------------------------------------------------------------------------------------------|-------------|
| Postor                                                                                                    | Name:                                                                                                    | Options:    |
| G Add                                                                                                    | Indigent Defense Fund Board Meeting                                                                                           | Edit Delete |
| Search     Pending                                                                                                    | Judicial Conduct Commission                                                                                                   | Edit Delete |
|                                                                                                    | Motor Vehicle Review Committee                                                                                                | Edit Delete |
|                                                                                                    | Purchasing and General Services                                                                                               | Edit Delete |
|                                                                                                    | Purchasing From People With Disabilities Advisory Board                                                                       | Edit Delete |
|                                                                                                    | Rate Committee                                                                                                    | Edit Delete |
|                                                                                                    | State Records Committee                                                                                                    | Edit Delete |
|                                                                                                    | THIS IS A TEST PUBLIC BODY                                                                                                    | Edit Delete |
|                                                                                                    | Transparency Board                                                                                                    | Edit Delete |
|                                                                                                    | Utah Procurement Policy Board                                                                                                 | Edit Delete |
|                                                                                                    | Utah State Building Board                                                                                                    | Edit Delete |
|                                                                                                    | Utah State Historical Records Advisory Board                                                                                  | Edit Delete |
|                                                                                                    | Utah State Privatization Policy Board                                                                                         | Edit Delete |

2. If the Public Body is not listed, click "Add" under Public Bodies.

|                                 | 📀 Help 🔒 Logout                                                             |
|---------------------------------|-----------------------------------------------------------------------------|
| Welcome to The Public N         | tice Website: Your central source for all public notice information in Utah |
| Public Notices                  | Public Bodies: Add                                                          |
| G Add                           | Note: Items marked with an * are required                                   |
| © <u>Search</u><br>Entities     | Public Body Name: *                                                         |
| € <u>Add</u><br>© <u>Search</u> | Type: * Please select government type 💌                                     |
| Owner<br>O Add                  | Governing Entity: * Please select entity                                    |
| Search<br>Pending               | Street Address. *                                                           |
| Public Bodies<br>Cadd           | Street Address 2:                                                           |
| © Search<br>• Pending           | City: *                                                                     |
| € <u>Add</u><br>Search          | County: *                                                                   |
| Pending                         | Zip Code: *                                                                 |
|                                 | Website:                                                                    |
|                                 | Start Date:                                                                 |
|                                 | End Date:                                                                   |
|                                 | ADA: *                                                                      |
|                                 |                                                                             |

3. Enter the requested information, then click "Save." The request will be sent to the Owner's pending area for **Public Bodies**.

# **Request Owner Access**

Owner access must be requested.

- 1. Click "Owner, Search" to see if the name is already listed as an Owner.
- 2. If not, click "Owner, Add."

| Welcome to The Public Notice Website: Your central source for all public notice information in Utah |                                                         |
|----------------------------------------------------------------------------------------------------|---------------------------------------------------------|
| Public Notices                                                                                      | Owners: Add                                             |
| Add<br>Search                                                                                       | (Fields marked with * are required for adding an owner) |
| Add     Search     Owner                                                                            | First Name: *                                           |
| <u>Add</u> <u>Search</u> <u>Pending</u>                                                             | Last Name: *                                            |
| Public Bodies<br>Add<br>Search                                                                      | Government Type: * Please select government type        |
| Pending     Poster     Add     Search                                                               | Add Dancel                                              |
| Pending                                                                                             |                                                         |
|                                                                                                    |                                                         |

- 3. Supply the requested information; click "Add."
- 4. The request will be sent to the Owner of the Entity for approval.

## **Request Poster Access**

- 1. If you are a Poster but need to request access for additional Public Bodies, click "**Poster**, Add" (or the Owner can add you as well).
- 2. Fill in the contact information. Select the government type, Entity, and Public Body from the drop-down list. Click "Save." The request will be sent to the Owner of the Entity for approval.

# References

## Title 4: Utah Agricultural Code

4-30-5 - Utah State Legislature - Utah.gov

... where the hearing is scheduled; and. (b) on the Utah **Public Notice Website** created in Section 63F-1-701. Amended by Chapter 90, 2010 General Session ...

## Title 7: Financial Institutions Act

#### 7-1-706 - Utah State Legislature - Utah.gov

(ii) on the Utah **Public Notice Website** created in Section 63F-1-701, for three weeks before the date of the hearing. (b) The notice required by Subsection (4)(a) ...

## Title 10: Utah Municipal Code

#### 10-2-108 - Utah State Legislature - Utah.gov

(B) on the Utah **Public Notice Website** created in Section 63F-1-701, for three weeks. (ii) The last publication of notice required under Subsection (3)(a)(i)(A) ...

#### 10-2-407 - Utah State Legislature - Utah.gov

(II) publish notice of the hearing on the Utah **Public Notice Website** created in Section 63F-1-701. (iii) Within 10 days after approving an annexation under ...

#### 10-2-415 - Utah State Legislature - Utah.gov

(Bb) on the Utah **Public Notice Website** created in Section 63F-1-701, for two weeks; and. (II) send written notice of the hearing to the municipal legislative body ...

#### 10-2-418 - Utah State Legislature - Utah.gov

(B) on the Utah **Public Notice Website** created in Section 63F-1-701, for three weeks; . (iii) send written notice to the board of each local district and special ...

#### 10-2-419 - Utah State Legislature - Utah.gov

(B) on the Utah **Public Notice Website** created in Section 63F-1-701 for three weeks. (b) The notice required under Subsection (2)(a)(iii) shall: (i) state that the ...

#### 10-3-301 - Utah State Legislature - Utah.gov

(i) on the Utah **Public Notice Website** established by Section 63F-1-701; and. (ii) in at least one of the following ways: (A) at the principal office of the municipality; ...

#### 10-3-818 - Utah State Legislature - Utah.gov

(ii) on the Utah **Public Notice Website** created in Section 63F-1-701. (b) If there is not a newspaper as described in Subsection (3)(a)(i), then notice shall be ...

#### <u>10-5-108 - Utah State Legislature - Utah.gov</u>

(b) on the Utah **Public Notice Website** created in Section 63F-1-701. (3) After the hearing, the town council, subject to Section 10-5-110, may adjust expenditures ...

#### <u>10-6-113 - Utah State Legislature - Utah.gov</u>

(2) on the Utah **Public Notice Website** created in Section 63F-1-701. Amended by Chapter 90, 2010 General Session. Amended by Chapter 116, 2010 General ...

#### <u>10-8-2 - Utah State Legislature - Utah.gov</u>

(B) on the Utah **Public Notice Website** created in Section 63F-1-701, at least 14 days before the date of the hearing. (e) A study shall be performed before notice ...

#### <u>10-9a-203 - Utah State Legislature - Utah.gov</u>

(d) (i) on the Utah **Public Notice Website** created under Section 63F-1-701, if the municipality: (A) is required under Subsection 52-4-202(3) to use that website to ...

#### 10-9a-204 - Utah State Legislature - Utah.gov

(a) (i) published in a newspaper of general circulation in the area; and. (ii) published on the Utah **Public Notice Website** created in Section 63F-1-701; (b) mailed ...

#### 10-9a-205 - Utah State Legislature - Utah.gov

(B) published on the Utah **Public Notice Website** created in Section 63F-1-701, at least 10 calendar days before the public hearing; or. (ii) mailed at least 10 days ...

#### 10-9a-208 - Utah State Legislature - Utah.gov

... to the petition is located; and. (ii) published on the Utah **Public Notice Website** created in Section 63F-1-701. Amended by Chapter 90, 2010 General Session ...

#### 10-18-203 - Utah State Legislature - Utah.gov

(ii) on the Utah **Public Notice Website** created in Section 63F-1-701, for three weeks, at least three days before the first public hearing required under Subsection ...

#### 10-18-302 - Utah State Legislature - Utah.gov

(II) on the Utah **Public Notice Website** created in Section 63F-1-701, for two weeks before the public hearing; and. (B) the notice identifies: (I) that the notice is ...

#### Title 11: Cities, Counties, and Local Taxing Units

<u>11-13-204 - Utah State Legislature - Utah.gov</u>

... more than 60 days' advance written notice to its customers on the ordinary billing and on the Utah **Public Notice Website**, created by Section 63F-1-701; and ...

#### 11-14-318 - Utah State Legislature - Utah.gov

(ii) on the Utah **Public Notice Website**, created under Section 63F-1-701, no less than 14 days before the public hearing required by Subsection (1)(b); and ...

#### 11-42-202 - Utah State Legislature - Utah.gov

(ii) be published on the Utah **Public Notice Website** described in Section 63F-1- 701 for four weeks before the deadline for filing protests specified in the notice ...

#### <u>11-42-402 - Utah State Legislature - Utah.gov</u>

(b) be published on the Utah **Public Notice Website** created in Section 63F-1-701 for 35 days immediately before the day on which the first hearing of the board ...

## Title 17: Counties

#### 17-27a-203 - Utah State Legislature - Utah.gov

(d) on the Utah **Public Notice Website** created under Section 63F-1-701. (2) Each notice under Subsection (1) shall: (a) indicate that the county intends to ...

#### <u>17-27a-204 - Utah State Legislature - Utah.gov</u>

(a) (i) published in a newspaper of general circulation in the area; and. (ii) published on the Utah **Public Notice Website** created in Section 63F-1-701; (b) mailed ...

#### <u>17-27a-205 - Utah State Legislature - Utah.gov</u>

(B) on the Utah **Public Notice Website** created in Section 63F-1-701, at least 10 calendar days before the public hearing; or. (ii) mailed at least 10 days before ...

#### 17-27a-208 - Utah State Legislature - Utah.gov

... circulation in the county in which the land subject to the petition is located; and. (ii) published on the Utah **Public Notice Website** created in Section 63F-1-701.

#### 17-27a-306 - Utah State Legislature - Utah.gov

(B) on the Utah **Public Notice Website** created in Section 63F-1-701. (i) Following the public hearing under Subsection (1)(h)(i), the county legislative body shall ...

#### 17-27a-404 - Utah State Legislature - Utah.gov

(C) on the Utah **Public Notice Website** created in Section 63F-1-701. (iv) The notice shall be published to allow reasonable time for interested parties and the ...

#### <u>17-36-12 - Utah State Legislature - Utah.gov</u>

(b) on the Utah **Public Notice Website** created in Section 63F-1-701, for seven days before the hearing. Amended by Chapter 90, 2010 General Session ...

#### <u>17-36-26 - Utah State Legislature - Utah.gov</u>

(b) on the Utah **Public Notice Website** created under Section 63F-1-701. Amended by Chapter 90, 2010 General Session. Amended by Chapter 116, 2010 ...

#### 17-41-304 - Utah State Legislature - Utah.gov

(B) on the Utah **Public Notice Website** created in Section 63F-1-701; . (ii) posting notice at five public places, designated by the applicable legislative body, within ...

#### **Title 17B: Limited Purpose Local Government Entities—Local Districts** 17B-1-106 - Utah State Legislature - Utah.gov

(E) (I) placed on the Utah **Public Notice Website** created under Section 63F-1- 701, if the local district: (Aa) is required under Subsection 52-4-203(3) to use that ...

#### <u>17B-1-211 - Utah State Legislature - Utah.gov</u>

(ii) publish notice on the Utah **Public Notice Website** created in Section 63F-1-701, for two weeks before the hearing or the first of the set of hearings; or. (b) mail ...

#### <u>17B-1-413 - Utah State Legislature - Utah.gov</u>

(Bb) on the Utah **Public Notice Website** created in Section 63F-1-701; and. (ii) contain a brief explanation of the proposed annexation and include the name of ...

#### <u> 17B-1-417 - Utah State Legislature - Utah.gov</u>

(II) on the Utah **Public Notice Website** created in Section 63F-1-701, for two weeks; or. (B) mail a notice to each Owner of property located within the affected area ...

#### <u> 17B-1-609 - Utah State Legislature - Utah.gov</u>

(ii) be published at least seven days before the hearing on the Utah **Public Notice Website** created in Section 63F-1-701. (2) If the budget hearing is held in ...

#### <u> 17B-1-1204 - Utah State Legislature - Utah.gov</u>

(ii) on the Utah **Public Notice Website** created in Section 63F-1-701, for three weeks immediately before the hearing; and. (b) post notice in its principal office at ...

#### <u> 17B-1-1307 - Utah State Legislature - Utah.gov</u>

(B) on the Utah **Public Notice Website** created in Section 63F-1-701, for 30 days before the public hearing; and. (ii) post notice of the public hearing and of the ...

# Title 17C: Limited Purpose Local Government Entities—Community Development and Renewal Agencies Act

#### <u>17C-1-303 - Utah State Legislature - Utah.gov</u>

(a) post each summary under Subsection (1) on the Utah **Public Notice Website** described in Section 63F-1-701; and. (b) (i) publish each summary under ...

#### <u>17C-1-601 - Utah State Legislature - Utah.gov</u>

(ii) publishing notice on the Utah **Public Notice Website** created in Section 63F-1-701, at least one week before the public hearing. (c) Each agency shall make ...

#### <u> 17C-2-108 - Utah State Legislature - Utah.gov</u>

(ii) posting a notice on the Utah **Public Notice Website** described in Section 63F-1 -701. (b) Each notice under Subsection (1)(a) shall: (i) set forth the community ...

#### 17C-2-502 - Utah State Legislature - Utah.gov

(A) the Utah **Public Notice Website** described in Section 63F-1-701; and. (B) the public website of a community located within the boundaries of the project area; ...

#### 17C-3-107 - Utah State Legislature - Utah.gov

(ii) on the Utah **Public Notice Website** described in Section 63F-1-701. (b) Each notice under Subsection (1)(a) shall: (i) set forth the community legislative body's ...

#### 17C-3-402 - Utah State Legislature - Utah.gov

(A) the Utah **Public Notice Website** described in Section 63F-1-701; and. (B) the public website of a community located within the boundaries of the project area; ...

#### <u>17C-4-202 - Utah State Legislature - Utah.gov</u>

(ii) publishing or causing to be published a notice on the Utah **Public Notice Website** created in Section 63F-1-701. (b) Each notice under Subsection (2)(a) shall: ...

#### <u>17C-4-302 - Utah State Legislature - Utah.gov</u>

(b) published on the Utah **Public Notice Website** created in Section 63F-1-701, at least seven days before the hearing is schedule to resume. Amended by ...

#### <u> 17C-4-402 - Utah State Legislature - Utah.gov</u>

(A) the Utah **Public Notice Website** described in Section 63F-1-701; and. (B) the public website of a community located within the boundaries of a project area; ...

#### Title 19: Environmental Quality Code

19-2-109 - Utah State Legislature - Utah.gov

(B) published on the Utah **Public Notice Website** created in Section 63F-1-701, at least 20 days before the public hearing; and. (ii) mailed at least 20 days before ...

#### Title 20A: Election Code

#### 20A-7-204.1 - Utah State Legislature - Utah.gov

(ii) on the Utah **Public Notice Website** created in Section 63F-1-701. (3) (a) During the public hearing, the sponsors shall either: (i) video tape or audio tape the ...

#### Section 52: Public Officers

#### 52-4-202 - Utah State Legislature - Utah.gov

(B) beginning October 1, 2008 and except as provided in Subsection (3)(b), on the Utah **Public Notice Website** created under Section 63F-1-701; and ...

#### Title 53: Public Safety Code

#### 53-13-114 - Utah State Legislature - Utah.gov

(ii) posted on the Utah **Public Notice Website** created in Section 63F-1-701 if the law enforcement agency does not have access to a website under Subsection ...

#### Title 53A: State System of Public Education

#### 53A-2-123 - Utah State Legislature - Utah.gov

(E) placed on the Utah **Public Notice Website** created under Section 63F-1-701;. (iv) with respect to the notice to counties and municipalities described in ...

#### 53A-3-202 - Utah State Legislature - Utah.gov

(ii) publication on the Utah **Public Notice Website** created in Section 63F-1-701; and. (b) posting a notice: (i) at each school within the school district; (ii) in at ...

#### 53A-3-402 - Utah State Legislature - Utah.gov

(II) on the Utah **Public Notice Website** created in Section 63F-1-701; and. (B) posted in at least three public locations within the municipality or on the district's ...

## Title 53B: State System of Higher Education

53B-7-101.5 - Utah State Legislature - Utah.gov

(ii) on the Utah **Public Notice Website** created in Section 63F-1-701, for 10 days immediately before the meeting. (b) The advertisement shall state that the ...

## Title 54: Public Utilities

54-8-10 - Utah State Legislature - Utah.gov

(ii) published on the Utah **Public Notice Website** created in Section 63F-1-701; and. (b) posted in not less than three public places in the district. (2) A copy of the ...

## Title 57: Real Estate

#### 57-11-11 - Utah State Legislature - Utah.gov

(B) on the Utah **Public Notice Website** created in Section 63F-1-701, for at least 20 days before the hearing; and. (ii) send a notice to a nonprofit organization ...

#### Title 59: Revenue and Taxation

#### 59-2-919 - Utah State Legislature - Utah.gov

(iii) on the Utah **Public Notice Website** created in Section 63F-1-701. (b) The advertisement described in Subsection (6)(a)(i) shall: (i) be no less than 1/4 page in ...

#### 59-2-919.2 - Utah State Legislature - Utah.gov

(B) on the Utah **Public Notice Website** created in Section 63F-1-701. (4) A taxing Entity that notifies the county auditor under Subsection (1) shall provide the list ...

#### 59-12-1102 - Utah State Legislature - Utah.gov

(B) on the Utah **Public Notice Website** created in Section 63F-1-701, for two weeks preceding the earlier of the two public hearings. (iii) The advertisement ...

# Title 63G: General Government, Chapter 9: Board of Examiners Act

#### 63G-9-303 - Utah Code

(b) on the Utah **Public Notice Website** created in Section 63F-1-701. Amended by Chapter 90, 2010 General Session Download Code Section Zipped ...

#### 63G-9-303 - Utah State Legislature - Utah.gov

... time as the board may prescribe; and. (b) on the Utah **Public Notice Website** created in Section 63F-1-701. Amended by Chapter 90, 2010 General Session ...

#### Title 63H: Independent State Entities

63H-1-701 - Utah State Legislature - Utah.gov

(B) on the Utah **Public Notice Website** created in Section 63F-1-701, for at least one week immediately before the public hearing; or. (ii) if there is no newspaper ...

#### 63H-2-502 - Utah State Legislature - Utah.gov

(b) Before holding the public hearing required by this Subsection (2), the board shall post notice of the public hearing on the Utah **Public Notice Website** created ...

#### Title 72: Transportation Code

#### 72-3-108 - Utah State Legislature - Utah.gov

(ii) on the Utah **Public Notice Website** created in Section 63F-1-701, for four weeks before the hearing; and. (b) posted in three public places for four consecutive ...

#### 72-5-105 - Utah State Legislature - Utah.gov

(II) on the Utah **Public Notice Website** created in Section 63F-1-701, for four weeks before the hearing; or. (B) posting the notice in three public places for at least ...

#### Title 73: Water and Irrigation

#### 73-1-16 - Utah State Legislature - Utah.gov

... is situated, (b) as required in Section 45-1-101 for three weeks, (c) by publishing the notice on the Utah **Public Notice Website** created in Section 63F-1 -701, ...

#### 73-5-14 - Utah State Legislature - Utah.gov

(c) on the Utah **Public Notice Website** created in Section 63F-1-701, for five weeks. (4) The state engineer shall fix the date and place of hearing and at the ...

#### Title 75: Utah Uniform Probate Code

#### 75-1-401 - Utah State Legislature - Utah.gov

(ii) on the Utah **Public Notice Website** created in Section 63F-1-701, for three weeks. (2) The court for good cause shown may provide for a different method or ...